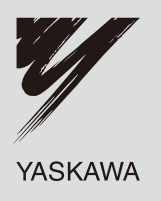

# Machine Controller MP2000 Series 263IF-01 **EtherNet/IP Communication Module USER'S MANUAL**

Model JAPMC-CM2304-E

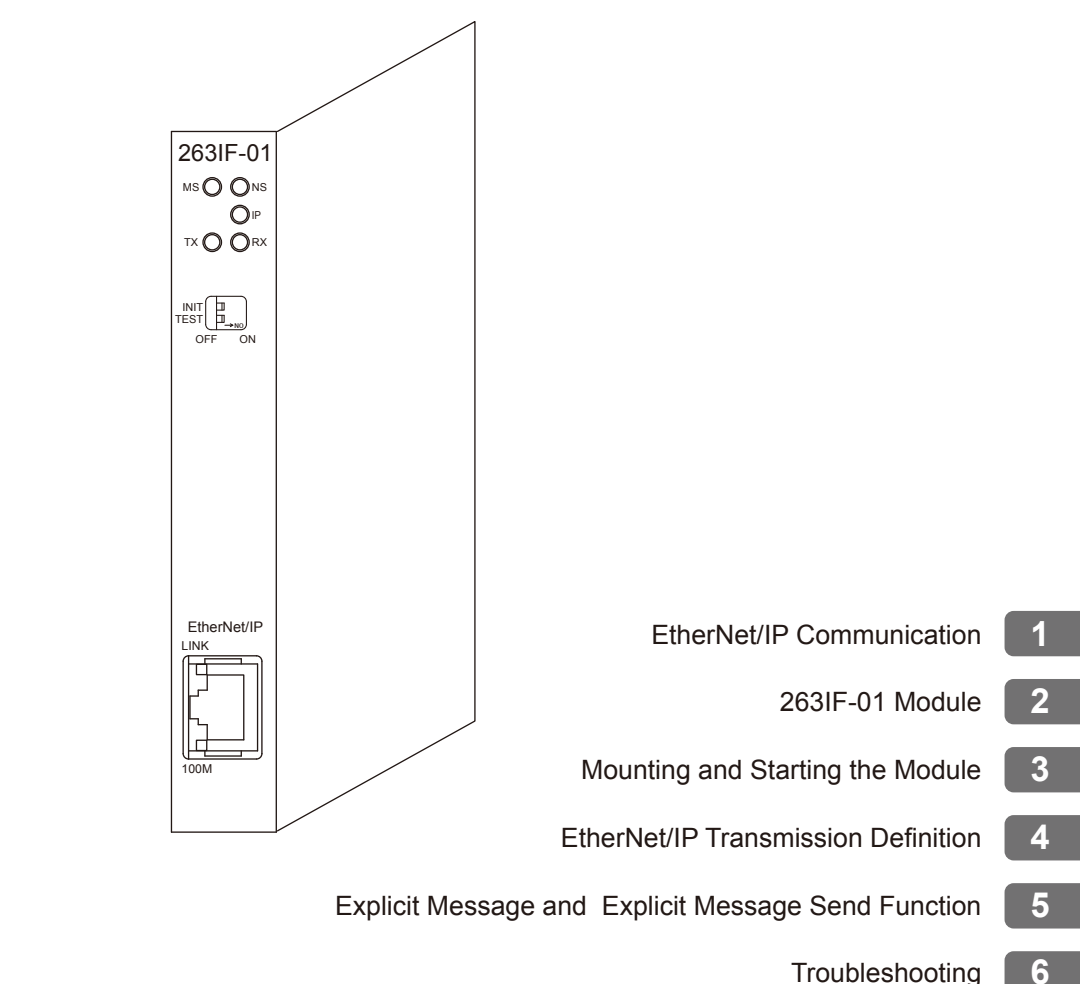

Appendices App

Copyright © 2008 YASKAWA ELECTRIC CORPORATION

All rights reserved. No part of this publication may be reproduced, stored in a retrieval system, or transmitted, in any form, or by any means, mechanical, electronic, photocopying, recording, or otherwise, without the prior written permission of Yaskawa. No patent liability is assumed with respect to the use of the information contained herein. Moreover, because Yaskawa is constantly striving to improve its high-quality products, the information contained in this manual is subject to change without notice. Every precaution has been taken in the preparation of this manual. Nevertheless, Yaskawa assumes no responsibility for errors or omissions. Neither is any liability assumed for damages resulting from the use of the information contained in this publication.

# Using this Manual

This manual describes EtherNet/IP Communication Module 263IF-01 for the MP2000-series Machine Controller. Read this manual thoroughly before using the 263IF-01. Keep this manual in a safe place for future reference.

#### Basic Terms

Unless otherwise specified, the following definitions are used:

- MP2000-series Machine Controllers: MP2100M, MP2200, MP2300, MP2310, MP2300S, and MP2500MD Machine Controllers
- PLC: Programmable Logic Controller
- MPE720: The Programming Device Software or a personal computer running the Programming Device Software

#### Manual Configuration

This manual consists of the chapters listed in the following table. Read the chapters of this manual as required by the purpose.

|           | Purpose<br>Chapter                                        | Selecting<br>Models and<br>Peripheral<br>Devices | Studying<br>Specifications<br>and Ratings | Designing<br>the<br>System | Panel<br>Installation<br>and Wiring | Trial<br>Operation | Maintenance<br>and<br>Inspection |
|-----------|-----------------------------------------------------------|--------------------------------------------------|-------------------------------------------|----------------------------|-------------------------------------|--------------------|----------------------------------|
| Chapter 1 | EtherNet/IP<br>Communication                              | ~                                                |                                           | ~                          |                                     |                    |                                  |
| Chapter 2 | 263IF-01 Module                                           | √                                                | ~                                         | √                          | √                                   | $\checkmark$       | √                                |
| Chapter 3 | Mounting and Starting the Module                          |                                                  | ~                                         | ~                          | ~                                   | √                  | ✓                                |
| Chapter 4 | EtherNet/IP<br>Transmission<br>Definition                 |                                                  | 4                                         | ~                          |                                     | V                  | ~                                |
| Chapter 5 | Explicit Message and<br>Explicit Message<br>Send Function |                                                  |                                           | ~                          |                                     | V                  |                                  |
| Chapter 6 | Troubleshooting                                           |                                                  | ~                                         | √                          | ✓                                   | √                  | √                                |

#### Graphic Symbols Used in this Manual

The graphic symbols used in this manual indicate the following type of information.

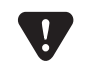

This symbol is used to indicate important information that should be memorized or minor precautions, such as precautions that will result in alarms if not heeded.

#### Indication of Reverse Signals

In this manual, the names of reverse signals (ones that are valid when low) are written with a forward slash (/) before the signal name, as shown in the following example:

<Notation Examples>  $\overline{S-ON} = /S-ON$  $\overline{P-CON} = /P-CON$ 

#### Related Manuals

The following table lists the manuals relating to the 263IF-01 Module for the MP2000-series Machine Controller. Refer to these manuals as needed.

| Manual Name                                                                                       | Manual Number  | Contents                                                                                                    |
|---------------------------------------------------------------------------------------------------|----------------|----------------------------------------------------------------------------------------------------|
| Machine Controller MP2100/MP2100M<br>User's Manual<br>Design and Maintenance                      | SIEPC88070001  | Describes how to use the MP2100 and MP2100M<br>Machine Controllers.                                                                                      |
| Machine Controller MP2200<br>User's Manual                                                        | SIEPC88070014  | Describes how to use the MP2200 Machine Con-<br>troller and the modules that can be connected.                                                           |
| Machine Controller MP2300<br>Basic Module User's Manual                                           | SIEPC88070003  | Describes how to use the MP2300 Basic Module<br>and the modules that can be connected.                                                                   |
| Machine Controller MP2310<br>Basic Module User's Manual                                           | SIEPC88073201  | Describes how to use the MP2310 Basic Module<br>and the modules that can be connected.                                                                   |
| Machine Controller MP2300S<br>Basic Module User's Manual                                          | SIEPC88073200  | Describes how to use the MP2300S Basic Module<br>and the modules that can be connected.                                                                  |
| Machine Controller<br>MP2500/MP2500M/MP2500D/MP2500MD<br>User's Manual                            | SIEPC88075200  | Describes how to use the MP2500, MP2500M,<br>MP2500D, and MP2500MD Machine Controllers.                                                                  |
| Machine Controller MP2000 Series<br>Motion Module Built-in SVB/SVB-01<br>User's Manual            | SIEPC88070033  | Provides a detailed description on the MP2000<br>Series Machine Controller built-in SVB Module<br>and slot-mounting optional SVB-01 Module.              |
| Machine Controller MP2000 Series<br>Communication Module User's Manual                            | SIEPC88070004  | Provides the information on the Communication<br>Module that can be connected to MP2000 Series<br>Machine Controller and the communication meth-<br>ods. |
| Machine Controller MP2000 Series<br>262IF-01 FL-net Communication Module<br>User's Manual         | SIEPC88070036  | Provides a detailed description of the FL-net Com-<br>munication Module 262IF-01 that can be connected<br>to an MP2000-series Machine Controller.        |
| Machine Controller MP900/MP2000 Series User's Manual: Ladder Programming                          | SIEZ-C887-1.2  | Describes the instructions used in MP900/MP2000 ladder programming.                                                                                      |
| Machine Controller MP900/MP2000 Series User's Manual: Motion Programming                          | SIEZ-C887-1.3  | Describes the instructions used in MP900/MP2000 motion programming.                                                                                      |
| Machine Controller MP2000 Series<br>MPE720 Programming Device Version 6<br>User's Manual          | SIEPC880700 30 | Describes how to install and operate the program-<br>ming tool MPE720 version 6 for MP2000 Series<br>Machine Controllers.                                |
| Machine Controller MP900/MP2000 Series<br>MPE720 Software for Programming Device<br>User's Manual | SIEPC88070005  | Describes how to install and operate the MP900/<br>MP2000 Series programming system (MPE720).                                                            |
| Machine Controller MP900/MP2000 Series<br>New Ladder Editor Programming Manual                    | SIEZ-C887-13.1 | Describes the programming instructions of the New Ladder Editor, which assists MP900/MP2000 Series design and maintenance.                               |
| Machine Controller MP900/MP2000 Series<br>New Ladder Editor User's Manual                         | SIEZ-C887-13.2 | Describes the operating methods of the New Ladder<br>Editor, which assists design and maintenance of the<br>MP900/MP2000 series Machine Controllers.     |
| Machine Controller MP920<br>User's Manual<br>Communication Modules                                | SIEZ-C887-2.6  | Describes the functions, specifications, and applica-<br>tion methods of the MP920 Communication Mod-<br>ules (217IF, 215IF, and 218IF).                 |

#### Copyrights

- EtherNet/IP and DeviceNet are registered trademarks of the ODVA (Open DeviceNet Vendor Association Inc.).
- Ethernet is a registered trademark of the Xerox Corporation.
- Other product names and company names are the trademarks or registered trademarks of the respective company. "TM" and the ® mark do not appear with product or company names in this manual.

# Safety Information

The following conventions are used to indicate precautions in this manual. Information marked as shown below is important for the safety of the user. Always read this information and heed the precautions that are provided. The conventions are as follows:

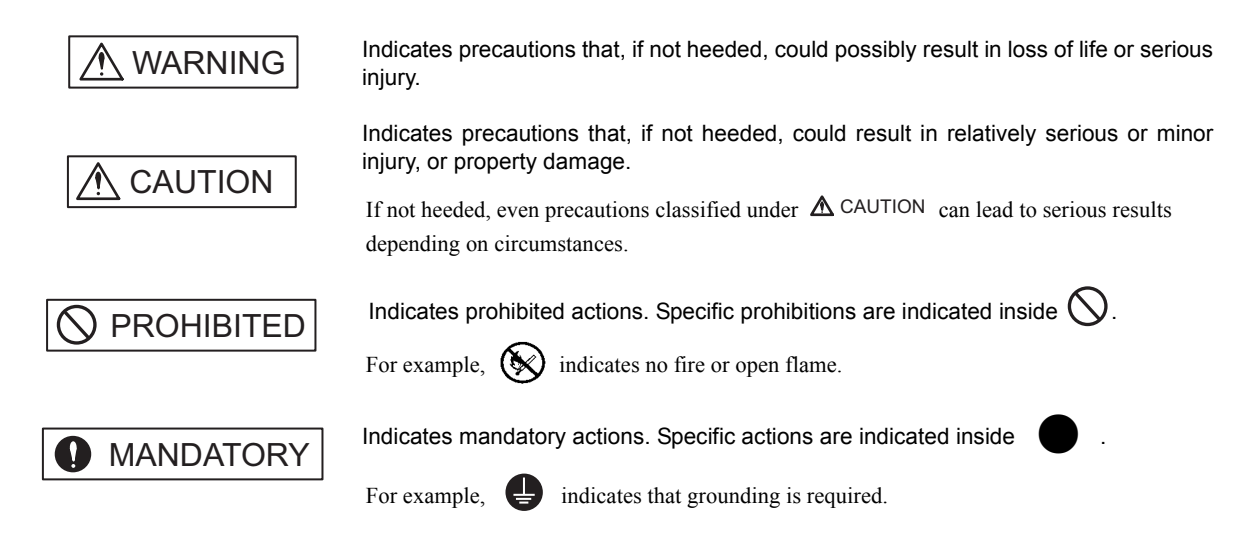

## Safety Precautions

The following precautions are for checking products on delivery, storage, transportation, installation, wiring, operation, application, inspection, and disposal. These precautions are important and must be observed.

#### General Precautions

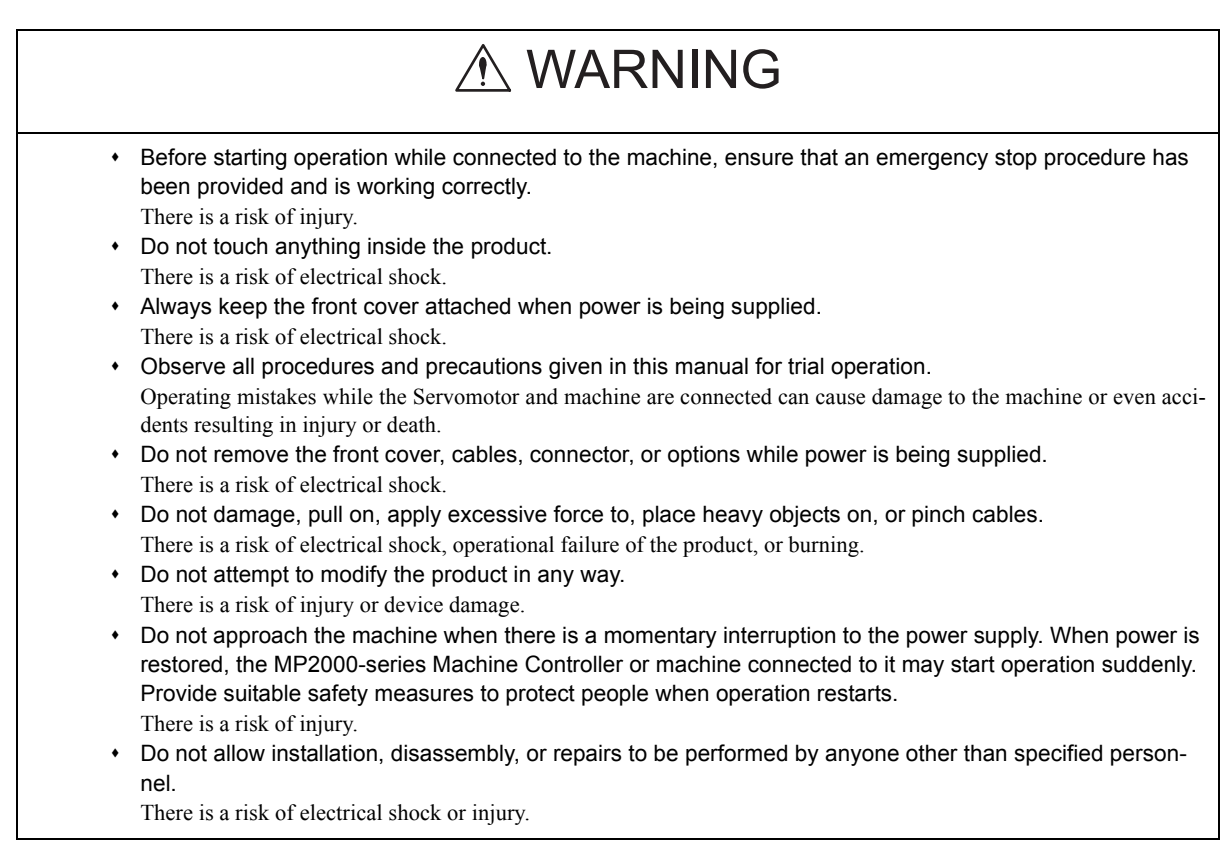

#### Storage and Transportation

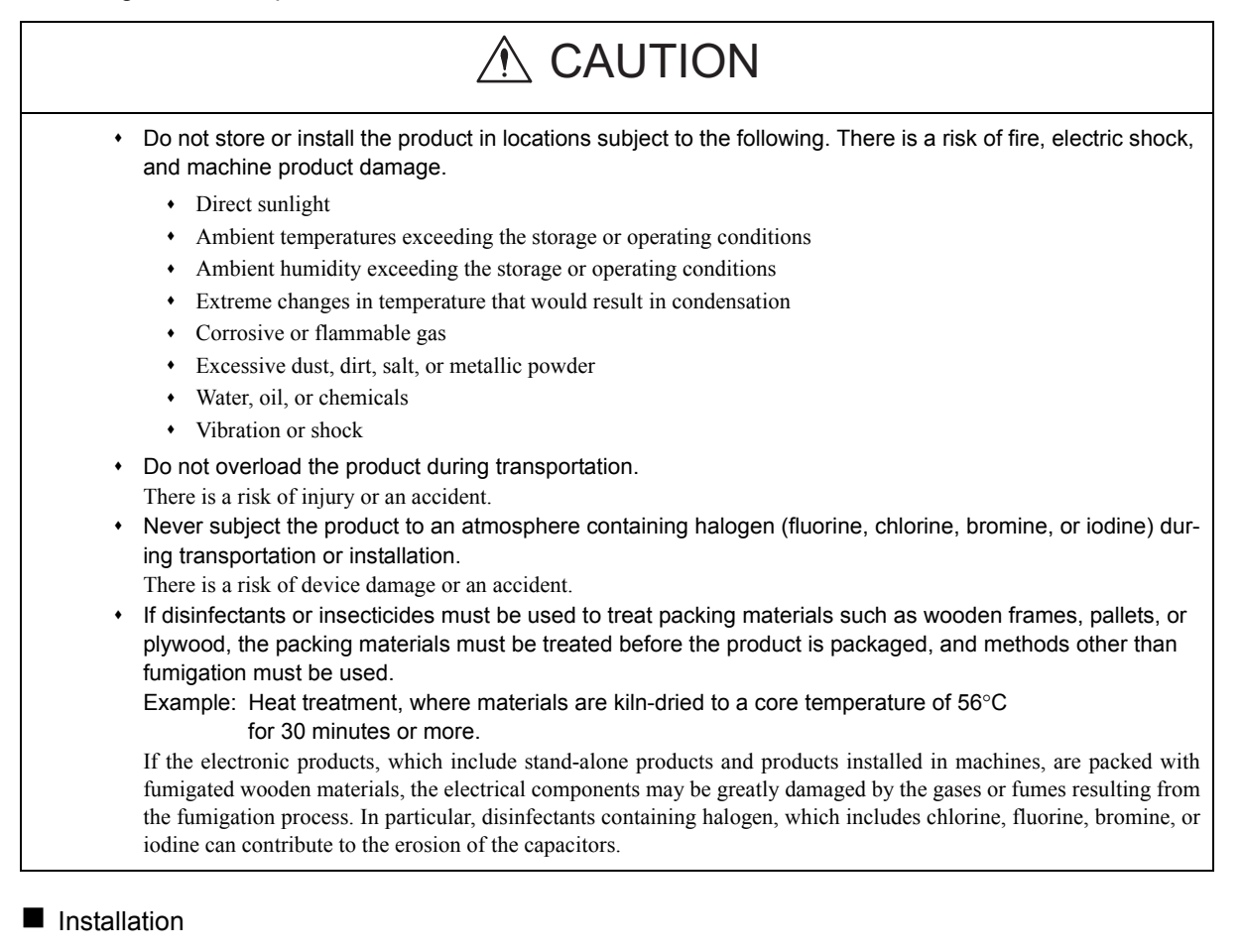

# 

- Never use the product in locations subject to water, corrosive atmospheres, or flammable gas, or near burnable objects.
  - There is a risk of electrical shock or fire.
  - Do not step on the product or place heavy objects on the product. There is a risk of injury.
  - Do not block the air exhaust port on the product. Do not allow foreign objects to enter the product. There is a risk of element deterioration inside, an accident, or fire.
  - Always mount the product in the specified orientation. There is a risk of an accident.
  - Do not subject the product to strong shock. There is a risk of an accident.

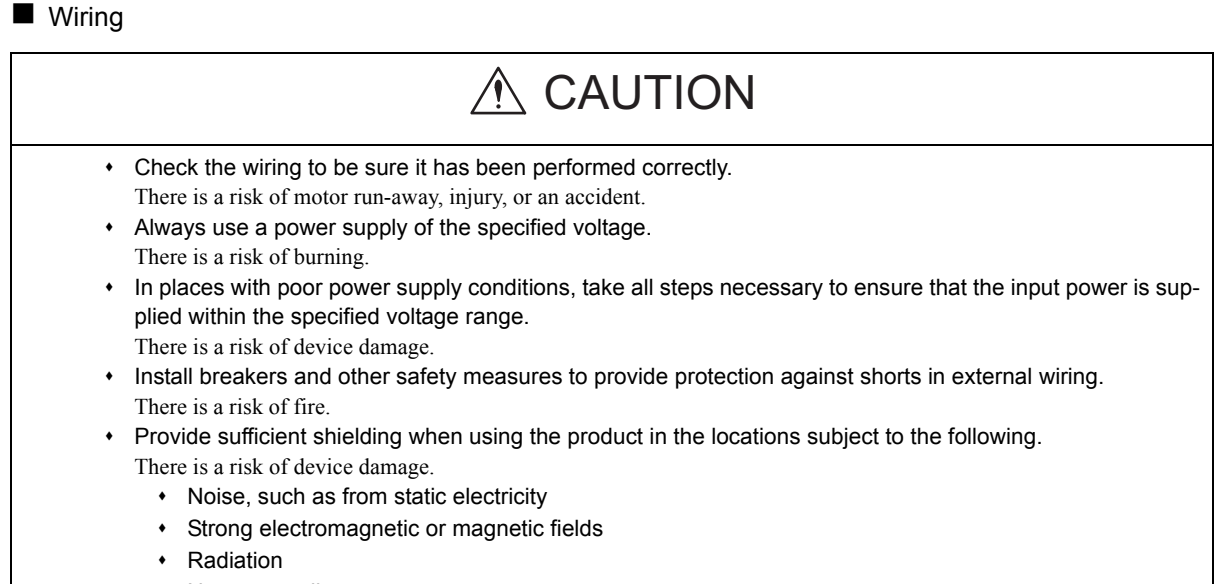

Near power lines

Selecting, Separating, and Laying External Cables

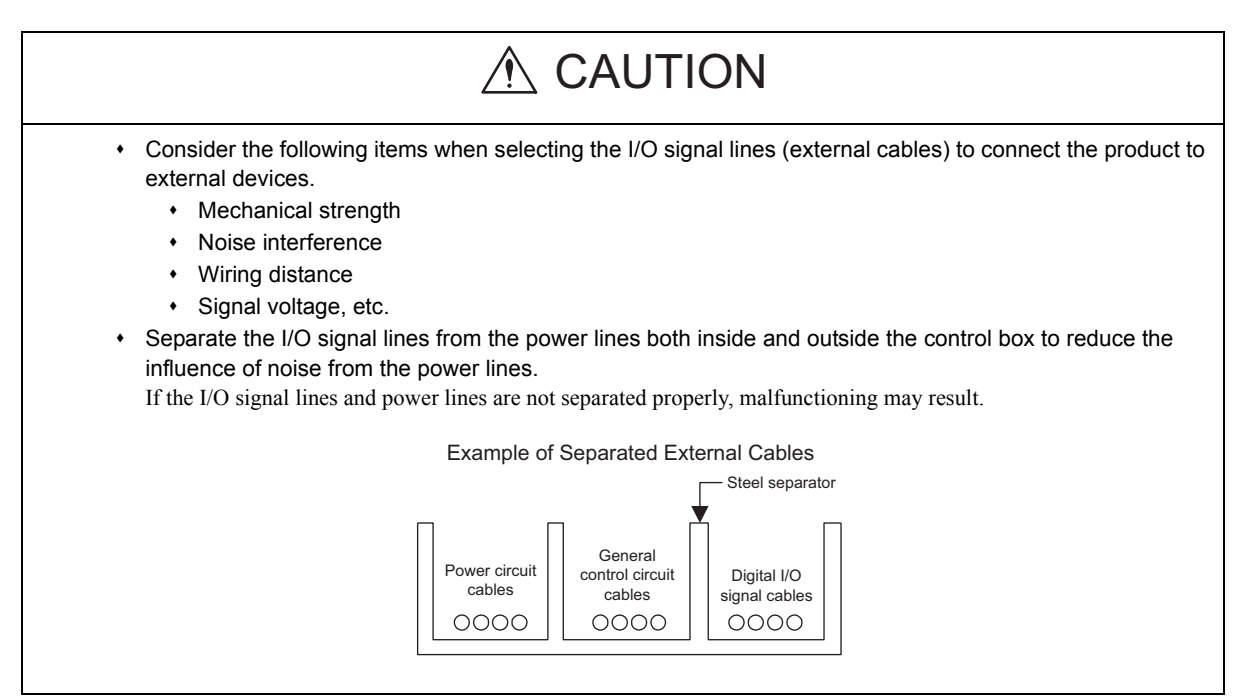

#### Maintenance and Inspection Precautions

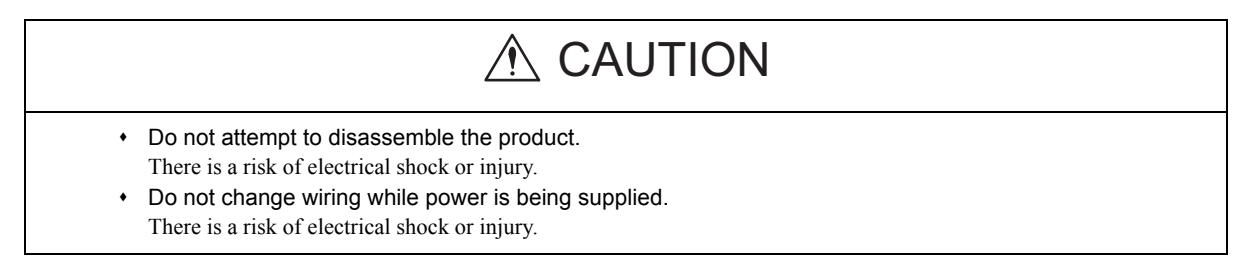

#### Disposal Precautions

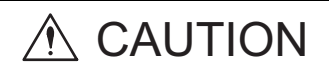

Dispose of the product as general industrial waste.

# Contents

|   | Using this Manual<br>Safety Information<br>Safety Precautions                                                                                                    | iii<br>v<br>v                   |
|---|----------------------------------------------------------------------------------------------------|---------------------------------|
| 1 | EtherNet/IP Communication                                                                                                    | 1-1                             |
|   | 1.1 What is EtherNet/IP?                                                                                                    | 1-2                             |
|   | 1.2 EtherNet/IP Features                                                                                                    | 1-3                             |
|   | 1.3 EtherNet/IP (CIP) Communication Types         1.3.1 Explicit Message Communication         1.3.2 I/O Communication                                                                     | 1-4<br>1-4<br>1-4               |
| 2 | 263IF-01 Module                                                                                                    | 2-1                             |
|   | 2.1 Features                                                                                                    | 2-2<br>2-2<br>2-3<br>2-4        |
|   | 2.2 Specifications         2.2.1 Hardware Specifications         2.2.2 Transmission Specifications         2.2.3 Software Configuration         2.2.4 Operating Environment Specifications | 2-5<br>2-5<br>2-6<br>2-8<br>2-9 |
|   | 2.3 Overview                                                                                                    | 2-10                            |
|   | 2.3.1 Appearance and Connectors                                                                                                    | 2-10                            |
|   | <ul> <li>2.3.3 Communication Status Indicators (LEDs) (Contained in the Ethernet Connector)</li> <li>2.3.4 Switch Settings</li></ul>                                                       | 2-11<br>2-11<br>2-11            |
|   | 2.4 Connection Specifications                                                                                                    | 2-12                            |
|   | 2.4.1 Connector Specifications         2.4.2 Cable Specifications                                                                                                    | 2-12<br>2-12                    |
| 3 | Mounting and Starting the Module                                                                                                    | 3-1                             |
|   | 3.1 Applicable Machine Controllers and Supported Versions                                                                                                    | 3-2                             |
|   | 3.1.1 Applicable Machine Controllers         3.1.2 Supported CPU and MPE720 Versions                                                                                                    | 3-2<br>3-2                      |
|   | 3.2 Mounting and Removing a Module on the Machine Controller<br>3.2.1 Mounting a 263IF-01 Module                                                                                           | 3-3<br>3-3<br>3-6               |
|   | 3.3 Setting the Communication Manager                                                                                                    | 3-8                             |
|   | 3.3.1 Preparation of the Personal Computer                                                                                                    | 3-8<br>3-10                     |
|   | 3.4 Self-configuration                                                                                                    | 3-14                            |
|   | 3.4.1 Executing Self-configuration                                                                                                    | 3-14                            |

| 3.5 Starting the MPE720, and Setting Communication or Network Parameters - | 3-15      |
|----------------------------------------------------------------------------|-----------|
| 3.5.1 Starting MPE720 Ver. 6 and Setting Communication Parameters          | 3-15      |
| 3.5.2 Starting MPE720 Ver. 5.xx and Setting Network Parameters             | 3-16      |
| 4 EtherNet/IP Transmission Definition                                      | 4-1       |
| 4.1 Displaying the EtherNet/IP Transmission Configuration Window           | 4-2       |
| 4.1.1 Displaying the Module Configuration Window                           | 4-2       |
| from the Module Configuration Window                                       | 4-3       |
| 4.2 EtherNet/IP Transmission Definition                                    | 4-4       |
| 4.2.1 Network Parameter Tab Page                                           | 4-4       |
| 4.2.2 Connection List Tab Page                                             | 4-6       |
| 4.2.3 IO Communication Detail Setting Window                               | 4-10      |
| 4.2.4 NetWork Configuration Search Window                                  | 4-11      |
| 4.2.5 Status Detall Window                                                 | ···· 4-12 |
| 4.2.0 % Status Detail Window                                               | 4-13      |
| 4.2.8 Module Information Tab Page                                          | 4-16      |
| 5 Explicit Message and Explicit Message Send Function                      | 5-1       |
| 5.1 Explicit Messages                                                      | 5-2       |
| 5.1.1 Explicit Producet Mossage                                            | J-Z       |
| 5.1.2 Explicit Response Message                                            | 5-3       |
| 5.2 Message Send Function                                                  | 5-4       |
| 5.2.1 Outline Specifications                                               | 5-4       |
| 5.2.2 MSG-SND Function Setting Example                                     | 5-5       |
| 5.2.3 Inputs and Outputs for the Message Send Function                     | 5-5       |
| 5.2.4 Parameter List for MSG-SND Function                                  | 5-10      |
| 5.2.5 Details of Parameters Used in Explicit Message                       | 5-11      |
| 5.3 Displaying a Register List and Notes at Register Input                 | 5-14      |
| 5.3.1 Displaying a Register List                                           | 5-14      |
| 5.3.2 Notes at Register Input                                              | 5-16      |
| 5.4 Programming Example                                                    | 5-17      |
| 5.4.1 Procedure to Start Communication                                     | 5-17      |
| 5.4.2 Programming Example                                                  | 5-18      |
| 6 Troubleshooting                                                          | 6-1       |
| 6.1 Status Indication by LED Indicators                                    | 6-2       |
| 6.2 System I/O Error Status                                                | 6-3       |
| 6.2.1 System I/O Error Status by Controllers                               | 6-3       |
| 6.2.2 Details on I/O Error Status                                          | 6-7       |
| Appendices                                                                 | A-1       |
| Appendix A Details of Status Codes                                         | A-2       |
| A.1 General Status Code Table                                              | A-2       |
| A.2 Extended Status Code Table                                             | A-3       |
|                                                                            |           |

#### Index

**Revision History** 

# 1

# EtherNet/IP Communication

This chapter gives an overview of EtherNet/IP communication.

| 1.1 What is EtherNet/IP?1                  | -2  |
|--------------------------------------------|-----|
| 1.2 EtherNet/IP Features1                  | -3  |
| 1.3 EtherNet/IP (CIP) Communication Types1 | -4  |
| 1.3.1 Explicit Message Communication       | 1-4 |
| 1.3.2 I/O Communication                    | 1-4 |

1

# 1.1 What is EtherNet/IP?

EtherNet/IP is a standard network in which the CIP (Common Industrial Protocol), defined by EN50170 and IEC61158 standards and proven in DeviceNet, is implemented over standard Ethernet and TCP/IP protocols.

EtherNet/IP can handle the I/O messages that are used to control devices or to perform interlock communication between the controllers in real time, and also the explicit messages that check the configuration of and diagnose field devices. Since EtherNet/IP uses routing technology that is compatible with DeviceNet, it is possible to send and receive messages between devices in different networks by simply connecting EtherNet/IP and DeviceNet with a CIP router (gateway), without using additional networking and programs.

The following figures show the protocol stack configuration of EtherNet/IP (includes DeviceNet) and the protocol stack concept of EtherNet/IP.

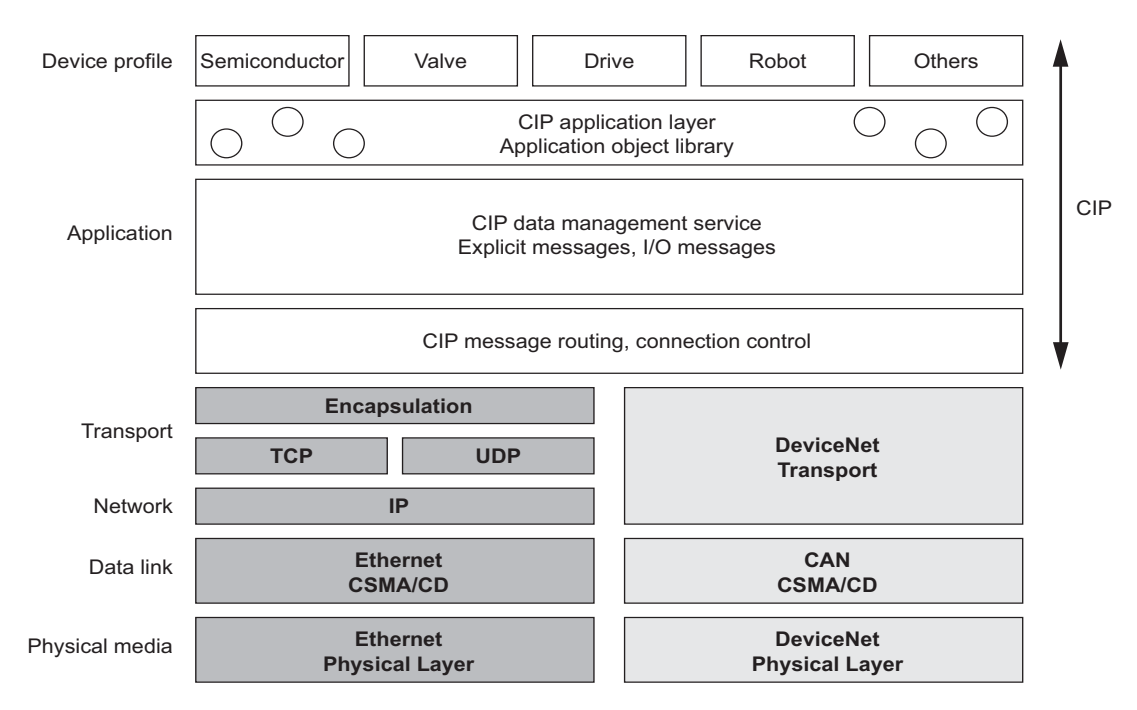

Fig. 1.1 Protocol Stack Configuration of EtherNet/IP (Includes DeviceNet)

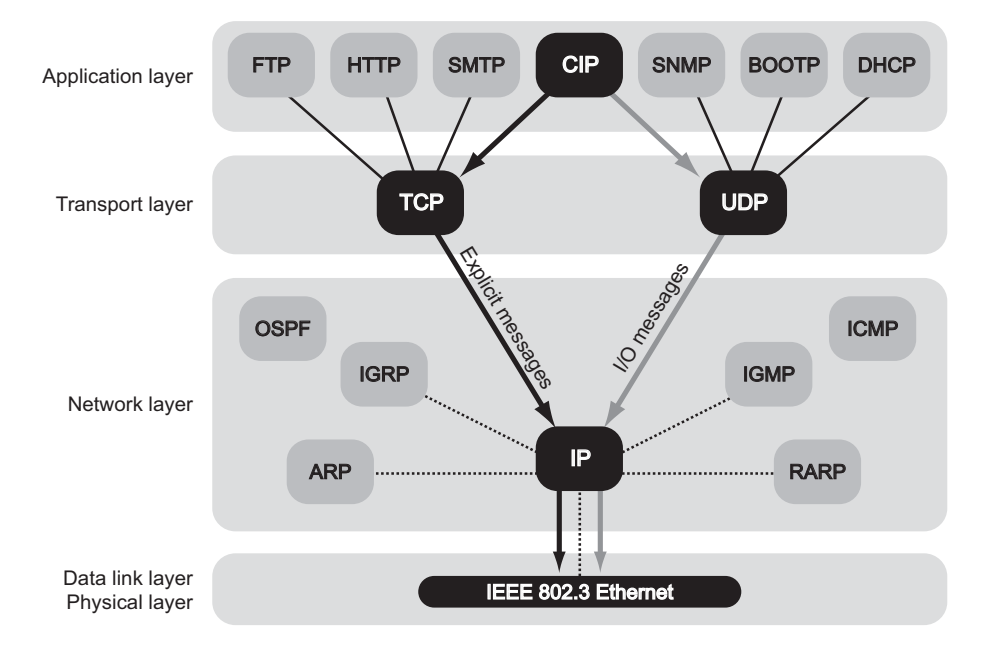

Fig. 1.2 Protocol Stack of EtherNet/IP

# 1.2 EtherNet/IP Features

EtherNet/IP is a standard network configured with standard worldwide protocols (Ethernet, TCP/IP, and CIP), it has the following features since it uses standard protocols.

- Can manage and integrate entire production systems, from field devices to the internet.
- Can control, set, diagnose the device and collect data on the same Ethernet.
- Can use a previously installed Ethernet for the information system.

The following figure illustrates how a system that connects EtherNet/IP devices and DeviceNet using EtherNet/IP may be arrayed.

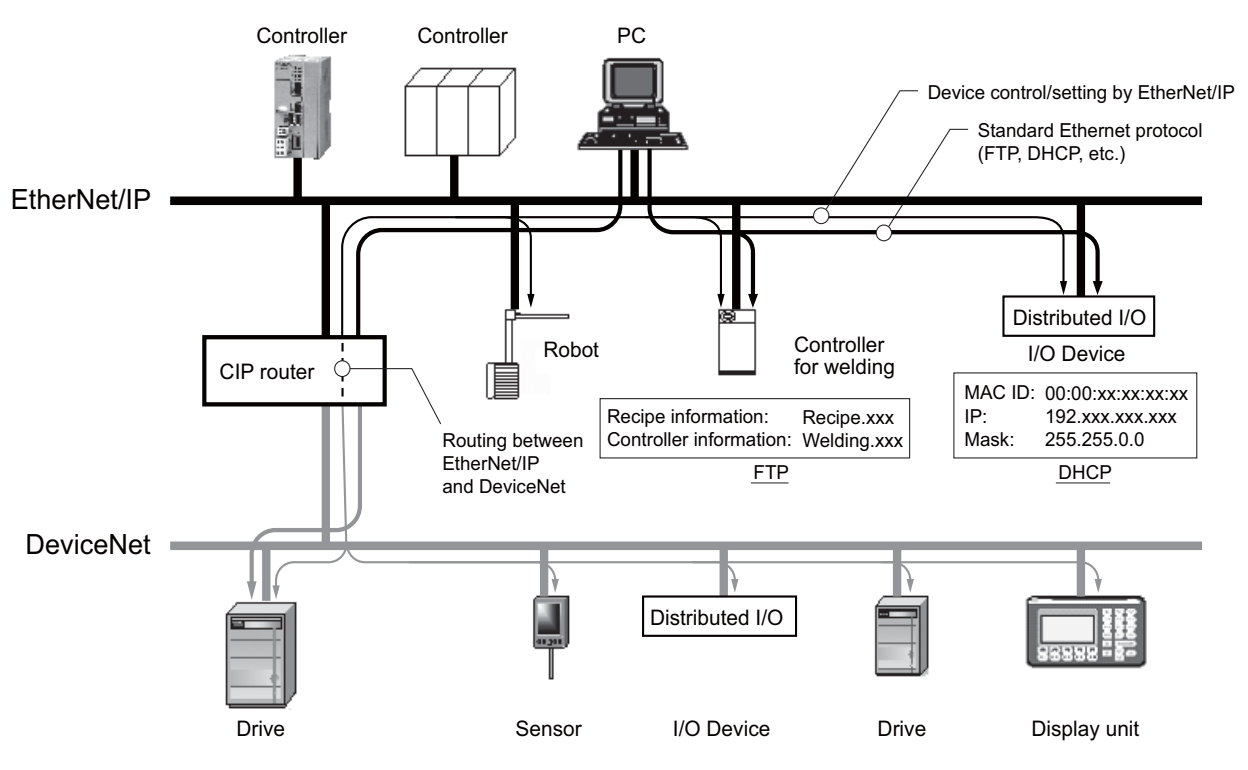

Fig. 1.3 Example of EtherNet/IP (Includes DeviceNet) System Configuration

1

1.3.1 Explicit Message Communication

# 1.3 EtherNet/IP (CIP) Communication Types

There are two kinds of CIP communication: Explicit message communication and I/O communication.

#### 1.3.1 Explicit Message Communication

Explicit messages are used in general message communication between the client and the server (peer-to-peer communication).

- Two types of message communication is available, namely, connected message communication and unconnected message communication.
- An explicit message contains the communication destination object information and the request details.

#### Major Applications

Program uploading/downloading, device setting, data collection, diagnosing, etc.

#### 1.3.2 I/O Communication

I/O communication is used for time-critical control data communication.

- Efficient communication is possible since only data is sent/received in I/O communication.
- The meaning of the data is pre-defined for each connection (communication target application object).

#### Major Applications

Transmission of control data for individual devices, etc.

# 263IF-01 Module

This chapter describes the external appearance and specifications of the 263IF-01 Module.

| 2.1 Features                                                                    | 2-2        |
|---------------------------------------------------------------------------------|------------|
| 2.1.1 I/O Communication                                                         | 2-2        |
| 2.1.2 Explicit Message Communication                                            | 2-3        |
| 2.1.3 Engineering Communication                                                 | 2-4        |
| 2.2 Specifications                                                              | 2-5        |
| 2.2.1 Hardware Specifications                                                   | 2-5        |
| 2.2.2 Transmission Specifications                                               | 2-6        |
| 2.2.3 Software Configuration                                                    | 2-8        |
| 2.2.4 Operating Environment Specifications                                      | 2-9        |
| 2.3 Overview                                                                    | 2-10       |
| 2.3.1 Appearance and Connectors                                                 | 2-10       |
| 2.3.2 Status Indicators (LEDs)                                                  | 2-10       |
| 2.3.3 Communication Status Indicators (LEDs) (Contained in the Ethernet Connect | ctor) 2-11 |
| 2.3.4 Switch Settings                                                           | 2-11       |
| 2.3.5 Offline Self-diagnostic Test                                              | 2-11       |
| 2.4 Connection Specifications                                                   | 2-12       |
| 2.4.1 Connector Specifications                                                  | 2-12       |
| 2.4.2 Cable Specifications                                                      | 2-12       |

2

# 2.1 Features

A 263IF-01 Module can perform I/O communication, explicit message communication and engineering communication.

#### 2.1.1 I/O Communication

In I/O communication (Class 1), communication of time-critical control data is possible. This type of communication is mainly used between scanners and adaptors in a 1:1 or 1:N configuration.

I/O communication using the 263IF-01 Module provides both the scanner and adaptor functions and supports a maximum of 64 connected devices (scanner devices and adapter devices). The scanner and adaptor functions operate simultaneously.

The following figure illustrates communication between scanners and adaptors.

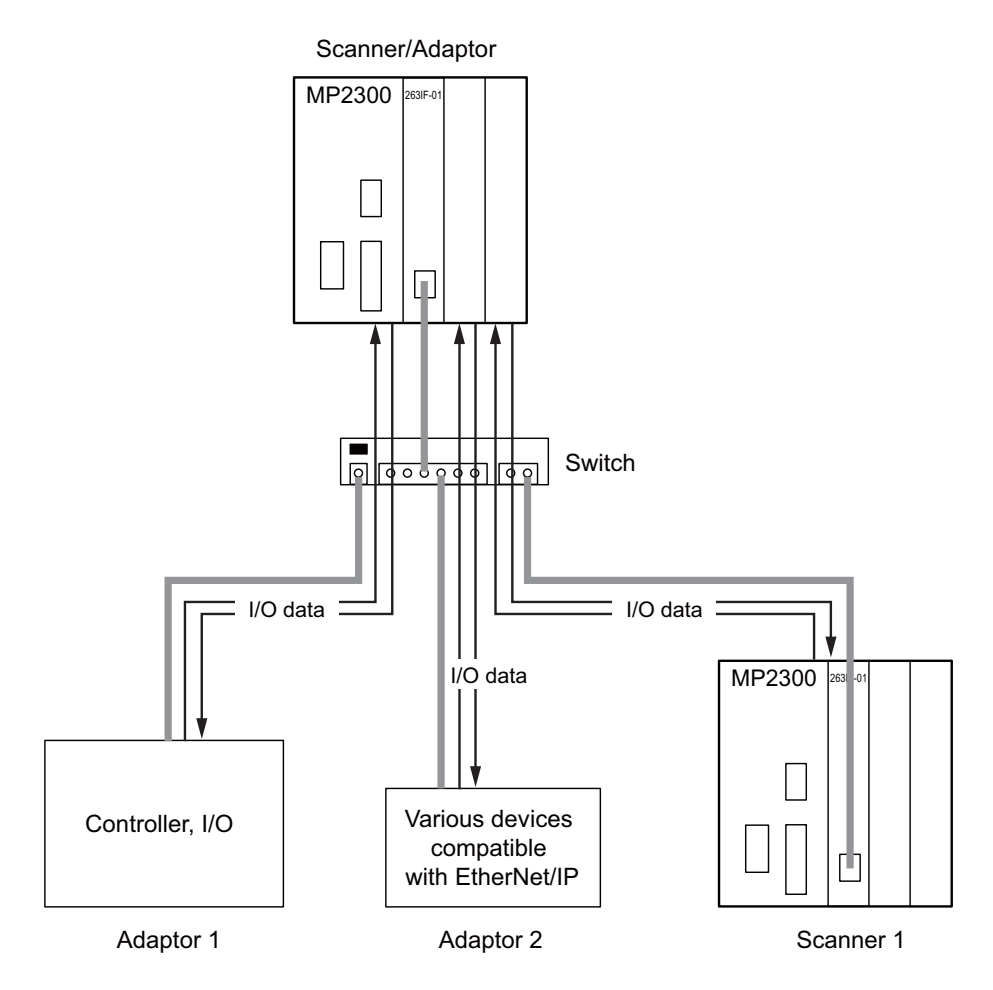

The communication trigger for an I/O communication is as follows.

| Туре   | Scanner/Adaptor  | Remarks                                                 |
|--------|------------------|---------------------------------------------------------|
| Cyclic | Scanner, adaptor | Sends the data at specified intervals (at each timeup). |

### 2.1.2 Explicit Message Communication

In explicit message communication, general message communication is possible.

In explicit message communication using the 263IF-01 Module, the Module provides both the client (UCMM) and server (Class 3, UCMM) functions, and is mainly used in communication between the client and server (maximum number of connected devices = 64) in 1:1 (peer-to-peer) configuration.

The following figure illustrates a layout for communication between clients and a server.

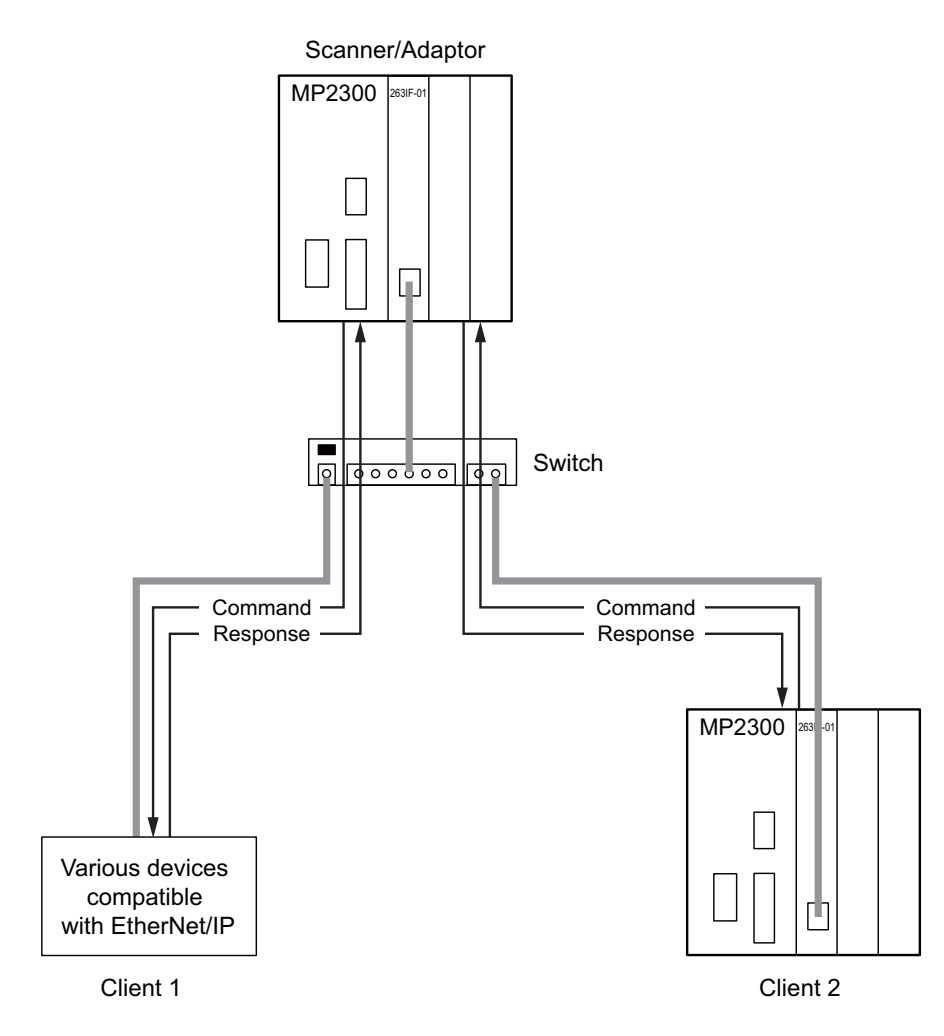

The following table shows the types of message communication and their communication triggers.

| Commur                   | nication Type                               | Remarks                                                                                                    |
|--------------------------|---------------------------------------------|----------------------------------------------------------------------------------------------------|
| Message<br>Communication | Connected<br>message communication          | Performs message communication after establishing a CIP<br>connection.<br>Server: Supported<br>Client: Not supported |
|                          | Unconnected (UCMM)<br>message communication | Performs message communication without establishing a CIP connection.                                                |
| Communication Trigger    | Driven by application object (event)        | Sends a message upon occurrence of an event.<br>(Uses a message send function.)                                      |

2

2.1.3 Engineering Communication

### 2.1.3 Engineering Communication

By connecting the 263IF-01 Module to the Programming Device MPE720, ladder programming and monitoring are possible through engineering communication.

The self configuration function of the MP2000-series Machine Controller enables an Ethernet connection between the personal computer where MPE720 is installed and the 263IF-01 Module, without requiring settings for connections at the 263IF-01 Module.

• The Communication Manager setting on the personal computer and connection setting on the MPE720 are necessary. For details, refer to 3.3.2 Setting the Communication Manager on page 3-10, 3.5.1 Starting MPE720 Ver. 6 and Setting Communication Parameters on page 3-15 and 3.5.2 Starting MPE720 Ver. 5.xx and Setting Network Parameters on page 3-16.

The following figure illustrates a layout for connection with the MPE720.

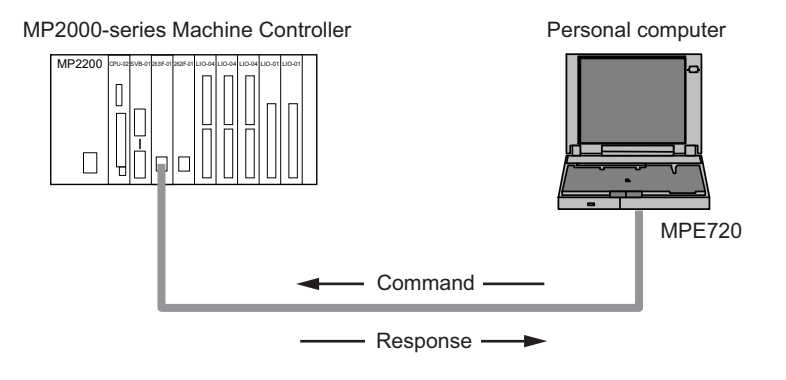

# 2.2 Specifications

This section provides specifications for the 263IF-01 Module.

## 2.2.1 Hardware Specifications

| Item               | Specification                                         |                |          |                        |
|--------------------|-------------------------------------------------------|----------------|----------|------------------------|
| Name               | 263IF-01                                              |                |          |                        |
| Model              | ЈАРМС-СМ2304-Е                                        |                |          |                        |
| Communication Port | EtherNet/IP: 1 port                                   |                |          |                        |
|                    | Module status indicators LED                          |                |          |                        |
|                    | MS                                                    | (red/green)    | NS<br>IP | (red/green)<br>(green) |
| Indicators         | TX                                                    | (green)        | RX       | (green)                |
|                    | EtherNet/IP status indicator LED                      |                |          |                        |
|                    | LINK                                                  | (yellow)       |          |                        |
|                    | 100M                                                  | (green/orange) |          |                        |
| Switch             | INIT                                                  |                |          |                        |
| Owiton             | TEST                                                  |                |          |                        |
| Dimensions (mm)    | $125 \times 95 \text{ mm} (\text{H} \times \text{D})$ |                |          |                        |
| Mass               | 80 g                                                  |                |          |                        |

2.2.2 Transmission Specifications

# 2.2.2 Transmission Specifications

| Item                          |                                                                | Specifications                                                                                                    |                                         |  |  |
|-------------------------------|----------------------------------------------------------------|----------------------------------------------------------------------------------------------------|-----------------------------------------|--|--|
|                               |                                                                | 100BASE-TX 10BASE-T                                                                                                    |                                         |  |  |
|                               | Interface                                                      | RJ-45 connector                                                                                                    |                                         |  |  |
|                               | Compliance Standard                                            | IEEE802.3u                                                                                                    | IEEE802.3i                              |  |  |
|                               | Media Access Mode                                              | CSMA/CD                                                                                                    |                                         |  |  |
|                               | Communication Mode                                             | Full duplex/half duplex                                                                                                    |                                         |  |  |
|                               | Modulation Method                                              | Base                                                                                                    | eband                                   |  |  |
|                               | Topology                                                       | В                                                                                                    | us                                      |  |  |
|                               | Communication Protocol                                         | TCP/UDP/IP/ICMP/IGMP                                                                                                    |                                         |  |  |
|                               | Baud Rate                                                      | 100 Mbps 10 Mbps                                                                                                    |                                         |  |  |
| Ethernet<br>Transmission      | Maximum Number of<br>Cascade Connections                       | 2 levels                                                                                                    | 4 levels                                |  |  |
| Specifications                | Transmission Path Length<br>(Full length at repeater<br>usage) | 100 m (500 m max. <sup>*1</sup> )                                                                                                    | 100 m (205 m max. <sup>*1</sup> )       |  |  |
|                               |                                                                | Twisted-pair cable (UTP)                                                                                                    | Twisted-pair cable (UTP)                |  |  |
|                               | Transmission Media                                             | Category 5 or 5e                                                                                                    | Category 3, 4, 5, or 5e                 |  |  |
|                               |                                                                | Twisted-pair cable (STP)                                                                                                    | Twisted-pair cable (STP)                |  |  |
|                               |                                                                | Category 5 or 5e (100 $\Omega$ )                                                                                                    | Category 3, 4, 5, or 5e (100 $\Omega$ ) |  |  |
|                               | Maximum Segment Length                                         | 100 m (distance between h                                                                                                    | ub and node at UTP usage)               |  |  |
|                               | Link Function                                                  | Support for auto-negotiation (not possible to fix transmission and communication modes)                                                                                                    |                                         |  |  |
|                               |                                                                | Support for Auto MDI/MDI-X                                                                                                    |                                         |  |  |
|                               | IP Address                                                     | To be set by Programming Device (DHCP and BOOTP are not supp                                                                                                    |                                         |  |  |
|                               |                                                                | I/O communication:                                                                                                    |                                         |  |  |
|                               | Port Number                                                    | The system uses one port at 2222 (0x08AE).*2<br>Explicit message communication:                                                                                                    |                                         |  |  |
|                               |                                                                | The system uses one port at 44818 (0x                                                                                                    | (AF12).*2                               |  |  |
|                               | Communication Protocol                                         | Conforms to EtherNet/IP (CIP)                                                                                                    |                                         |  |  |
|                               | Device Type                                                    | Communication adaptor                                                                                                    |                                         |  |  |
| EtherNet/IP<br>Specifications | Supported Objects <sup>*4</sup>                                | <ul> <li>Identity</li> <li>Identity</li> <li>Message Router</li> <li>Ethernet Link</li> <li>TCP/IP Interface</li> <li>Connection Manager</li> <li>Optional objects</li> <li>Assembly</li> <li>UCMM (Unconnected Message Manager; Non-object)</li> <li>Port</li> </ul> |                                         |  |  |
|                               | Product Level                                                  | Level 4<br>I/O communication: Scanner and ad<br>Explicit message communication: C                                                                                                    | aptor<br>lient and server               |  |  |
|                               | Maximum Number of<br>Connectable I/O Devices                   | 64 units <sup>*3</sup><br>(Does not include the devices used for                                                                                                    | explicit message communication)         |  |  |
| I/O<br>Communication          | Max. Number of I/O Bytes                                       | Inputs/outputs: 8192 bytes each <sup>*3</sup> per system (Total number of bytes<br>output data exchanged among all connected devices)                                                                                                    |                                         |  |  |
| Specifications                | Communication Mode                                             | Scanner adaptor                                                                                                    |                                         |  |  |
|                               | Communication Mode at Startup                                  | Simultaneous start of scanners and ada                                                                                                    | aptors                                  |  |  |
|                               | Communication Trigger                                          | Cyclic                                                                                                    |                                         |  |  |

2.2.2 Transmission Specifications

| Item                |                                                                                | Specifications                                                                                                    |  |  |
|---------------------|--------------------------------------------------------------------------------|----------------------------------------------------------------------------------------------------|--|--|
|                     | Max. Number of<br>Connectable Devices for<br>Explicit Message<br>Communication | 64 units <sup>*3</sup><br>(Number of devices that can communicate simultaneously: 10)                                                   |  |  |
|                     | Number of Message<br>Channels                                                  | 10                                                                                                    |  |  |
| Explicit<br>Message | Max. Number of Message<br>Bytes                                                | 504 bytes <sup>*2</sup>                                                                                                    |  |  |
| Specifications      | Function for Execution                                                         | MSG-SND Function                                                                                                    |  |  |
|                     | Communication Mode                                                             | Client and server                                                                                                    |  |  |
|                     | Connection Type                                                                | <ul> <li>Unconnected type (UCMM)</li> <li>When the Module functions as a server, connected type (class 3) is also supported.</li> </ul> |  |  |
|                     | Communication Trigger                                                          | Application object driven                                                                                                    |  |  |

 \* 1. The maximum transmission path length when a switching hub is used. Use a switching hub for the Ethernet (available at any electronics shop)
 (A product manufactured by the lange Electrical Manufacturers' Appendix is a speciation in the lange Electrical Manufacturers' Appendix is a speciation of the lange Electrical Manufacturers' Appendix is a speciation of the lange Electrical Manufacturers' appendix is a speciation of the lange Electrical Manufacturers' appendix is a speciation of the lange Electrical Manufacturers' appendix is a speciation of the lange Electrical Manufacturers' appendix is a speciation of the lange Electrical Manufacturers' appendix is a speciation of the lange Electrical Manufacturers' appendix is a speciation of the lange Electrical Manufacturers' appendix is a speciation of the lange Electrical Manufacturers' appendix is a speciation of the lange Electrical Manufacturers' appendix is a speciating electrical Manufacturers' appendix is a speciation of the l

- (A product manufactured by the Japan Electrical Manufacturers' Association is recommended.)
- $\ast$  2. EtherNet/IP (CIP) specifications
- \* 3. Restrictions due to MP2000-series Machine Controller specifications
- \* 4. The following table describes objects in detail.

| Object Name        | Class ID | Optional/<br>Mandatory<br>(See <sup>*2</sup> above) | Description                                                                                                    |
|--------------------|----------|-----------------------------------------------------|----------------------------------------------------------------------------------------------------|
| Identity           | 0x01     | Mandatory                                           | <ul> <li>Retains the identification information of a device. The device identification information can be obtained by reading the attributes of an Identity object.</li> <li>Supports device reset processing to be activated through the network.</li> <li><attributes></attributes></li> <li>Vendor ID, device type, product code, revision, status, product serial number, product name, state, etc.</li> </ul> |
| Message Router     | 0x02     | Mandatory                                           | <ul> <li>Transfers the received explicit request to the specified object.</li> <li>To be specified in the connection path used when establishing the connection for explicit message communication.</li> </ul>                                                                                                    |
| Assembly           | 0x04     | Optional                                            | Provides the access map for accessing attributes or I/O data in a device.                                                                                                    |
| Connection Manager | 0x06     | Mandatory<br>(conditional)                          | <ul> <li>Issues and receives the Forward_Open service and creates the CIP connection.</li> <li>Retains the CIP connection information and secures the necessary internal resources.</li> </ul>                                                                                                    |
| Port               | 0xF4     | Optional                                            | <ul><li> Retains the information of the connection ports that can<br/>be used in the CIP network.</li><li> Used when searching for the CIP routing information.</li></ul>                                                                                                    |
| Ethernet Link      | 0xF5     | Mandatory<br>(conditional)                          | Provides the EtherNet/IP interface.                                                                                                    |
| TCP/IP Interface   | 0xF6     | Mandatory<br>(conditional)                          | Provides the EtherNet/IP interface.                                                                                                    |

2

```
2.2 Specifications
```

2.2.3 Software Configuration

### 2.2.3 Software Configuration

The following figure illustrates the software configuration that provides the 263IF-01 Module functions.

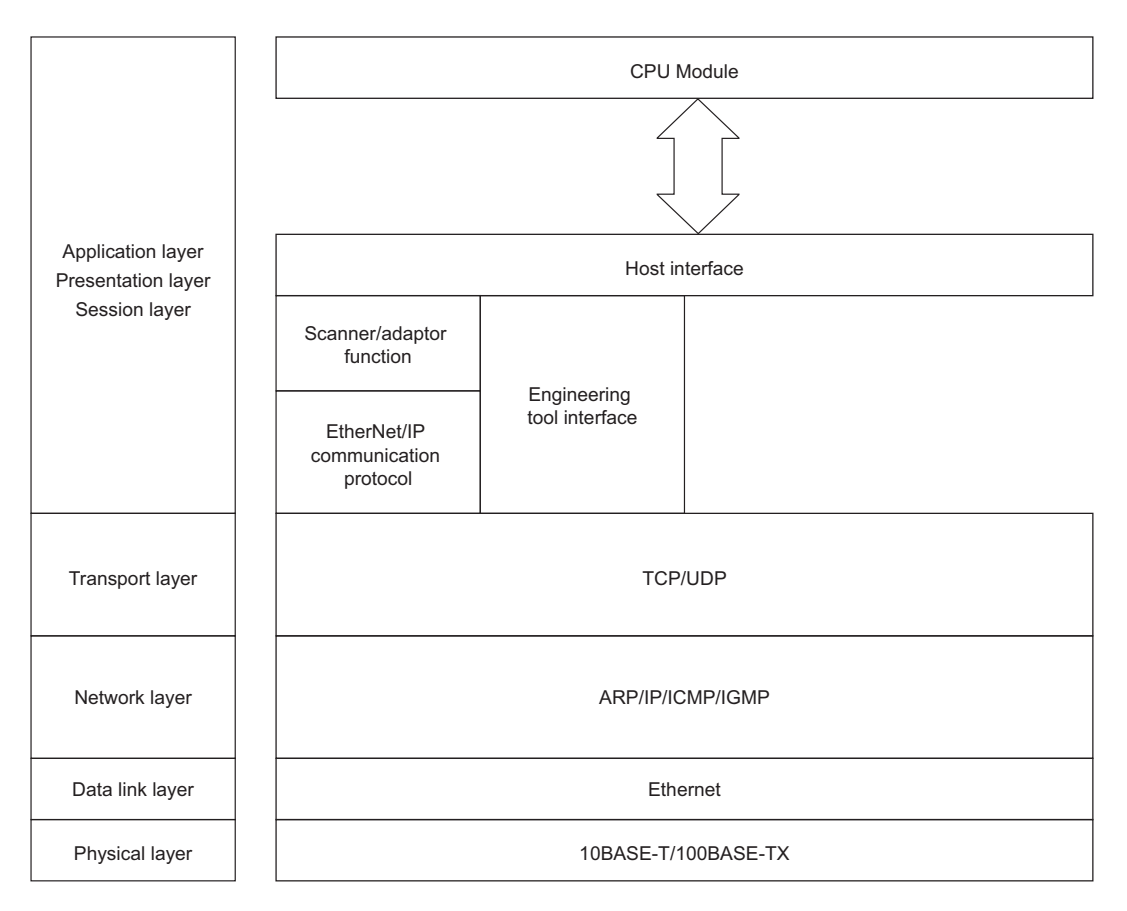

The following table provides the details of the individual protocols.

| Protocol                                  | Details                                                            |
|-------------------------------------------|--------------------------------------------------------------------|
| TCP (Transmission Control Protocol)       | Connection type transport layer protocol                           |
| UDP (User Datagram Protocol)              | Connection type transport layer protocol                           |
| IP (Internet Protocol)                    | Protocol that establishes the communication path between computers |
| ICPM (Internet Control Message Protocol)  | Protocol that handles error control in the IP protocol             |
| IGMP (Internet Group Management Protocol) | Protocol used for IP multicast                                     |
| ARP (Address Resolution Protocol)         | Converts an IP address into a MAC address.                         |

# 2.2.4 Operating Environment Specifications

|                                       | tem                                 | Specifications                                                                                                    |  |  |
|---------------------------------------|-------------------------------------|----------------------------------------------------------------------------------------------------|--|--|
|                                       | Ambient<br>Operating<br>Temperature | 0 to +55 °C                                                                                                    |  |  |
|                                       | Ambient<br>Storage<br>Temperature   | -25 to +85°C                                                                                                    |  |  |
| Environmental<br>Conditions           | Ambient<br>Operating<br>Humidity    | 30% to 95% RH (with no condensation)                                                                                                    |  |  |
|                                       | Ambient<br>Storage<br>Humidity      | 5% to 95% RH (with no condensation)                                                                                                    |  |  |
|                                       | Pollution Level                     | Pollution level: 2 (conforming to JIS B3502)                                                                                                    |  |  |
|                                       | Corrosion<br>Resistance             | There must be no combustible or corrosive gas.                                                                                                    |  |  |
|                                       | Operating<br>Altitude               | 2,000 m above sea level or lower                                                                                                    |  |  |
| Mechanical<br>Operating               | Vibration<br>Resistance             | Conforming to JIS B3502(1) Frequency: 16.7 HzVibration strength: 14.7 m/s²(2) Frequency: 10 to 57 HzVibration strength: 0.075 mm of single-amplitude(3) Frequency: 57 to 150 HzVibration strength: 9.8 m/s² of fixed acceleration                                                                                        |  |  |
| Conditions                            | Shock<br>Resistance                 | Conforming to JIS B3502<br>Peak acceleration of 147 m/s <sup>2</sup> (15G) twice for 11 ms each in the X, Y, and Z directions                                                                                                    |  |  |
| Electrical<br>Operating<br>Conditions | Noise<br>Resistance                 | Conforming to EN 61000-6-2, EN 55011 (Group 1, Class A)Power supply noise (FT noise): $\pm 2$ kV min., for one minuteRadiation noise (FT noise): $\pm 1$ kV min., for one minuteGround noise (impulse noise): $\pm 1$ kV min., for ten minutesElectrostatic noise (contact discharge method): $\pm 6$ kV min., ten times |  |  |
| Installation                          | Ground                              | Ground to $100 \Omega$ max.                                                                                                    |  |  |
| Requirements                          | Cooling Method                      | Natural cooling                                                                                                    |  |  |

2.3.1 Appearance and Connectors

# 2.3 Overview

### 2.3.1 Appearance and Connectors

The following illustration shows the appearance of the 263IF-01 Module and provides the external dimensions of the connector.

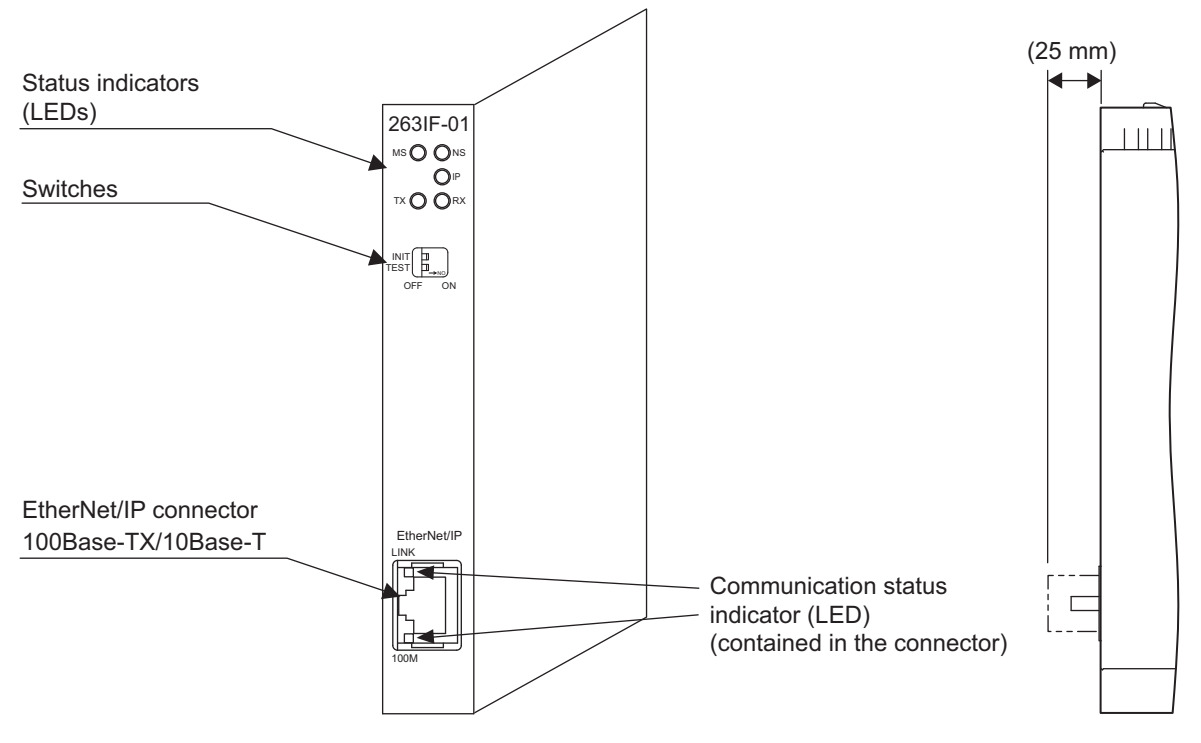

### 2.3.2 Status Indicators (LEDs)

The following table shows the status of the 263IF-01 Module indicated by the LED indicators.

| Indicator | Color  | Meaning When Lit                 | Meaning When Flashing                                         | Meaning When Not Lit                                           |
|-----------|--------|----------------------------------|---------------------------------------------------------------|----------------------------------------------------------------|
|           | Green  | Operating normally               | Device not set                                                | N 11 1                                                         |
| MS        | Red    | Module error<br>(Unrecoverable)  | Module error<br>(Recoverable)                                 | disconnected/Startup                                           |
|           | Altern | ately flashing green/red         | During self-testing                                           | iuiiuio                                                        |
| 20        | Green  | Operating normally               | Connection being estab-<br>lished, or no I/O alloca-<br>tions | Communication power                                            |
| NS<br>NS  | Red    | Error<br>(Duplicated IP address) | Communication error<br>(Timeout)                              | Communication power           munication error           eout) |
|           | Altern | ately flashing green/red         | During self-testing                                           |                                                                |
| IP        | Green  | IP address acquisition completed | -                                                             | IP address acquisition not completed                           |
| ТХ        | Green  | Sending data                     | _                                                             | Not sending data                                               |
| RX        | Green  | Receiving data                   | _                                                             | Not receiving data                                             |

• For details on the Module status indicated by the LED indicators, refer to 6.1 Status Indication by LED Indicators on page 6-2.

#### 2.3.3 Communication Status Indicators (LEDs) (Contained in the Ethernet Connector)

The indicators (LEDs) contained in the EtherNet/IP connector indicate the status of EtherNet/IP communication.

| Indicator | Color        | Meaning When Lit                    | Meaning When Not Lit             |
|-----------|--------------|-------------------------------------|----------------------------------|
| LINK      | Yellow       | EtherNet/IP link established        | EtherNet/IP link not established |
| 100M      | Green/orange | Green: 100 Mbps<br>(Orange: 1 Gbps) | 10 Mbps or not connected         |

#### 2.3.4 Switch Settings

The following table shows the 263IF-01 Module switch settings.

|        | Label<br>(Switch No.) | Name                                      | Status | Function                               | Factory<br>Setting |
|--------|-----------------------|-------------------------------------------|--------|----------------------------------------|--------------------|
|        | INIT                  | Transmission Parameters Star-             | ON     | Initial startup                        |                    |
|        | (2)                   | tup Selection<br>(For Programming Device) | OFF    | Normal operation mode                  | OFF                |
| OFF ON | TEST                  | On sections Marks Calendary               | ON     | Reserved by the system.                | OFF                |
|        | (1)                   | Operating wode Selection                  | OFF    | <ul> <li>Always set to OFF.</li> </ul> | OFF                |

+ Always leave the unused switches (Nos. 3 and 4), located behind the faceplate, OFF.

#### 2.3.5 Offline Self-diagnostic Test

The offline self-diagnostic test will be performed if the power is turned ON when the TEST switch is set to ON and all other switches are set to OFF.

When the self-diagnostic test is performed successfully, MS will be lit, NS will be lit, and all other indicators will be unlit repeatedly in this order.

If the offline self-diagnostic test finds a problem in the 263IF-01 Module, the indicators will be as shown in the following table.

| Error Contents     | Indicator Status When Error Is Detected |              |          |         |
|--------------------|-----------------------------------------|--------------|----------|---------|
| Endr Contents      | MS                                      | NS           | TX       | RX      |
| ROM Check Error    |                                         | Flashing (1) |          |         |
| RAM Check Error    | Not lit                                 | Flashing (2) | Not lit  | Not lit |
| DRAM Check Error   | INOT III                                | Flashing (3) | INOU III | NOT III |
| LAN/IF Check Error |                                         | Flashing (4) |          |         |

• The number in parentheses following "Flashing" indicates the number of flashes.

2.4.1 Connector Specifications

# 2.4 Connection Specifications

#### 2.4.1 Connector Specifications

This section explains the connector specifications for the 263IF-01 Module.

#### (1) Connector Specifications

| Connector           | or Name Conne |             | No. of | Connector Model                                                |       |                   |
|---------------------|---------------|-------------|--------|----------------------------------------------------------------|-------|-------------------|
| Shape               | Name          | Name        | Pins   | Module                                                         | Cable | Manufacturer      |
| EtherNet/IP<br>LINK | EtherNet/IP   | EtherNet/IP | 8      | JOG-0001NL<br>(LED/Pulse transformer<br>built-in modular jack) | _     | Pulse Engineering |

#### (2) Connector Pin Arrangement

The connector is used to connect the 263IF-01 Module to the devices in the EtherNet/IP network via an EtherNet/IP connection.

| EtherNet/IP | Pin<br>Number | Signal Name | I/O | Description      |
|-------------|---------------|-------------|-----|------------------|
|             | 1             | DGB_TXD2    | 0   | Send data        |
|             | 2             | DGB_RXD2    | Ι   | Receive data     |
| []          | 3             | DGB_RTS2    | 0   | Send request     |
| 100M        | 4             | DGB_CTS2    | Ι   | Ready to receive |
|             | 5             | GND         | -   | Ground           |
|             | 6             | -           | -   | -                |
|             | 7             | -           | -   | -                |
|             | 8             | -           | -   | -                |

#### 2.4.2 Cable Specifications

Yaskawa does not provide EtherNet/IP cables. Obtain commercially available category 5 cross or straight cables.

 The AUTO MDI/MDI-X function of the 263IF-01 Module automatically distinguishes between cross and straight cables.

# Mounting and Starting the Module

This chapter describes how to connect the 263IF-01 Module and start the system, focusing on mounting the 263IF-01 Module, communication process setting, and self-configuration.

| 3.1 Applicable Machine Controllers and Supported Versions<br>3.1.1 Applicable Machine Controllers                                                                                                    | 3-2<br>3-2<br>3-2        |
|----------------------------------------------------------------------------------------------------|--------------------------|
| 3.2 Mounting and Removing a Module on the Machine Controller 3.2.1 Mounting a 263IF-01 Module                                                                                                    | 3-3<br>3-3<br>3-6        |
| <ul> <li>3.3 Setting the Communication Manager</li> <li>3.3.1 Preparation of the Personal Computer</li> <li>3.3.2 Setting the Communication Manager</li> </ul>                                                                                 | 3-8<br>3-8<br>3-10       |
| 3.4 Self-configuration                                                                                                    | 3-14<br>3-14             |
| <ul> <li>3.5 Starting the MPE720, and Setting Communication or Network Parameter</li> <li>3.5.1 Starting MPE720 Ver. 6 and Setting Communication Parameters</li> <li>3.5.2 Starting MPE720 Ver. 5.xx and Setting Network Parameters</li> </ul> | ers 3-15<br>3-15<br>3-16 |

#### 3.1.1 Applicable Machine Controllers

# 3.1 Applicable Machine Controllers and Supported Versions

#### 3.1.1 Applicable Machine Controllers

The MP2000-series Machine Controllers to which the 263IF-01 Modules can be mounted are listed in the following table.

|        | Name                                               | Model           | Max. No. of<br>Connectable<br>Modules | Remarks                                                                                                    |
|--------|----------------------------------------------------|-----------------|---------------------------------------|----------------------------------------------------------------------------------------------------|
| MP     | Base Unit with 100/<br>200-VAC input <sup>*1</sup> | JEPMC-BU2200    | 8 modules when<br>using CPU-01        | The maximum number of connectable Modules<br>is the total for the maximum expansion to four                                                                        |
| 2200   | Base Unit with<br>24-VDC input <sup>*1</sup>       | JEPMC-BU2210    | 8 modules when using CPU-02           | Racks. <sup>*2</sup>                                                                                                    |
| MP2300 | )                                                  | JEPMC-MP2300    | 2 modules                             | _                                                                                                    |
| MP2310 | )                                                  | ЈЕРМС-МР2310-Е  | 3 modules                             | -                                                                                                    |
| MP2300 | )S                                                 | JEPMC-MP2300S-E | 1 module                              | _                                                                                                    |
| MP2100 | DM                                                 | JAPMC-MC2140    | 8 modules                             | The 263IF-01 Modules can be mounted on the Expansion Racks (which use the MP2200 Base Unit) connected to an Expansion Interface Board (MP2100MEX, model: JAPMC-    |
| MP2500 | DMD                                                | JAPMC-MC2540-D  | 8 modules                             | EX2100) mounted on the Machine Controller.<br>The maximum number of connectable Modules<br>is the total for the maximum expansion to three<br>Racks. <sup>*2</sup> |

\* 1. A special CPU Module (the CPU-01 or CPU-02) is required. For the CPU-01, use model JAPMC-CP2200, and for the CPU-02, use model JAPMC-CP2210 (with one slot for CF card and one USB port).

- \* 2. An EXIOIF Inter-Rack Connection Module (model: JAPMC-EX2200) is required to add Expansion Racks.
- The 263IF-01 Modules cannot be mounted on the following MP2000-series Machine Controllers: MP2100, MP2400, MP2500, MP2500M, and MP2500D.

#### 3.1.2 Supported CPU and MPE720 Versions

The following table lists the CPU and MPE720 versions that can be used with the 263IF-01 Module.

| Machine Controller |        | Supported Versions                                       |                    |                          |  |
|--------------------|--------|----------------------------------------------------------|--------------------|--------------------------|--|
|                    |        | CPU                                                      | MPE720 (CPMC-720)  | MPE720 Ver. 6 (CPMC-770) |  |
| MP2200             | CPU-01 | Ver. 2.64 or later                                       | Ver. 5.42 or later | Ver. 6.08 or later       |  |
| CPU-02             | CPU-02 | Ver. 2.64 or later                                       | Ver. 5.42 or later | Ver. 6.08 or later       |  |
| MP2300             |        | Ver. 2.64 or later Ver. 5.42 or later Ver. 6.08 or later |                    | Ver. 6.08 or later       |  |
| MP2310             |        | Ver. 2.64 or later                                       | Ver. 5.42 or later | Ver. 6.08 or later       |  |
| MP2300S            |        | Ver. 2.64 or later                                       | Ver. 5.42 or later | Ver. 6.08 or later       |  |
| MP2100M            |        | Ver. 2.64 or later                                       | Ver. 5.42 or later | Ver. 6.08 or later       |  |
| MP2500MD           |        | Ver. 2.64 or later                                       | Ver. 5.42 or later | Ver. 6.08 or later       |  |

3.2.1 Mounting a 263IF-01 Module

# 3.2 Mounting and Removing a Module on the Machine Controller

This section explains the procedure for mounting and removing a 263IF-01 Module.

#### 3.2.1 Mounting a 263IF-01 Module

Use the following procedure to mount a 263IF-01 Module.

• Before replacing a 263IF-01 Module, remove the 263IF-01 Module that needs to be replaced referring to 3.2.2 *Removing a 263IF-01 Module* on page 3-6.

#### (1) Preparation

**1.** Backup the Programs.

Save the programs written to the Machine Controller in the personal computer using MPE720.

MPE720 Ver. 5.xx: Right-click the PLC folder and then select *Transfer - All Files - From Controller to MPE720*.

MPE720 Ver. 6.xx: Open the project file and then select Online - Transfer - Read from Controller.

#### **2.** Save in the Flash Memory.

Save the programs written to the Machine Controller in the flash memory using the MPE720.

- MPE720 Ver. 5.xx: Right-click the PLC folder and then select *Transfer Other Save to Flash*.
   MPE720 Ver. 6.xx: Open the project file and then select *Online Transfer Save to Flash*.
- **3.** Remove the Machine Controller and Expansion Rack.

Turn OFF the power supply and remove all the cables connected to the Machine Controller or Expansion Rack (MP2200 Base Unit). Then, remove the Machine Controller and Expansion Rack from the panel or rack, and place them where there is sufficient space, such as on a work table.

#### (2) Removing the Option Cover

If an Option Cover is attached to the slot into which the 263IF-01 Module is to be mounted, remove it using the following procedure.

**1.** Remove the Battery Cover.

#### <MP2200/MP2300/MP2200 Base Unit>

Insert a hard thin metal object, such as a coin, into the notch on the side of the battery cover and open the cover forward to remove the battery cover.

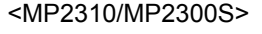

Insert a finger in the lug on the lower part of the battery cover as shown in the figure and remove the battery cover.

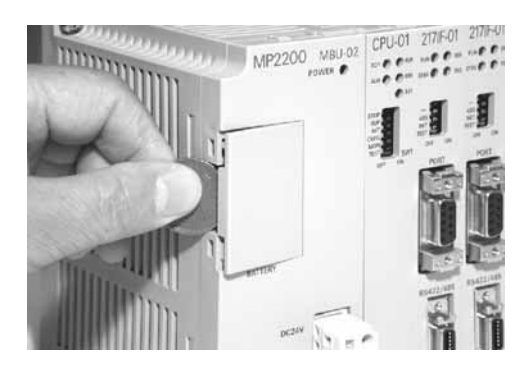

#### 3.2.1 Mounting a 263IF-01 Module

#### 2. Remove the Option Cover.

Hold the battery cover with the front facing forward, insert the protrusion on the battery cover into the notch at the top of the Option Cover, and release the hook on the Option Cover.

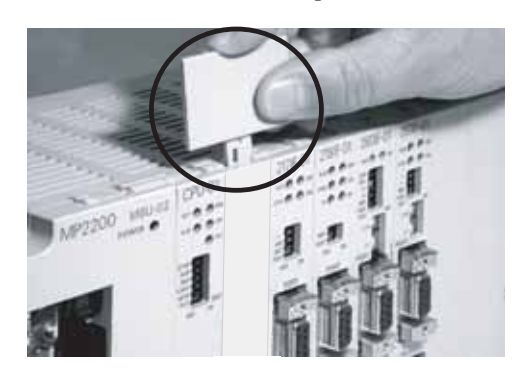

Release the hook on the bottom in the same way and remove the Option Cover.

#### (3) Mounting Procedures

**1.** Insert the 263IF-01 Module.

Grip the top and bottom of the 263IF-01 Module, align the Module with the left side of the guide rail inside the option slot, and push the Module straight in.

 If the Module is not inserted along the guide rail correctly, the frame ground bar on the bottom of the slot may get damaged.

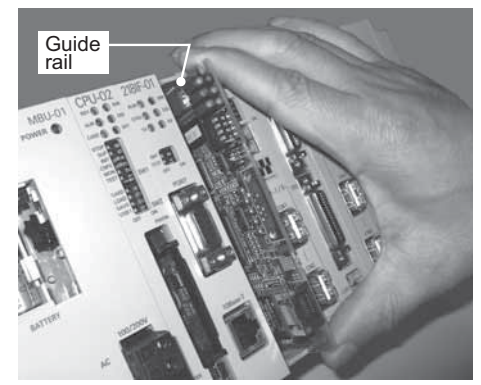

2. Connect to the Mounting Base Connector.

After inserting the Module completely, press the Module firmly until it connects securely with the Mounting Base connector. If the Module is connected securely, the front of the Module should approximately align with the hooks.

**3.** Mount the Option Panel.

Insert the bottom hook into the hole on the bottom of the operation panel and then securely insert the top hook into the hole.

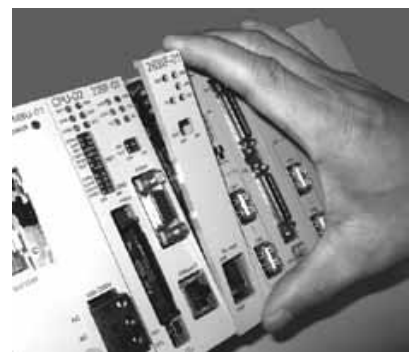

3.2.1 Mounting a 263IF-01 Module

#### (4) After Mounting the Module

1. Connect to the Hub.

Connect the 263IF-01 Module and the hub using the Ethernet cable.

- Refer to 2.4.2 Cable Specifications on page 2-12 for cables that can be used.
- **2.** Create Module Configuration Definitions.
  - a) After Mounting New Modules
    - Execute self-configuration for each slot in which a 263IF-01 Module has been newly mounted.
      - Refer to 3.4 Self-configuration on page 3-14 for more information.
  - b) After Replacing Modules

Turn OFF the CNFG and INIT DIP switches on the Machine Controller and turn ON the power supply. After turning ON the power, modify the module configuration as required.

• Refer to 4.1.1 Displaying the Module Configuration Window on page 4-2 for information on the Module configuration definitions.

3

3.2.2 Removing a 263IF-01 Module

#### 3.2.2 Removing a 263IF-01 Module

Use the following procedure to remove a 263IF-01 Module.

#### (1) Preparation

**1.** Backup the Programs.

Save the programs written to the Machine Controller in the personal computer using MPE720.

MPE720 Ver. 5.xx: Right-click the PLC folder and then select *Transfer - All Files - From Controller to MPE720*.

MPE720 Ver. 6.xx: Open the project file and then select Online - Transfer - Read from Controller.

#### 2. Remove the Machine Controller and Expansion Rack.

Turn OFF the power supply and remove the cables connected to the Machine Controller or Expansion Rack. Then, remove the Machine Controller and Expansion Rack from the panel or rack and place them where there is sufficient space, such as on a work table.

#### (2) Removing Procedures

**1.** Remove the Battery Cover.

#### <MP2200/MP2300/MP2200 Base Unit>

Insert a hard thin metal object, such as a coin, into the notch on the side of the battery cover and open the cover forward to remove the battery cover.

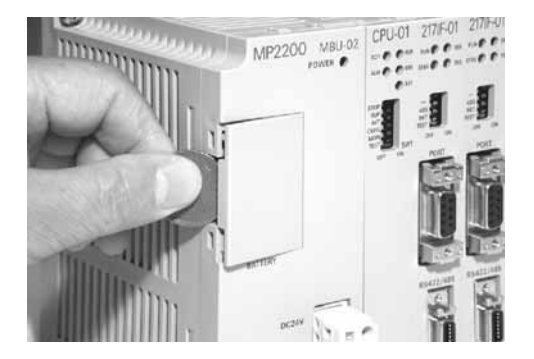

#### <MP2310/MP2300S>

Insert a finger in the lug on the lower part of the battery cover as shown in the figure and remove the battery cover.

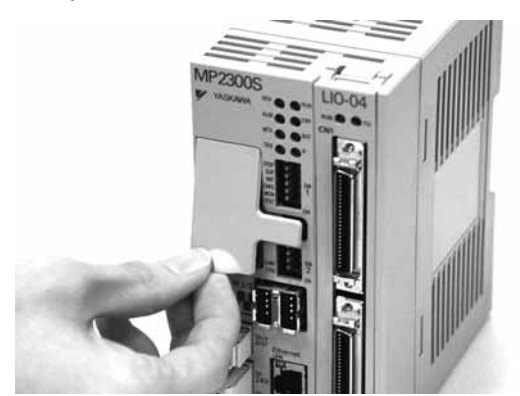

#### **2.** Remove the Option Panel.

Hold the battery cover with the front facing forward, insert the protrusion on the battery cover into the notch at the top of the Module's option panel, and release the hook on the option panel.

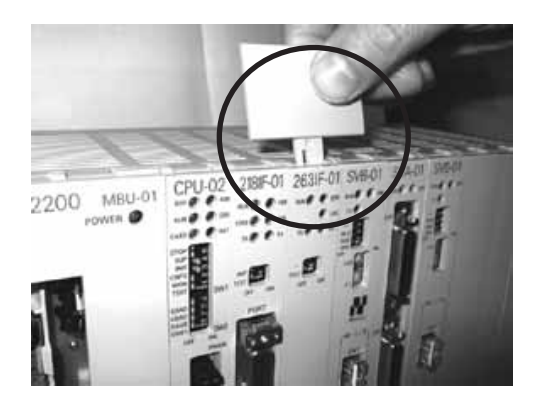

Release the hook on the bottom in the same way and remove the option panel.

**3.** Remove the 263IF-01 Module from the Mounting Base.

Pull the top of the option panel to remove it. A notch can be seen in the 263IF-01 Module from the gap in the panel. Insert the round projection on the battery cover (see the following figure) into the gap in the panel so that it engages the notch in the Module.

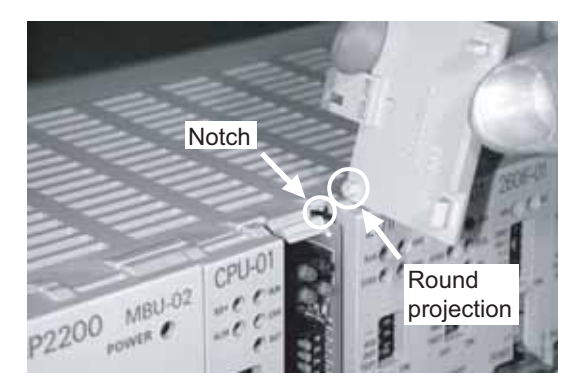

Hold the battery cover as shown in the following figure and rotate it toward the rear, using the round projection as a fulcrum to disconnect the Module from the Mounting Base connector. The Module will come out toward the front.

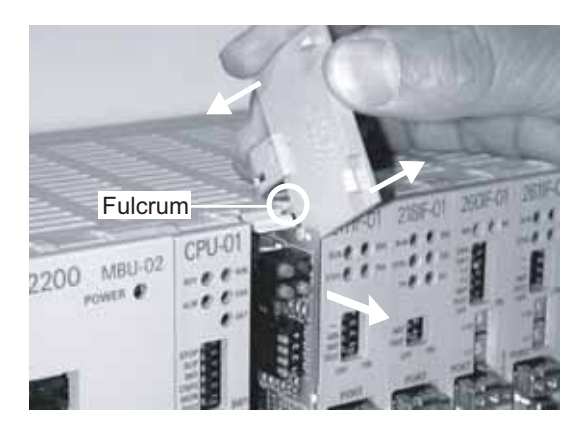

4. Pull Out the 263IF-01 Module.

Hold onto the top and bottom of the Module with your fingers and pull the Module straight out. Be sure to hold onto the edges of the Module. Do not touch the components mounted to the Module.

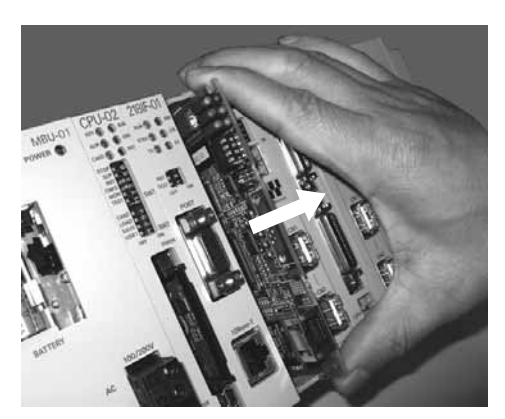

Place the Module that you removed into the bag that it was delivered in and store it.

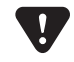

Always attach an Option Cover (JEPMC-OP2300) to any unused slot.

3.3.1 Preparation of the Personal Computer

# 3.3 Setting the Communication Manager

This section describes the software called the Communication Manager that is used to set the communication method for engineering communication between the personal computer running the MPE720 and the MP2000-series Machine Controller.

When a 263IF-01 Module is used for communication between the MPE720 (personal computer) and a Machine Controller, set the communication method with the Communication Manager in accordance with the Module to be used. Set the communication conditions with the Communication Manager after the MPE720 Programming Device has been installed. Once they have been set, you do not need to set them for subsequent start-ups, except when other conditions are to be added.

#### 3.3.1 Preparation of the Personal Computer

Before starting EtherNet/IP connection, a general-purpose Ethernet board or PCMCIA Ethernet card must be installed on the personal computer. Before making the settings, the IP address of the personal computer must be set.

#### (1) Mounting an Ethernet Card

Mount a general-purpose Ethernet board or PCMCIA Ethernet card on the specified connector of the personal computer. Also, install the driver provided with the Ethernet card.

#### (2) Setting the IP Address

Before making the settings for EtherNet/IP connections, the IP address of the personal computer must be set. Set the IP address by the procedure below:

- Make the following settings with the LAN cable connected.
- Click the Windows Start button and select Settings Control Panel Internet Options. The Internet Properties dialog box will be displayed.
- 2. Click the Connections tab to display the tab page. Click the LAN Settings... button.

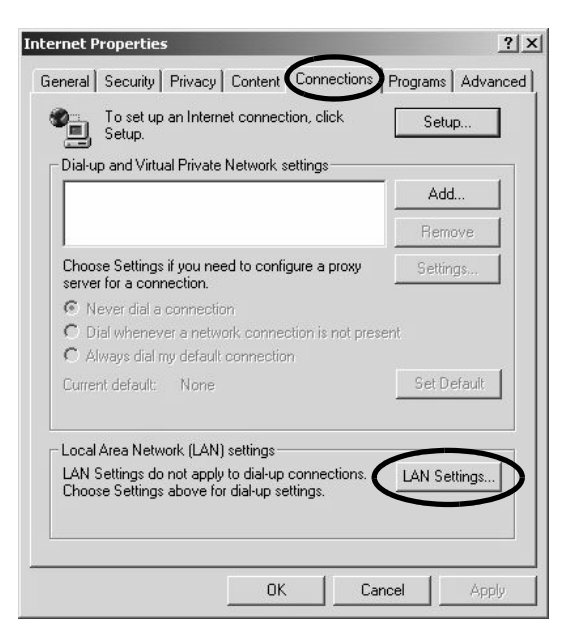

The Local Area Network (LAN) Settings dialog box will be displayed.

**3.** Check that the **Automatically detect settings** check box is cleared, and click the **OK** button to close the dialog box.

| HU | tomatic conf<br>e of manual : | iguration may<br>settings, disat | override manual s<br>ble automatic confi | ettings. To er<br>guration. | isure th |
|----|-------------------------------|----------------------------------|------------------------------------------|-----------------------------|----------|
| Г  | Automatica                    | lly detect sett                  | ings                                     |                             |          |
| ۲  | Use automa                    | atic configurat                  | ion script                               |                             |          |
|    | Address                       |                                  |                                          |                             |          |
| ~  | Use a prox<br>dial-up or V    | y server for y<br>'PN connectior | our LAN (These sel<br>ns).               | ttings will not a           | apply to |
|    | Address:                      |                                  | Port:                                    | Adva                        | nced     |
|    |                               |                                  |                                          |                             |          |

**4.** For a computer running Windows 2000, click the Windows **Start** button and select **Settings** - **Control Panel** - **Network and Dial-up Connections**.

For a computer running Windows XP, click the Windows **Start** button and select **Settings** - **Control Panel** - **Network Connections**.

On a computer running Windows 2000, the **Network and Dial-up Connections** window will be displayed. On a computer running Windows XP, the **Network Connections** window will be displayed.

On a computer running Windows 2000, double-click the Local Area Connection icon.
 On a computer running Windows XP, click Local Area Connection and click Change settings of this connection in the Network Tasks menu.

| Windows 2000                                                                                                    | Windows XP                                                                                                    |                        |
|----------------------------------------------------------------------------------------------------|----------------------------------------------------------------------------------------------------|------------------------|
| Image: Second state of the second state of the second | Ele Edit yew Favorites Tools Advanced Help<br>Back - O - D D Search P Folders B D X 49                                                                                                    | -                      |
| Address 🔃 Network and Dial-up Connections 💽 🤗 Go                                                                                                    | Address S Network Connections                                                                                                    | -                      |
|                                                                                                    | Network Tarke                                                                                                    | Туре                   |
| Make New Local Area<br>Connection connection 5                                                                                                    | Create a new<br>connection Connection Connect | Internet Gateway       |
|                                                                                                    | Disable this network device                                                                                                    | LAN or High-Speed Inte |
|                                                                                                    | Repair this connection                                                                                                    |                        |
|                                                                                                    | Rename this connection                                                                                                    |                        |
|                                                                                                    | View status of this                                                                                                    |                        |
| 2 object(s)                                                                                                    | Change settings of this connection                                                                                                    |                        |
|                                                                                                    | Other Places                                                                                                    |                        |

The Local Area Connection Properties dialog box will be displayed.

6. Select Internet Protocol (TCP/IP) and click the Properties button.

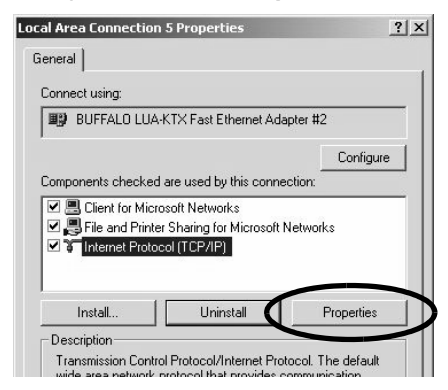

The Internet Protocol (TCP/IP) Properties dialog box will be displayed.

3.3.2 Setting the Communication Manager

 Select Use the following IP address and enter "192.168.1.2" for IP address and "255.255.255.0" for Subnet mask. Then click the OK button to close the dialog box.

| utomatically if your network sup<br>I to ask your network administra | ports<br>ator for                                                                                                    |
|----------------------------------------------------------------------|----------------------------------------------------------------------------------------------------|
| tically                                                              |                                                                                                    |
| 192.168.1.2                                                          |                                                                                                    |
| 255 . 255 . 255 . 0                                                  |                                                                                                    |
|                                                                      |                                                                                                    |
| utomatically                                                         |                                                                                                    |
| addresses:                                                           |                                                                                                    |
|                                                                      |                                                                                                    |
|                                                                      |                                                                                                    |
| Adva                                                                 | nced                                                                                                    |
| ОК                                                                   | Can                                                                                                    |
|                                                                      | utomatically if your network sup<br>I to ask your network administra-<br>tically           192.168.1.2           255.255.255.0 |

- 3.3.2 Setting the Communication Manager
  - (1) Opening the Communication Manager
    - Double-click the Communication Manager icon in the YE\_Applications folder on the desktop to start the Communication Manager. Or, select All Programs - YE-Applications - Communication Manager under the Windows Start button.

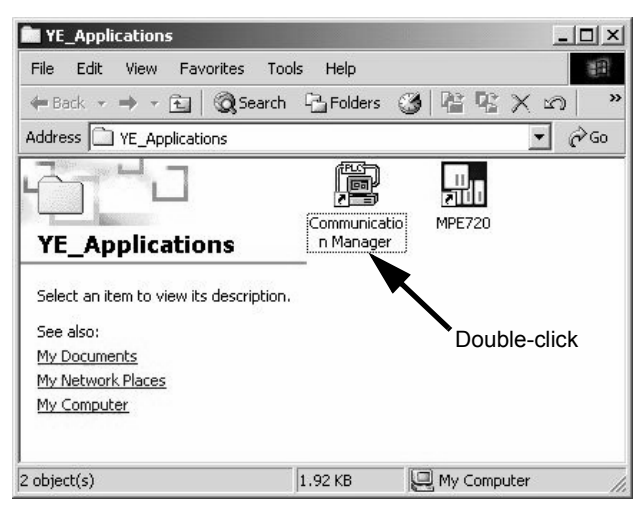

The Communication Manager icon will be displayed in the task tray at the right bottom of the window.

2. Double-click the Communication Manager icon in the task tray.

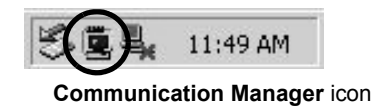

The Communication Manager window will open.

Logical ports for up to 16 channels can be set in the Communication Manager window.
3.3.2 Setting the Communication Manager

- (2) Setting the Ethernet Communication Port
  - 1. In the **Communication Manager** window, double-click the number in the Logical PT column of a line which has not been set (In the following example, Line 2 and subsequent lines have not been set.) to view the **Logical Port Setting** dialog box.

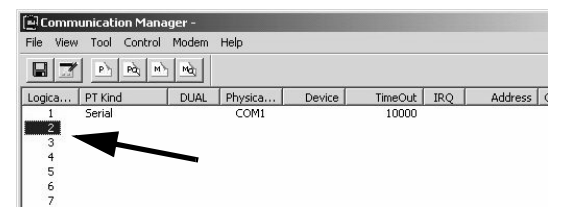

- Select Ethernet or CP-218 under Port Kind in the Logical Port Setting dialog box and click the Detail button.
  - Ethernet and CP-218 require the same communication specifications. Either can be set for EtherNet/IP (10BASE-T) communication.

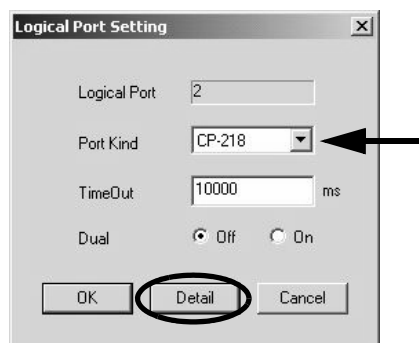

The CP-218 Port Setting dialog box will be displayed.

**3.** Enter the IP address of computer and click **OFF** for **Default**. Leave the other items on their default settings. Click the **OK** button to close the dialog box.

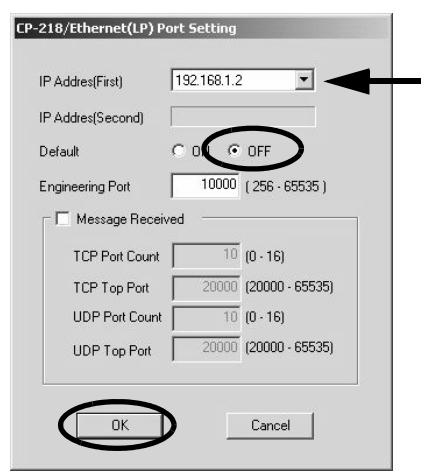

 Click the OK button in the Logical Port Setting dialog box. The display will return to the Communication Manager window. Confirm that CP-218 (Ethernet connection) is allocated to the Logical Port number that you selected.

| Comn      | nunicatio | on Mana | iger - |         |        |         |              |        |
|-----------|-----------|---------|--------|---------|--------|---------|--------------|--------|
| File Viev | v Tool    | Control | Modem  | Help    |        |         |              |        |
|           | P         | Pàj M   | Ma     |         |        |         |              |        |
| Logica    | PT Kind   |         | DUAL   | Physica | Device | TimeOut | IRQ          | Addres |
| 1         | Serial    |         |        | COM1    |        | 10000   | 200000000000 |        |
| 2         | CP-218    | £       |        | 1       |        | 10000   |              |        |
| 3         |           |         |        |         |        |         |              |        |
| 4         |           |         |        |         |        |         |              |        |

3

3.3.2 Setting the Communication Manager

5. Save the settings and restart the Communication Manager.

Refer to 3.3.2 (4) Saving the Communication Port Settings and Restarting the Communication Manager on page 3-13 for the procedure.

## (3) Setting the Ethernet (LP) Communication Port

These settings are optimum for performing engineering via the Ethernet communication port of the 263IF-01 Module.

Since the engineering message size is expanded at the Ethernet (LP) communication port compared with the conventional Ethernet communication port (CP218/Ethernet), high-speed engineering communication is possible.

1. In the **Communication Manager** window, double-click the number in the Logical PT column of a line which has not been set ([3] and greater in the figure below) to display the **Logical Port Setting** dialog box.

| 🗐 Comm    | unication Mana | iger -          |         |        |         |          |   |
|-----------|----------------|-----------------|---------|--------|---------|----------|---|
| File View | Tool Control   | Modem           | Help    |        |         |          |   |
|           | P Pà M         | Ma              |         |        |         |          |   |
| Logica    | PT Kind        | DUAL            | Physica | Device | TimeOut | IRQ      | Γ |
| 1         | Serial         | 2.2.2.2.2.2.2.0 | COM1    |        | 10000   | 10/06/24 |   |
| 2         | CP-218         |                 | 1       |        | 10000   |          |   |
| 3         |                |                 |         |        |         |          |   |
| 4         |                |                 |         |        |         |          |   |
| 5         |                |                 |         |        |         |          |   |
| 6         | -              |                 |         |        |         |          |   |
| 7         |                |                 |         |        |         |          |   |

2. Select Ethernet (LP) under Port Kind in the Logical Port Setting dialog box and click the Detail button.

| Logical Port | 3            |
|--------------|--------------|
| Port Kind    | Ethernet(LP) |
| TimeOut      | 10000 ms     |
| Dual         | ⊙ Off C On   |

The CP-218/Ethernet (LP) Port Setting dialog box will be displayed.

 Enter the IP address of the computer in the IP Address (First) box, and confirm that the rest of the settings are as shown here. Then click the OK button.

| Addres(Second)  | -     |                 |
|-----------------|-------|-----------------|
| efault          | C ON  | OFF             |
| ngineering Port | 9999  | ( 256 - 65535 ) |
| 🔲 Message Recei | ved   |                 |
| TCP Port Count  | 10    | (0 - 16)        |
| TCP Top Port    | 20000 | (20000 - 65535) |
| UDP Port Count  | 10    | (0 · 16)        |
| UDP Top Port    | 20000 | (20000 - 65535) |

The **CP-218/Ethernet (LP) Port Setting** dialog box is closed and the display will return to the **Logical Port Setting** dialog box.

 Click the OK button in the Logical Port Setting dialog box. The display will return to the Communication Manager window. Confirm that Ethernet (LP) is allocated to the selected Logical Port number.

| 🗐 Comn    | nunication Mar | nager -       |         |        |         |       |        |
|-----------|----------------|---------------|---------|--------|---------|-------|--------|
| File Viev | v Tool Contro  | l Modem       | Help    |        |         |       |        |
|           | P Pà I         | Ma Ma         |         |        |         |       |        |
| Logica    | PT Kind        | DUAL          | Physica | Device | TimeOut | IRQ   | Addr   |
| 1         | Serial         | 2.02.00.00000 | COM1    |        | 10000   | 10000 | 100000 |
| 2         | CP-218         |               | 1       |        | 10000   |       |        |
| 3         | Ethernet(LP)   |               | 1       |        | 10000   |       |        |
| 4         |                |               |         |        |         |       |        |
| 5         |                |               |         |        |         |       |        |
| 6         |                |               |         |        |         |       |        |

5. Save the settings and restart the Communication Manager.

Refer to 3.3.2 (4) Saving the Communication Port Settings and Restarting the Communication Manager on page 3-13 for the procedure.

(4) Saving the Communication Port Settings and Restarting the Communication Manager

Save the communication port settings, and restart the Communication Manager to validate the settings.

1. Select *File - Save*. A save confirmation message will be displayed. Click the **Yes** button to save the communication port settings.

| Communication Manager -          |                                                 |     |
|----------------------------------|-------------------------------------------------|-----|
| File View Tool Control Modem H   | CpPrc                                           | ×   |
| Setting<br>Save<br>Exit d DUAL F | The Information will be Save<br>Are You Ready ? | ed. |
| 2 CP-218<br>3 Ethernet(LP)       | Yes No                                          |     |

These settings will be used as the communication port information whenever the Communication Manager is started.

Close the Communication Manager window and restart to validate the settings.
 Select *File - Exit* to close the Communication Manager window. A confirmation message will be displayed. Click the Yes button to close the Communication Manager window.

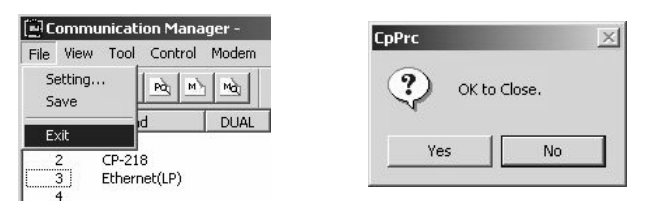

 Double-click the Communication Manager icon in the YE\_Applications folder to reopen the Communication Manager window.

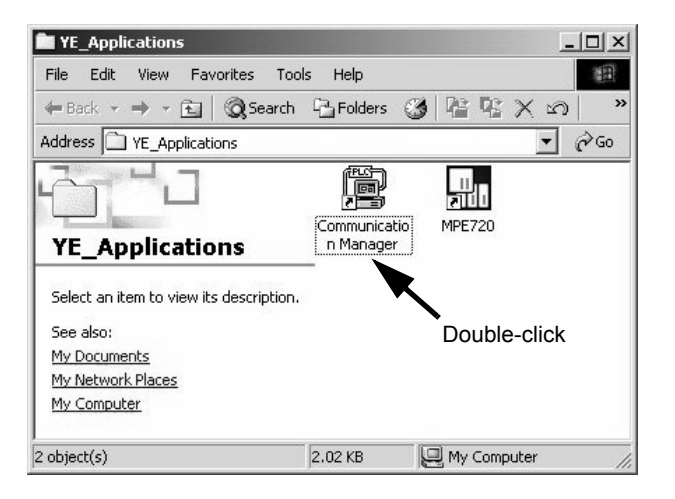

# 3.4 Self-configuration

The self-configuration function automatically detects the Option Modules connected to the Machine Controller and automatically generates the files for the Module configuration definitions and the detailed definition of each Module. Executing self-configuration will greatly reduce the system startup procedure.

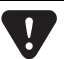

After executing self-configuration, always save data to flash memory so that the results of self-configuration are saved to the Machine Controller.

## 3.4.1 Executing Self-configuration

The methods used to execute self-configuration are described below.

# (1) Setting the CNFG DIP Switch Pin and Turning the Power ON (MP2200/MP2300/MP2310/MP2300S)

Self-configuration can be executed by turning ON the CNFG DIP switch pin on the Machine Controller and then turning the power ON. The result will depend on the setting of the INIT DIP switch pin.

| CNFG | INIT | Result                                                                                                    |
|------|------|----------------------------------------------------------------------------------------------------|
| ON   | ON   | <ul><li>The Module configuration definitions are updated.</li><li>The default values are allocated in the definitions for all of the Modules that are detected.</li></ul>                                                                                           |
| ON   | OFF  | <ul><li>The Module configuration definitions are updated.</li><li>The definitions for any Modules for which definitions already exist are not changed.</li><li>The default values are allocated in the definitions for any new Modules that are detected.</li></ul> |

• The DIP switch is not normally used for the MP2100M/MP2500MD. For these Machine Controllers, execute selfconfiguration by following the procedure described in (2) Using the MPE720 (MP2100M/MP2500MD) below.

## (2) Using the MPE720 (MP2100M/MP2500MD)

After starting the MPE720, start the Engineering Manager, and then select *Order - Self Configure All Modules* from the main menu in the **Module Configuration** window. Alternatively, select the Module for which self-configuration is to be executed in the **Module Configuration** window, and then select *Order - Module Self-configuration* from the Main Menu.

• Refer to 4.1.1 Displaying the Module Configuration Window on page 4-2 for the procedure to display the Module Configuration window.

The result depends on the command that is used, as described below.

| Command                            | Result                                                                                                    |
|------------------------------------|----------------------------------------------------------------------------------------------------|
| Self-configuration for all Modules | <ul><li>The Module configuration definitions are updated.</li><li>The definitions for any Modules for which definitions already exist are not changed.</li><li>The default values are allocated in the definitions for any new Modules that are detected.</li></ul>       |
| Module Self-configuration          | <ul><li>Definitions are allocated only for the selected Module.</li><li>The definitions for any Modules for which definitions already exist are not changed.</li><li>The default values are allocated in the definitions for any new Modules that are detected.</li></ul> |

3.5.1 Starting MPE720 Ver. 6 and Setting Communication Parameters

## 3.5 Starting the MPE720, and Setting Communication or Network Parameters

This section describes how to start the MPE720, and how to set the communication parameters in the object file (MPE720 Ver. 6) or the network parameters in the PLC folder (MPE720 Ver. 5.xx).

## 3.5.1 Starting MPE720 Ver. 6 and Setting Communication Parameters

This section describes how to start MPE720 Ver. 6 and set the communication parameters in the object file.

- Disconnect the Machine Controller when setting the parameters.
- Create the object file in advance.
- Select Online Communications Setting from the Main Menu. Or, select Controller Communications Setting (or Project Communications Setting in the Start window).

The Communications Setting dialog box will be displayed.

- 2. Select the logical port number to connect to the Machine Controller, and click the Setting button.
  - Settings for the logical port numbers are made with the Communication Manager. Refer to 3.3 Setting the Communication Manager on page 3-8 for the Communication Manager setting procedure.

| 📲 Communications Setting                                                             | ×          |
|--------------------------------------------------------------------------------------|------------|
|                                                                                      | Connection |
| 1 : Serial (COM1)                                                                    | Setting    |
| 1 : Serial (COM1)<br>2 : Ethernet (IP:192,168,1,2)<br>2 : Februaret (IP:192,168,1,2) | Cancel     |
| 3 : Ethernet(LP) (IP:192.168.1.2)<br>- : USB                                         | Detail >>  |

Communication will be set and the dialog box will close.

 The Connection and Setting buttons will be disabled while the Machine Controller is connected, preventing communication settings from being made.

3

3.5.2 Starting MPE720 Ver. 5.xx and Setting Network Parameters

## 3.5.2 Starting MPE720 Ver. 5.xx and Setting Network Parameters

This section describes how to start the MPE720 and set the network parameters in the PLC folder.

- Create the PLC folder in advance.
- 1. Open the YE\_Applications folder and double-click the MPE720 icon. Alternatively, select *MPE720* from the **Start** menu.
  - · The procedure for selecting the network will vary, depending on the operating system.

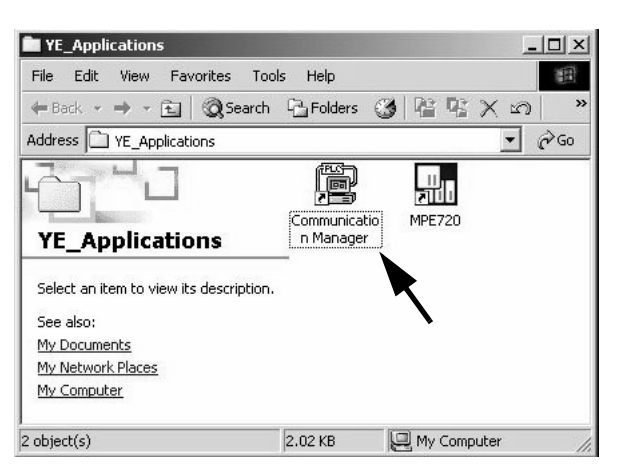

The MPE720 will start and the File Manager window will be displayed.

| 📊 File Manager            |                    |                |
|---------------------------|--------------------|----------------|
| File Edit View Tool Help  |                    |                |
| €   X ☎   º₂ ː- ☷ 🗰   ⊿ ₽ | <b>H</b>   • •   ? |                |
| 🕞 🚟 (root)                | File Name          | File Type      |
|                           | MP2300             | Group Fold     |
|                           | <u>.</u>           |                |
| ,<br>Ready                | <br>06/26/20       | 08 01:14:17 PM |

**2.** Open the root, group, and then order folder, right-click the desired PLC folder, and select *Properties* from the pop-up menu that is displayed.

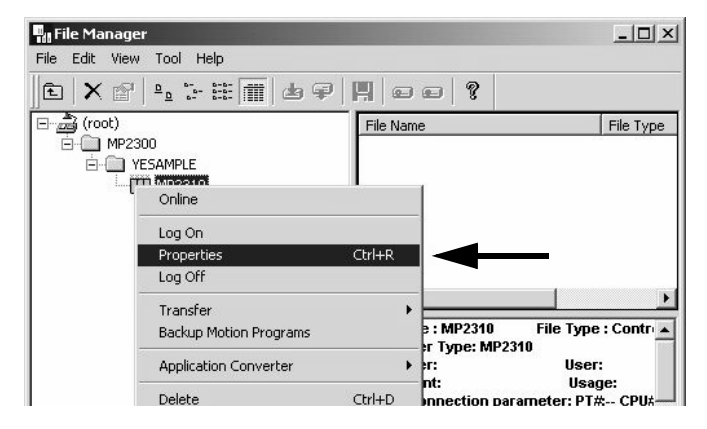

The Controller Configuration dialog box will be displayed.

3.5.2 Starting MPE720 Ver. 5.xx and Setting Network Parameters

3. Click the Network tab and select Yes for OnLine.

| ntroller Configuration          | 1 |
|---------------------------------|---|
| Information Network Application |   |
| OnLine O Yes © No               |   |
| $\bigcirc$                      |   |
|                                 |   |
|                                 |   |
|                                 |   |

Fields will be displayed for the logical port number, unit number, and route so that they can be set.

**4.** For Logical Port No. (Device Type), select the logical port number to be used from the logical port numbers that were set with the Communication Manager.

| Controller Configuration                                       |                                                                                                    | × |
|----------------------------------------------------------------|----------------------------------------------------------------------------------------------------|---|
| Information Network Appli                                      | cation                                                                                                    |   |
| OnLine<br>Logical Port No<br>(Device Type)<br>Unit No<br>Route | Yes     No     1: CP-217     1: CP-217     1: CP-217     1: CP-218     3: Ethernet(LP)     4: No Device     6: No Device     6: No Device     6: No Device     8: No Device     9: No Device     9     1: No Device     9 |   |
| OK                                                             | Cancel Default                                                                                                    |   |

The contents display on the tab page may change depending on the port that is selected.

#### <Ethernet/EtherNet(LP) Connection>

Enter the IP address of the personal computer, and click the **OK** button.

| Controller Configuration                   |                        | × |
|--------------------------------------------|------------------------|---|
| Information Network                        | pplication             |   |
| OnLine<br>Logical Port No<br>(Device Type) | Yes C No     2: CP-218 |   |
| IP Address                                 | 192.168.1.1            | - |
| Route                                      | C Yes ເ No             |   |
|                                            |                        |   |
| ОК                                         | Cancel Default         |   |

3

3.5.2 Starting MPE720 Ver. 5.xx and Setting Network Parameters

**5.** A confirmation dialog box will be displayed. Click the **Yes** button. This completes selecting the logical port.

| 👷 File Manager | ×                 |
|----------------|-------------------|
| ? The data     | a is changed. OK? |
| Yes            | No                |

Be sure to continue the setting of the transmission definition for the 263IF-01 Module. For details of the transmission definition setting, refer to *Chapter 4 EtherNet/IP Transmission Definition*.

# EtherNet/IP Transmission Definition

To perform EtherNet/IP communication with the 263IF-01 using an MP2000-series Machine Controller, an EtherNet/IP transmission definition file must be created. This chapter describes how to set the EtherNet/IP transmission definition on the MPE720 screen.

| 4.1 Displaying the EtherNet/IP Transmission Configuration Window -                                      | 4-2  |
|----------------------------------------------------------------------------------------------------|------|
| 4.1.1 Displaying the Module Configuration Window                                                        | 4-2  |
| 4.1.2 Displaying the EtherNet/IP Transmission Configuration Window from the Module Configuration Window | 4-3  |
| 4.2 EtherNet/IP Transmission Definition                                                                 | 4-4  |
| 4.2.1 Network Parameter Tab Page                                                                        | 4-4  |
| 4.2.2 Connection List Tab Page                                                                          | 4-6  |
| 4.2.3 IO Communication Detail Setting Window                                                            | 4-10 |
| 4.2.4 NetWork Configuration Search Window                                                               | 4-11 |
| 4.2.5 Status Detail Window                                                                              | 4-12 |
| 4.2.6 I/O Status Tab Page                                                                               | 4-13 |
| 4.2.7 Status Detail Window                                                                              | 4-14 |
| 4.2.8 Module Information Tab Page                                                                       | 4-16 |

4.1.1 Displaying the Module Configuration Window

# 4.1 Displaying the EtherNet/IP Transmission Configuration Window

This section describes how to open the **Module Configuration** window from the MPE720, open the **EtherNet/IP Transmission Configuration** window from the **Module Configuration** window, and set the transmission definition for the EtherNet/IP Module.

## 4.1.1 Displaying the Module Configuration Window

Use the following procedure to display the Module Configuration window.

## (1) MPE720 Ver. 6

- **1.** Start the MPE720 on the personal computer connected to the Machine Controller, and open the project file.
  - For information on starting the MPE720, refer to Machine Controller MPE720 Programming Device Ver. 6 User's Manual (Manual No.: SIEPC88070030).
- 2. Select *Setup Module configuration* in the Launcher, or double-click the **Module configuration** icon in the system subprogram.

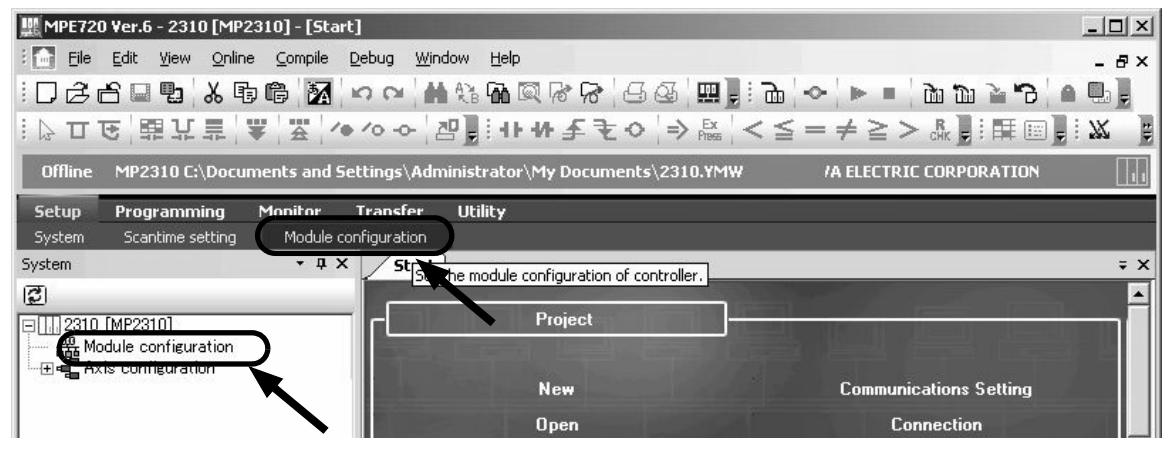

The Engineering Manager will launch and the **Module Configuration** window will open (refer to page 4-3).

## (2) MPE720 Ver. 5

- 1. Start the MPE720 on the personal computer connected to the Machine Controller and use the File Manager to log in and go online with the application for the Machine Controller.
  - For information on starting the MPE720 and logging on, refer to MPE720 Software for Programming Device User's Manual (Manual No.: SIEPC88070005).
- 2. Double-click the Module Configuration icon in the Definition Folder.

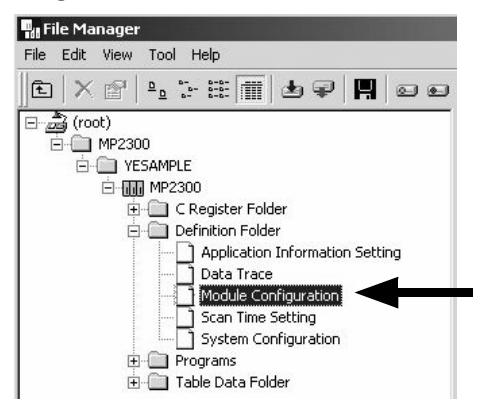

The Engineering Manager will launch and the **Module Configuration** Window will open (refer to page 4-3).

4.1.2 Displaying the EtherNet/IP Transmission Configuration Window from the Module Configuration Window

## 4.1.2 Displaying the EtherNet/IP Transmission Configuration Window from the Module Configuration Window

As the result of executing self-configuration, all Option Modules connected to the Machine Controller will be displayed in the **Controller** area of the **Module Configuration** window. (Refer to *3.4.1 Executing Self-configuration* on page 3-14.)

| <mp2300 module<="" mp2300s="" mp2310="" th=""><th>e Configuration</th><th>Window&gt;</th></mp2300> | e Configuration | Window> |
|----------------------------------------------------------------------------------------------------|-----------------|---------|
|----------------------------------------------------------------------------------------------------|-----------------|---------|

| 3 CPU#: 1                                                                                      | ***                         |     |          |   |          |     | ()Cl      | ick. |  |
|------------------------------------------------------------------------------------------------|-----------------------------|-----|----------|---|----------|-----|-----------|------|--|
| ntroller                                                                                       |                             |     |          |   |          |     |           |      |  |
| Slot Number                                                                                    | 00                          |     | 01       |   | 02       |     | 03        |      |  |
| Module Type                                                                                    | MP2300                      | -   | 218IF-02 | - | 263IF-01 | -   | UNDEFINED | •    |  |
| Controller Number                                                                              | -                           |     | -        |   | -        |     | -         |      |  |
| Circuit Number                                                                                 | -                           |     | 2        |   | -        |     | -         |      |  |
| I/O Start Register                                                                             |                             |     |          |   |          |     |           |      |  |
| I/O End Register                                                                               |                             |     |          |   |          |     |           |      |  |
| Disable Input                                                                                  |                             | •   |          | • |          | -   |           | •    |  |
| Disable Output                                                                                 |                             | -   |          | - |          | -   |           | •    |  |
| Motion Start Register                                                                          |                             |     |          |   |          |     |           |      |  |
| Motion End Register                                                                            |                             |     |          |   |          |     |           |      |  |
| 31F-UI : This module has E                                                                     | 0T#02                       | on. |          |   |          |     |           |      |  |
| odule Details 263IF-01 SL                                                                      |                             |     |          |   |          | ما  | aliak     |      |  |
| Slot Number                                                                                    |                             |     | ⋗◀       |   |          | 16- | CIICK     |      |  |
| odule Details 2631F-01 SL<br>Slot Number (<br>Module Type                                      | 1<br>EtherNetIP             | •   | ┍╼       |   | 2 Doub   | 16- | CIICK     |      |  |
| dule Details 2631F-01 SL<br>Slot Number<br>Module Type<br>Controller Number                    | 1<br>EtherNetlP<br>01       | •   |          |   | 2 Doub   | 16- | CIICK     |      |  |
| odule Details 263(F-01 SL<br>Slot Number<br>Module Type<br>Controller Number<br>Circuit Number | 1<br>EtherNetIP<br>01<br>01 | -   |          |   | (2)Doub  | 16- | CIICK     | 1    |  |

<MP2100M, MP2200, or MP2500MD Module Configuration Window>

| Engineering Manager        | - [Module Configuration |                                          | 202 MP2200-02                         | Offline Local]    |          |
|----------------------------|-------------------------|------------------------------------------|---------------------------------------|-------------------|----------|
| File View Order Win        | idow Help               |                                          | nin hatan Middlei Mahada katalik kata |                   | _ 8 ×    |
| ▋▙▇ॖॖॖॖॖॖॖॏॾॖॾ             | h 🖻 🖬 💁 🐂 🛱             | 0 DIS REG   Mot En<br>F LST CHG   Edt En |                                       | CFG 🔊 Mot POS 🛛 🍞 |          |
| PT#:- CPU#:-               |                         |                                          |                                       | ]                 |          |
| Select Rack Enable/D       | )isable                 |                                          |                                       |                   | -        |
| Rack 1 Enable              | <b>•</b>                |                                          |                                       |                   |          |
| Rack 2 Disable             | ▼                       |                                          | (1)                                   | Click.            |          |
| Rack 3 Disable             | <b>•</b>                |                                          |                                       |                   |          |
| Rack 4 Disable             | <b>T</b>                |                                          |                                       |                   |          |
| Controller                 |                         |                                          | /                                     |                   |          |
| Rack 1 Rack 2 Rack 3       | 3 Rack 4                | l k                                      |                                       |                   |          |
| Slot Number                | 00 01                   | 02                                       | 03                                    | 04                |          |
| Module Type CPU-           | 02 - SVB-01             | ▼ 263IF-01 ▼                             | UNDEFINED -                           | UNDEFINED 🔻 UNDE  |          |
| , Status                   |                         |                                          |                                       |                   | <u> </u> |
|                            |                         |                                          |                                       | •                 |          |
| 263IF-01 : This module has | EtherNetIP function.    |                                          |                                       |                   | _        |
| -                          |                         |                                          |                                       |                   |          |
| Module Details 263IF-01 F  | ACK#01 SLOT#02          |                                          |                                       |                   |          |
| Slot Number                |                         | 20                                       | Double-click                          |                   |          |
| Module Type                | EtherNetlP 🔻            |                                          |                                       | _                 |          |
| Circuit Number             | 01                      |                                          |                                       |                   |          |
| I/O Start Register         | 0400                    |                                          |                                       |                   |          |

In the **Controller** area, select the 263IF-01 cell and then double-click the slot number cell of EtherNet/IP in the **Module Details** area. The **EtherNet/IP Transmission Configuration** window (refer to the next page) will then open.

If the **Transmission Configuration** window is being opened for the first time, a "new file" message box will be displayed and the **EtherNet/IP Transmission Configuration** window will open when the **OK** button is clicked.

In Online Mode, the EtherNet/IP transmission definition data saved in the Machine Controller is displayed. In Offline Mode, the EtherNet/IP transmission definition data saved in the personal computer on which MPE720 is running is displayed.

Refer to 4.2 EtherNet/IP Transmission Definition on page 4-4 to perform EtherNet/IP transmission definition settings.

4.2.1 Network Parameter Tab Page

# 4.2 EtherNet/IP Transmission Definition

The **EtherNet/IP Transmission Configuration** window has four tab pages, namely Network Parameters, Connection List, I/O Status and Module Information. Select the appropriate tab page to perform setting and monitoring.

## 4.2.1 Network Parameter Tab Page

On the Network Parameter tab page, set the network parameters required to perform EtherNet/IP communication. The following explains the details of the network parameter setting.

 After changing the setting on the Network Parameter Setting tab page, save the definition data by selecting *File -Save to Flash* from the Main Menu.

| Engineering Manager - [Ether]<br>File Edit View Window H | erNetIP MP\YESA<br>elp | MPLE 2202 MP220                         | 00-02 Offline Local]                    |               | _ [5 |
|----------------------------------------------------------|------------------------|-----------------------------------------|-----------------------------------------|---------------|------|
| <u>]</u> D <b>B #</b>   <b>∦</b>   % h 6                 | E E E REF              | DIS REG Hot Em                          |                                         | PRM HON 8     |      |
| PT#:- CPU#:-                                             |                        | RACK#01 Slot                            | #02 CIR#01 0                            | 410-140F      |      |
| Network Parameter Connection                             | List   I/O Status   Mo | dule Infomation                         |                                         |               |      |
|                                                          |                        |                                         | Configuratio                            | n Information |      |
| IP Address                                               | 192 🛨 168              | 001 🛨 001                               | ÷ (0 · 254)                             |               |      |
| <ul> <li>Subnet Mask</li> </ul>                          | 255 🔆 255              | 255 🛨 000                               | · (0 · 255)                             |               |      |
| Gateway IP Address                                       | 000 🛨 000 🚽            |                                         | • (0 - 255)                             |               |      |
| Equipment Name                                           | CONTROLLER NA          | ME                                      |                                         |               |      |
| Engineering Port                                         | 9999                   | When MPE720 is a<br>as an engineering p | connected, the port num<br>port is set. | ber used      |      |
| J<br>Fay Halp, pyper 51                                  |                        |                                         |                                         |               |      |

#### Configuration Information

Displays the 263IF-01 Module configuration information. The configuration information is the same as the information displayed in the **Module Details** area in the **Module Configuration** window.

RACK#: The rack number of the rack in which the 263IF-01 is defined.

Slot#: The slot number of the slot in which the 263IF-01 is defined.

CIR#: The circuit number of the EtherNet/IP port on the 263IF-01.

When the MSG-SND function is used, set the circuit number displayed here for Circuit Number.

#### Network Parameters

#### ① IP Address

Set the IP address of the local station.

There are four 8-bit fields delimited by periods (.). Input a decimal number for each field.

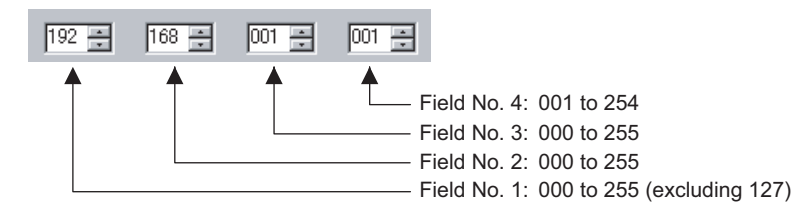

- Contact the network administrator for the available IP address.
- Do not use an address already set for another station. If an IP address is duplicated, the Network Status will be set to **IP Duplicated** on the **Module Information** screen (refer to page 4-16). If this happens, the module cannot join the network.

#### ② Subnet Mask

Enter the subnet mask for the IP address of the local station.

The range that can be entered in fields 1 to 3 is 0 to 255. The range that can be entered in field 4 is 0 to 254.

4.2.1 Network Parameter Tab Page

#### ③ Gateway IP Address

When communication is performed with other networks connected through a gateway (router), enter the IP address of the gateway.

If there is no gateway or a gateway is not used, enter 0 for fields No. 1 to No. 4 of the gateway IP address. The data input range for the gateway IP address varies according to the field.

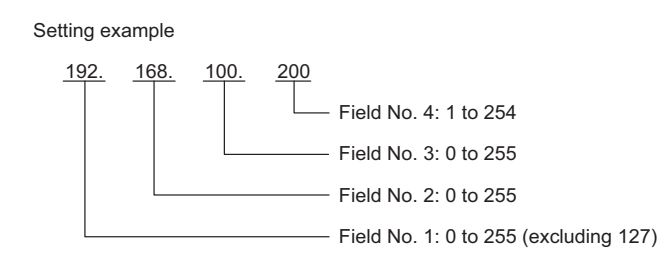

• Do not set the same address for the IP addresses and the gateway IP address.

#### ④ Device Name

Any desired name can be set for a local station within 16 characters.

#### **⑤** Engineering Port

Enter the port number of the engineering port (communication port used for communication with the MPE720) in the range of 256 to 65535. Remember that 2222, 9998, and 10000 cannot be used.

## 4.2.2 Connection List Tab Page

## (1) Details of the Connection List Tab Page

Make a list of devices connected to the EtherNet/IP on the Connection List tab page.

- The IP address of the device that is assigned to the list as a scanner must be identical to the IP address actually set for that device. Before assigning a scanner to the list, get the IP address of that device or confirm the IP address of that device by opening the **Network Configuration Search** window (refer to page 4-11) while the device is connected to the EtherNet/IP.
- After changing the setting on the Connection List tab page, save the definition data by selecting *File Save to Flash* from the Main Menu.

|              |                 |                      |        |                  |                |     |            |   |            |         | 1                 |            |      |   |         |          |        |          |
|--------------|-----------------|----------------------|--------|------------------|----------------|-----|------------|---|------------|---------|-------------------|------------|------|---|---------|----------|--------|----------|
| Network Para | mete Connection | List I/O Status Mode | ule Ir | nfomation        |                |     |            |   |            |         |                   |            |      |   |         |          |        |          |
|              |                 |                      |        |                  |                |     |            |   |            | Netw    | ork Configuration |            |      |   |         |          |        |          |
|              |                 |                      |        |                  |                |     | IO         |   |            |         |                   |            |      |   |         | EM       |        | <b>_</b> |
| Connection   | Scanner/Adapto  | or                   |        |                  | Input Setting  |     |            |   |            |         | Output Setting    |            |      |   |         |          |        |          |
| No           | Selection       | IP Address           | D      | Instance No [IN] | Input Register | Siz | e(Byte)    | D | Instance I | No [OUT | Output Register   | Size(Byte) | Scar | n | Detail  | Enable   | Commer | nt       |
| 01           | Adaptor 🔹       | •                    |        | 00100            | 0400           | 100 |            |   | 00101      |         | 0400              | 100        | Low  | • | Setting | 3        |        |          |
| 02           | Scanner         | 192.168.001.004      |        | 00101            | 1000           | 100 |            |   | 00100      |         | 1000              | 100        | High | • | Setting | M        |        |          |
| 03           |                 | •                    |        |                  |                |     |            |   |            |         |                   |            |      | • | Setting | <b>_</b> |        |          |
| 04           |                 | -                    |        |                  |                |     |            |   |            |         |                   |            |      | • | Setting |          |        |          |
| 05           |                 | -                    |        |                  |                |     |            |   |            |         |                   |            |      | • | Setting |          |        |          |
| 06           | •               | r 🕈                  | ۲      | •                | •              |     | •          |   | •          | •       | •                 | •          | •    | • | Setting |          | •      | -        |
|              |                 |                      |        |                  |                |     |            |   |            |         |                   |            |      |   |         |          |        |          |
|              | 2               | 3                    | 4      | ) (5)            | 6              |     | $\bigcirc$ | 8 | ) (        | Ð       | 10                | (1)        | (12) |   | 13      | 14)      | (15)   |          |

The following shows the details of the items.

#### ① Network Configuration Button

Valid only in Online Mode.

When the button is clicked, the **Network Configuration Search** window that shows what devices are connected to the EtherNet/IP opens.

Selecting *Edit - Network Configuration* from the Main Menu will also open the Network Configuration Search window.

• For details of the **Network Configuration Search** window, refer to 4.2.4 NetWork Configuration Search Window on page 4-11.

#### ② Scanner/Adaptor Selection

Select the adaptor or scanner for the devices to be assigned to the list.

Select **Adaptor** when the local station is used as a adaptor for other stations. Setting at multiple stations is possible.

Select Scanner when setting the remote station of I/O communication. Setting at multiple stations is possible.

 If the setting is changed after setting Scanner or Adaptor, the message box shown to the right will be displayed. Clicking the **Yes** button will delete the contents that have been assigned to the Connection No. whose setting has been changed.

| 40000          |                  |                |               |
|----------------|------------------|----------------|---------------|
| Scanr<br>The s | etting is initia | ized. Is it Ok | hanged.<br>?? |

#### ③ IP Address

Enter the IP address of the remote station for which the Scanner is selected.

If the Adaptor is selected, the IP address cannot be entered.

The data input range for the IP address varies in accordance with the field used as shown here.

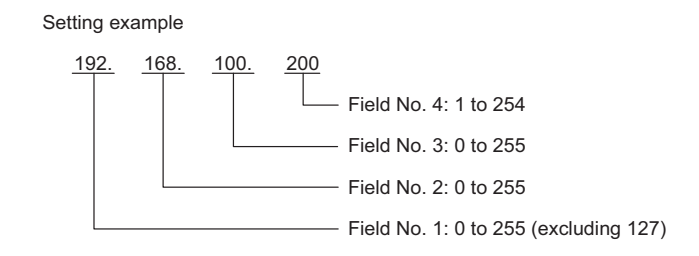

#### I/O Communication Setting – Input Setting

#### (4) D

Set whether the controller CPU exchanges the input data with the EtherNet/IP. When a checkmark is entered, data exchange is not performed.

#### ⑤ Instance No. [IN]

Set an input instance number in the following range.

Scanner: 1 to 65534

Adaptor: 100 to 199, and 768 to 1279

- When 198 is set for the device set as Adaptor, entry in the Size field is disabled and 0 (bytes) is assigned.
- Duplication of the input instance numbers and output instance numbers is checked. When Scanner is selected, the instance number and the size must agree with those set at the remote station. For details, refer to 4.2.2 (2) Cautions on Setting Instance No. [IN] and Instance No. [OUT] on page 4-8.

#### ⑥ Input Register

Set the leading address of the input area (input register IWxxxx) to be allocated to the corresponding device as a hexadecimal word. The setting range is 0 to 7FFF.

#### ⑦ Size (Byte)

Set the size of the input area (input registers IWxxxx to IWyyyy) to be allocated to the corresponding device in bytes. The setting range is 1 to 500 bytes.

#### I/O Communication Setting – Output Setting

#### 8 D

Set whether the controller CPU exchanges the output data with the EtherNet/IP. When a check mark is entered, data exchange is not performed.

#### Instance No. [OUT]

Set an output instance number in the following range.

Scanner: 1 to 65534

Adaptor: 100 to 199, and 768 to 1279

Duplication with other instance numbers (IN/OUT) is not allowed.

- When 198 is set for the device set as Adaptor, entry in the Size field is disabled and 0 (bytes) is assigned.
- Duplication of the input instance numbers and output instance numbers is checked. When Scanner is selected, the instance number and the size must agree with those set at the remote station. For details, refer to 4.2.2 (2) Cautions on Setting Instance No. [IN] and Instance No. [OUT] on page 4-8.

#### 1 Output Register

Set the leading address of the output area (output register OWxxxx) to be allocated to the corresponding device as a hexadecimal word. The setting range is 0 to 7FFF.

#### 1 Size (Byte)

Set the size of the output area (output registers OWxxxx to OWyyyy) to be allocated to the corresponding device in bytes. The setting range is 1 to 500 bytes.

#### I/O Communication Setting – Others

#### 12 Scan

Select the scan timing with which the controller CPU exchanges the I/O data with the EtherNet/IP from High and Low. The data exchange cycle of the controller CPU is asynchronous with I/O transmission.

High: The I/O data is exchanged at the high-speed scan timing of the controller CPU.

Low: The I/O data is exchanged at the low-speed scan timing of the controller CPU.

#### (13) Setting (Detail) button

When Scanner is selected, clicking this button will open the **IO Communication Detail Setting** window where I/O communication details are set for the selected device.

When Adaptor is selected, the **IO Communication Detail Setting** window is not displayed even if this button is clicked.

• For details of the **IO Communication Detail Setting** window, refer to *4.2.3 IO Communication Detail Setting Window* on page 4-10.

#### EM Communication Setting

#### 14 Enable

Set enable or disable for explicit message communication. Entering a check mark in this field will enable explicit message communication. Setting is not possible when Adaptor is selected.

#### **(15)** Comment

A comment within 16 characters can be entered as desired.

## (2) Cautions on Setting Instance No. [IN] and Instance No. [OUT]

#### Restrictions on Duplication

The following restrictions are applied to the instance numbers.

- The input instance number and output instance number must not be duplicated at the same connection number.
- For Scanner, duplication of input and output instance numbers is permitted if the connection number differs.
- For Adaptor, duplication of input and output instance numbers is not permitted even if the connection number differs.

An error will occur when saving the settings if the restrictions above are not observed.

#### Instance Number and Size for Scanner

When setting the instance number and size for Scanner, the input/output instance numbers and sizes must agree with those set for Adaptor at the remote station. The setting is replaced as shown in examples below. That is, the input setting of Adaptor at the remote station is replaced with the Scanner output setting, and the output setting of Adaptor at the remote station is replaced with the Scanner input setting.

#### <Examples>

If the Adaptor setting at remote station is: Input instance number 100 and Size 100, Output instance number 101 and Size 50,

then, the Scanner setting must be: Input instance number 101 and Size 50, Output instance number 100 and Size 100.

## (3) Deleting the Assigned Devices

The following explains the procedure for deleting the devices assigned to the list.

- Care should be taken in assignment deletion. The deleted assignment cannot be restored.
- 1. Click any cell of the device to be deleted on the **Connection List** tab page.

2. Select *Edit - Assignment Delete* from the Main Menu.

| 滬 En | gineer   | ing Ma             | nager     |        |                   |       |                              |                |                      |   |          |
|------|----------|--------------------|-----------|--------|-------------------|-------|------------------------------|----------------|----------------------|---|----------|
| File | Edit     | View 1             | Window    | Help   |                   |       |                              |                |                      |   |          |
| D    | Ass      | ignment<br>work Ca | t Delete  | n      | REF LST           | ĊH    | ë   <sup>M</sup> et Em E# En | 🕅 DT ofg 🔊     | Not POS<br>PRM HON 8 |   |          |
|      | unenve   |                    | iPZ500\   | TEORI  | 1PLE 263IFTX      | Μ     | P2200-02 Offline             | e Local        |                      |   |          |
| PT#  | :– CPU   | J#:-               |           |        |                   |       |                              |                |                      |   |          |
| Ne   | twork Pa | arameter           | Connectio | n List | I/O Status 🛛 Modu | le Ir | fomation                     |                |                      |   |          |
|      |          |                    |           |        |                   |       |                              |                |                      |   |          |
|      |          |                    |           |        |                   |       |                              |                |                      |   |          |
|      |          |                    |           |        |                   |       |                              |                | IO                   |   |          |
|      | onnecti  | onScan             | ner/Adapt | or     |                   |       |                              | Input Setting  |                      |   |          |
|      | No       | l s                | election  |        | IP Address        | D     | Instance No [IN]             | Input Register | Size(Byte)           | D | Instance |
|      | 01       | Adap               | tor       | •      |                   |       | 00100                        | 0400           | 100                  |   | 00101    |
|      |          |                    | [         | _ Hor  | 1/0 001 004       |       | 00101                        | 1000           | 100                  |   | 00100    |

The assignment of the selected device is deleted and the line is left blank.

4.2.3 IO Communication Detail Setting Window

## 4.2.3 IO Communication Detail Setting Window

The **IO** Communication Detail Setting window opens when the Setting button of Scanner is clicked on the Connection List tab page.

• If Adaptor is selected, this window does not open even if the Setting button is clicked.

The following explains the details of the IO Communication Detail Setting window and the setting details.

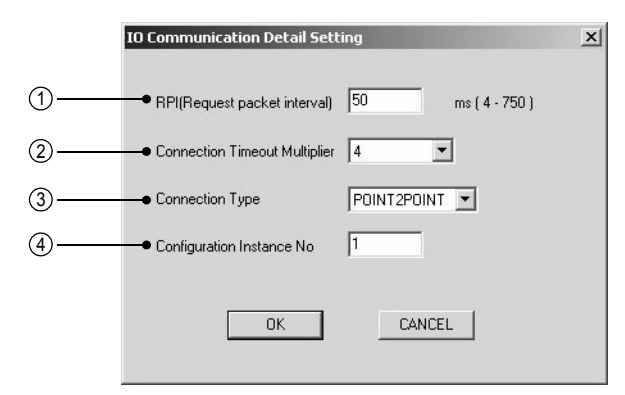

#### ① RPI (Request packet interval)

Set the request packet interval of the CIP connection in units of "ms". The value set for this item is also used as the RPI value of adaptor devices.

The setting range is 4 to 750 (ms).

#### **2** Connection Timeout Multiplier

The CIP connection timeout value is calculated by multiplying the RPI value by the value set for Connection Timeout Multiplier. The timeout value is also used as the timeout value of adaptor devices. The CIP connection is shut off when timeout is detected. The setting range is 4 to 64.

## ③ Connection Type

Select the CIP connection type for I/O communication from [POINT2PONT] (1 to 1 communication) and [MUL-TICAST] (1 to n communication).

#### (4) Configuration Instance No.

Set the number for the instance to be set in this window within the range of 1 to 65534. Duplication of the instance number with the number of another configuration instance and input/output instance is permitted. The size of the configuration instance to be set is fixed at 2 bytes.

Click the **OK** button after completely setting the items above. The window will close and the display will return to the **Connection List** tab page.

- A switching hub delay of 1 ms to 10 ms can occur, depending on the number of connected devices and the amount of communication data. (The delay time differs according to the manufacturer of the switching hub to be used). If connection timeouts occur frequently during I/O communication, adjust the RPI and Connection Timeout Multiplier values in accordance with the network system configuration.
  - If engineering communication and I/O communication are performed simultaneously by connecting the Programming Device (MPE720) to the EtherNet/IP port of the 263IF-01 Module, the I/O transmission interval may become greater than the RPI value by up to about 5 ms.

4.2.4 NetWork Configuration Search Window

## 4.2.4 NetWork Configuration Search Window

The NetWork Configuration Search window opens when the Network Configuration button is clicked on the Connection List tab page.

• In offline mode, the **Network Configuration** button is disabled.

The following explains the details of the NetWork Configuration Search window.

| Vo | IP Address      | Status | Product Name    |
|----|-----------------|--------|-----------------|
| 01 | 192.168.001.003 | Normal | MP2300/263IF-01 |
| )2 | 192.168.001.004 | Normal | MP2300/263IF-01 |
| )3 |                 |        |                 |
| )4 |                 |        |                 |
| )5 |                 |        |                 |
| 6  |                 |        |                 |
| )7 |                 |        |                 |
| 8  |                 |        |                 |
| 9  |                 |        |                 |
| ΓÍ |                 |        | •               |

#### ① Search Start Button

Displays the information for all EtherNet/IP devices currently connected to the same network when clicked. The information is updated to the latest data each time the **Search Start** button is clicked.

#### 2 IP Address

Displays the IP address of the EtherNet/IP device found.

③ Status (button)

Displays the status (Normal/Abnormal) of the EtherNet/IP device found in the form of a button. Clicking the button that shows the status will open the **Status Detail** window to allow monitoring of the detailed status of the device.

- For details on the Status Detail window, refer to 4.2.5 Status Detail Window on page 4-12.
- ④ Product Name

Displays the product name (Machine Controller name/communication module name) of the EtherNet/IP device found.

When the **Close** button is clicked, the **NetWork Configuration Search** window will close and the display will return to the **Connection** List tab page.

4.2.5 Status Detail Window

## 4.2.5 Status Detail Window

The **Status Detail** window opens when the status button (Normal/Abnormal) is clicked on the **Network Configuration Search** window. Details of the status of the corresponding device can be monitored on the **Status Detail** window.

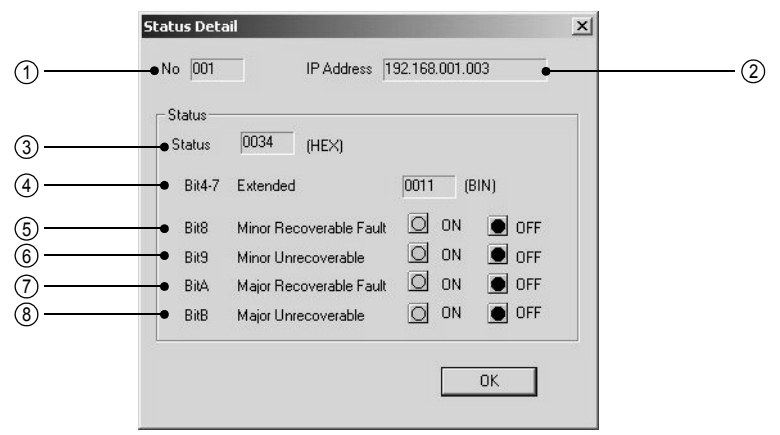

•: Lit O: Not lit

The following explains each item displayed in the Status Detail window.

#### 1 No

Displays the connection number of the selected device.

#### ② IP Address

Displays the IP address of the selected device.

#### ③ Status

Displays the status of the Identity object of the selected device as set in hexadecimal code.

• For details of the code, refer to the EtherNet/IP (CIP) Specifications.

#### ④ Bit4-7 Extended Device Status

Indicates the extended status of the selected device in binary code.

+ For details of the code, refer to the EtherNet/IP (CIP) Specifications or the specifications of the device.

#### **(5)** Bit8 Minor Recoverable Fault

The ON lamp lights when a minor recoverable fault has occurred.

#### 6 Bit9 Minor Unrecoverable Fault

The ON lamp lights when a minor unrecoverable fault has occurred.

⑦ BitA Major Recoverable Fault

The ON lamp lights when a major recoverable fault has occurred.

#### ⑧ BitB Major Unrecoverable Fault

The ON lamp lights when a major unrecoverable fault has occurred.

When the **OK** button is clicked, the **Status Detail** window will close and the display will return to the **Network Configuration Search** window.

## 4.2.6 I/O Status Tab Page

The **I/O Status** tab page displays the I/O status of the devices assigned on the **Connection List** tab page. On this tab page, setting is not possible.

| i l   | IP Address      | Instance No [IN] | Size(Byte) | Instance No | Size(Byte) | Status  | Comment |
|-------|-----------------|------------------|------------|-------------|------------|---------|---------|
|       |                 | 00100            | 100        | 00101       | 100        | Wait    |         |
|       | 192.168.001.004 | 00101            | 100        | 00100       | 100        | Connect |         |
|       |                 |                  |            |             | 1          | Wait    |         |
|       |                 |                  |            |             |            | Wait    |         |
|       |                 |                  |            |             |            | Wait    |         |
|       |                 |                  |            |             | 1          | Wait    |         |
| 2     |                 |                  |            |             |            | Wait    |         |
|       |                 |                  |            |             | 1          | Wait    |         |
|       |                 |                  |            |             |            | Wait    |         |
| N ISH | •               | •                | •          | •           | •          | Wait    | •       |
|       |                 |                  |            |             |            |         |         |

The following explains each item displayed on the I/O Status tab page.

#### $\textcircled{1} \mathsf{IP} \mathsf{Address}$

Displays the IP address of the corresponding device. For devices set as Adaptor, IP address is not displayed.

2 Instance No. [IN]

Displays the input instance number assigned to the corresponding device.

③ Size (Byte)

Displays the size of the input area (IWxxxx to IWyyyy) allocated to the corresponding device in bytes.

④ Instance No. [OUT]

Displays the output instance number assigned to the corresponding device.

(5) Size (Byte)

Displays the size of the output area (OWxxxx to OWyyyy) allocated to the corresponding device in bytes.

6 Status (button)

Displays the I/O status of the devices in the form of a button.

The status is displayed as shown below.

Wait: The status in which communication has not started.

Connect: The status in which communication is in progress.

Pause: The status in which communication has stopped for some reason, although it did start.

The **Status Detail** window opens when the status button (Wait/Connect/Pause) is clicked. Details of the I/O status of the corresponding device can be monitored in the **Status Detail** window.

• For details on the Status Detail window, refer to 4.2.7 Status Detail Window on page 4-14.

⑦ Comment

Displays the comment set for the corresponding device.

4.2.7 Status Detail Window

## 4.2.7 Status Detail Window

The **Status Detail** window will open when the status button (Wait/Connect/Pause) is clicked on the **I/O Status** tab page. Details of the I/O status of the corresponding device can be monitored in the **Status Detail** window.

| 5 | tatus Detail                |                         | × |
|---|-----------------------------|-------------------------|---|
| 1 | Connection No               | 02                      |   |
|   | Status                      |                         | 1 |
| 2 | • Status                    | 8000 (HEX)              |   |
| 3 | <ul> <li>Comment</li> </ul> | I/D Transmission Normal |   |
|   | Error Detail                | 0000 (HEX)              | ] |
| 5 | • Extended Status           | 0000 (HEX)              |   |
|   |                             | ок                      |   |

## (1) Details of Status Display Window

The following explains each item displayed in the Status Detail window.

① Connection No.

Displays the connection number of the selected device.

② Status

Displays the status code of the selected device in hexadecimal.

#### ③ Comment

- Displays the details of the status code in text.
- For details of the contents of the status code, refer to 4.2.7 (2) Status Code Table on page 4-15.

#### ④ General Status and ⑤ Extended Status

If the status code of ② is 4003H (error details returned from the target), more details will be indicated in the status code (hexadecimal) and text. In other cases, 0000 is displayed as the status code.

- For details of the code displayed at General Status, refer to A.1 General Status Code Table on page A-2.
- For details of the code displayed at Extended Status, refer to A.2 Extended Status Code Table on page A-3.

When the **OK** button is clicked, the **Status Detail** window will close and the display will return to the **I/O Status** tab page.

## (2) Status Code Table

| Status Code | Contents                               | Description                                                                                                    |
|-------------|----------------------------------------|----------------------------------------------------------------------------------------------------|
| 0000H       | Waiting                                | I/O communication has not been started.                                                                            |
| 8000H       | I/O communication normal               | I/O communication is being correctly performed.                                                                    |
| 4001H       | Connection error                       | Connection to the target failed.                                                                                   |
| 4002H       | Connection timeout                     | Although connection to the target was successful, no response for the ForwardOpen service was returned.            |
| 4003H       | Error details returned from the target | Although connection to the target was successful, an error response was received for the ForwardOpen service.      |
| 4004H       | Connection shutoff                     | Timeout was detected while establishing the connection                                                             |
| 4005H       | Request send error                     | Sending the request to the specified path failed.                                                                  |
| 4006H       | Request timeout                        | No response was returned for the request.<br>(After establishing the session)                                      |
| 4007H       | Memory error                           | Failed to secure memory.                                                                                           |
| 4008H       | Socket error                           | An error occurred with the socket function.                                                                        |
| 4009H       | Session number error                   | The number of sessions exceeded the limit.                                                                         |
| 400AH       | Connection number error                | The number of connections exceeded the limit.                                                                      |
| 400BH       | Request number error                   | The number of requests exceeded the limit.                                                                         |
| 400CH       | Request receiving error                | The device is not in response receivable status, or the request transmission target remote station does not exist. |

The following table lists the status codes and their details.

• If the status code is "4003H," more details are displayed in the **General Status** and **Extended Status** fields. For details of the code displayed in these fields, refer to *A.1 General Status Code Table* on page A-2 and *A.2 Extended Status Code Table* on page A-3.

4.2.8 Module Information Tab Page

## 4.2.8 Module Information Tab Page

The **Module Information** tab page displays the information of the EtherNet/IP Module (local station) On this tab page, setting is not possible.

|      | Network Parameter Connection       | List   1/0 Status Module Infomation |  |
|------|------------------------------------|-------------------------------------|--|
| )——  | ● Module Status                    | Normal                              |  |
| )——— | <ul> <li>Network Status</li> </ul> | Normal                              |  |
| )    | IP Address                         | 192.168.001.001                     |  |
| )    | • Serial Number                    | 0x0225000A                          |  |
| )    | <br>Revision                       | 1.1                                 |  |
|      |                                    |                                     |  |

The following explains each item displayed on the Module Information tab page.

#### 1 Module Status

Displays information that shows the current status of the local station.

The module status will be displayed in one of the five categories shown below.

- Operating normally
- · Device not set
- Module error (unrecoverable)
- Module error (recoverable)
- Self-testing

#### ② Network Status

Displays the current status of the EtherNet/IP network.

The network status will be displayed in one of the five categories shown below.

- · Operating normally
- No I/O allocations or connection being established
- IP duplicated
- Communication timeout
- Self-testing

#### ③ IP Address

Displays the IP address of the local station.

#### **④ Serial Number**

Displays the serial number of EtherNet/IP.

#### **(5)** Revision

Displays the revision number of EtherNet/IP.

# Explicit Message and Explicit Message Send Function

This chapter describes explicit messages and the message send function (MSG-SND) used to send and receive explicit messages in detail, and shows examples of the programs required for transmission.

| 5.1 Explicit Messages                                      | 5-2  |
|------------------------------------------------------------|------|
| 5.1.1 Explicit Request Message                             | 5-2  |
| 5.1.2 Explicit Response Message                            | 5-3  |
| 5.2 Message Send Function                                  | 5-4  |
| 5.2.1 Outline Specifications                               | 5-4  |
| 5.2.2 MSG-SND Function Setting Example                     | 5-5  |
| 5.2.3 Inputs and Outputs for the Message Send Function     | 5-5  |
| 5.2.4 Parameter List for MSG-SND Function                  | 5-10 |
| 5.2.5 Details of Parameters Used in Explicit Message       | 5-11 |
| 5.3 Displaying a Register List and Notes at Register Input | 5-14 |
| 5.3.1 Displaying a Register List                           | 5-14 |
| 5.3.2 Notes at Register Input                              | 5-16 |
| 5.4 Programming Example                                    | 5-17 |
| 5.4.1 Procedure to Start Communication                     | 5-17 |
| 5.4.2 Programming Example                                  | 5-18 |

5.1.1 Explicit Request Message

## 5.1 Explicit Messages

The message send function (MSG-SND) is used to send and receive explicit messages. The MSG-SND function sends a request message and receives a response message when it is executed once. The following explains the explicit request and response messages.

## 5.1.1 Explicit Request Message

The explicit request message is written to the area set by PARAM05 (data address) in the parameter list\* in the following format.

| Offset<br>Word Address | Meaning                              |  |
|------------------------|--------------------------------------|--|
| 00000                  | Request service code                 |  |
| 00001                  | Class ID                             |  |
| 00002                  | Instance ID                          |  |
| 00003                  | Attribute ID                         |  |
| 00004                  | (Message data to write service code) |  |
| •                      |                                      |  |
| •                      |                                      |  |

• For details, refer to the EtherNet/IP Specifications.

Request service codes include Read (0EH) and Write (10H).

If Read request service code is used, set 8 to PARAM06 (data size) in the parameter list\*.

If Write request service code is used, set 8 + (write data size) to PARAM06 (data size) in the parameter list\*.

\* Refer to 5.2.4 Parameter List for MSG-SND Function on page 5-10 for information on the parameter list.

## Example of Vendor ID Read Request Message

The following is an example of an explicit request message for reading the vendor ID when 1000 is set to PARAM05 (data address).

| Word Address | Explicit Request Message                  |  |
|--------------|-------------------------------------------|--|
| MW01000      | 000EH (Get_Attribute_Single service code) |  |
| MW01001      | 0001H (Class ID)                          |  |
| MW01002      | 0001H (Instance ID)                       |  |
| MW01003      | 0001H (Attribute ID)                      |  |

## 5.1.2 Explicit Response Message

The explicit response message is written to the area set by PARAM05 (data address) in the parameter list\* in the following format.

| Offset<br>Word Address | Meaning               |
|------------------------|-----------------------|
| 00000                  | Response service code |
| 00001                  | General error code    |
| 00002                  | Extended error code   |
| 00003                  | Response message data |
| •                      |                       |
| •                      |                       |

• For details, refer to the EtherNet/IP Specifications.

\* Refer to 5.2.4 Parameter List for MSG-SND Function on page 5-10 for information on the parameter list.

#### Example of Vendor ID Read Response Message

The following is an example of an explicit response message for reading the vendor ID when 1000 is set at PARAM05 (data address).

| Word Address | Explicit Response Message |
|--------------|---------------------------|
| MW01000      | 008EH                     |
| MW01001      | 0000H                     |
| MW01002      | 0000H                     |
| MW01003      | 002CH (Vendor ID)         |

In this case, 8 which includes 6 bytes of response service code, general error code, and extended error code, is written to PARAM06 (data size).

5.2.1 Outline Specifications

# 5.2 Message Send Function

If a request is sent assuming that the 263IF-01 is a client for explicit message transmission or a response is sent as a server, the message send function (MSG-SND) is used.

If a response is not returned from the remote station within 10 seconds after sending a message, the 263IF-01 detects a timeout and the MSG-SND function ends abnormally.

## 5.2.1 Outline Specifications

| Function Name       | MSG-SND                                                                                                    |          |                       |                                               |
|---------------------|----------------------------------------------------------------------------------------------------|----------|-----------------------|-----------------------------------------------|
| Function            | Sends a message to a remote station on the circuit specified by the Transmission Device Type (Dev-Typ). The Execute command must be held ON until the Complete or Error output turns ON. |          |                       |                                               |
|                     |                                                                                                    | _        |                       | MSG-SND                                       |
|                     |                                                                                                    |          | Execute               | Busy                                          |
|                     |                                                                                                    |          | Abort                 | Complete                                      |
| Function Definition |                                                                                                    |          | Dev-Typ               | Error                                         |
|                     |                                                                                                    |          | Pro-Typ               |                                               |
|                     |                                                                                                    |          | Cir-No                |                                               |
|                     |                                                                                                    |          | Ch-No                 |                                               |
|                     |                                                                                                    |          | Param                 |                                               |
|                     |                                                                                                    |          |                       |                                               |
| I/O Definitions     | No.                                                                                                    | Name     | I/O Designation*      | Description                                   |
|                     | 1                                                                                                    | Execute  | B-VAL                 | Send Message command                          |
|                     | 2                                                                                                    | Abort    | B-VAL                 | Send Message Abort command                    |
|                     | 3                                                                                                    | Dev-Typ  | I-REG                 | Transmission Device Type<br>EtherNet/IP = 17  |
|                     | 4                                                                                                    | Pro-Typ  |                       | Communication Protocol                        |
| Innute              |                                                                                                    |          | I-REG                 | MEMOBUS = 1                                   |
| inputs              |                                                                                                    |          |                       | Non-procedure protocols 1 and 2 are not used. |
|                     | 5                                                                                                    | Cir-No   | I-REG                 | Circuit Number<br>EtherNat/IP = 1 to 8        |
|                     |                                                                                                    |          |                       | Transmission Buffer Channel Number            |
|                     | 6 Ch-No I-REG                                                                                                    | I-REG    | EtherNet/IP = 1 to 10 |                                               |
|                     | 7                                                                                                    | Param    | Address input         | Parameter list leading address<br>(MA, DA)    |
|                     | 8                                                                                                    | Busy     | B-VAL                 | Actively Processing                           |
| Outputs             | 9                                                                                                    | Complete | B-VAL                 | Processing completed                          |
|                     | 10                                                                                                    | Error    | B-VAL                 | Error occurred                                |

\* The I/O designations are as follows:

B-VAL: I/O is specified as bit data.

I-REG: I/O is specified as integer data. Specify the number of an integer register.

Constants (immediate data) can also be specified for inputs.

Address input: The address of the specified register (any integer register) is passed to the function.

5.2.2 MSG-SND Function Setting Example

## 5.2.2 MSG-SND Function Setting Example

This example illustrates the settings needed when using the EtherNet/IP as the transmission device.

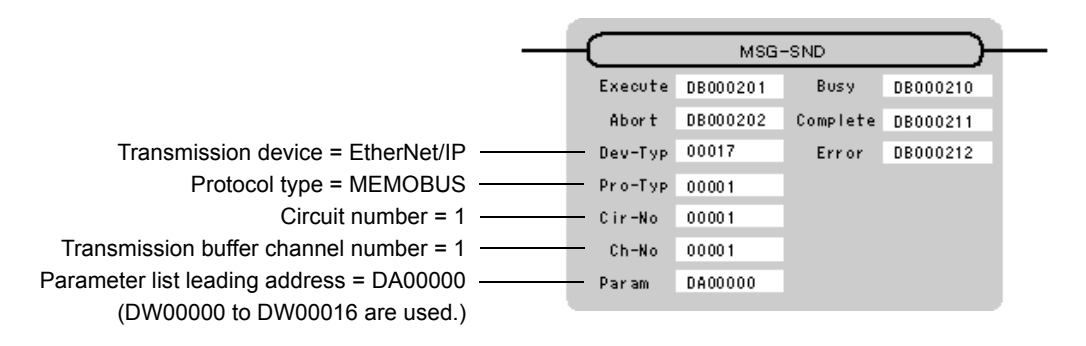

The protocol type is set to MEMOBUS.

Set the circuit number in accordance with the circuit number assigned to the corresponding 263IF-01 Module. Transmission buffer channel numbers in the same circuit must all be unique. For details on settings, refer to *5.2.3 Inputs and Outputs for the Message Send Function* on page 5-5.

## 5.2.3 Inputs and Outputs for the Message Send Function

The following table lists the registers that can be used for the inputs and outputs.

| Item   |                                       | I/O Designation | Applicable Registers                                                                     |
|--------|---------------------------------------|-----------------|------------------------------------------------------------------------------------------|
|        | Execute<br>Abort                      | B-VAL           | Any bit registers (including those with subscripts)<br>except for # and C registers      |
| Input  | Dev-Typ<br>Pro-Typ<br>Cir-No<br>Ch-No | I-REG           | Any integer registers (including those with subscripts)<br>and constants                 |
|        | Param                                 | Address input   | Any register addresses (including those with subscripts)<br>except for # and C registers |
| Output | Busy<br>Complete<br>Error             | B-VAL           | Any bit registers (including those with subscripts)<br>except for # and C registers      |

The following describes the inputs and outputs in more detail.

#### (1) Execute (Send Message Execute Command)

Specify the bit that will be used to control execution of the Message Send function.

Message send processing is started when the Execute command turns ON. To execute processing, this bit must be turned ON and OFF from the ladder program or other programs.

The Execute command must be held ON until the Complete or Error output turns ON. The message is sent when the
Execute command turns ON. To send another message consecutively, always turn OFF the Execute command for
at least one scan.

#### (2) Abort (Send Message Abort Command)

Specify the bit that will be used to abort the Message Send function. Sending the message will be aborted when the Abort command turns ON. The Abort command takes priority over the Execute command.

To abort processing, this bit must be turned ON and OFF from the ladder program or other programs.

## (3) Dev-Typ (Transmission Device Type)

Specify the Dev-Typ to specify the transmission device type.

The transmission device type of EtherNet/IP is 17.

5

## (4) Pro-Typ (Communication Protocol)

The Pro-Typ input specifies the communication protocol as shown in the following table. For EtherNet/IP, select 1 (MEMOBUS).

| Type Code | Communication Protocol              | Remarks                                                              |
|-----------|-------------------------------------|----------------------------------------------------------------------|
| 1         | MEMOBUS                             | Used for performing explicit message communication with EtherNet/IP. |
| 2         | Non-procedure 1 (in units of words) | Not used in EtherNet/IP.                                             |
| 3         | Non-procedure 2 (in units of bytes) | Not used in EtherNet/IP.                                             |

#### (5) Cir-No (Circuit Number)

The Cir-No input specifies the circuit number of the transmission device. Set the circuit number to the value displayed in the **MPE720 Module Configuration** window.

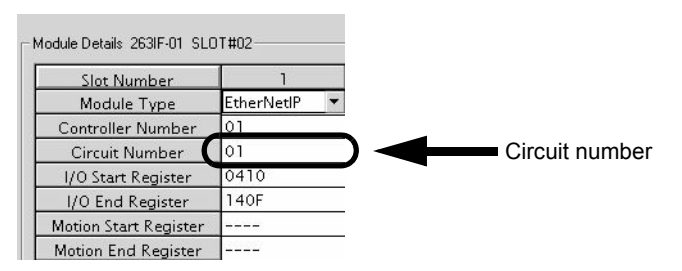

The valid range of EtherNet/IP circuit numbers is 1 to 8.

## (6) Ch-No (Transmission Buffer Channel Number)

The Ch-No input specifies the channel number of the transmission buffer.

Any channel number can be specified, as long as it is within the valid range. If more than one function is being executed at the same time, do not specify the same channel number more than once for the same circuit number. (The same channel number can be used as long as the functions are not executed at the same time.)

The valid range of EtherNet/IP channel numbers is 1 to 10.

#### <Examples>

EtherNet/IP (263IF-01) has 10 transmission buffer channels, so simultaneous transmission on 10 channels is made possible by using 10 channel numbers (1 to 10).

• One MSG-SND function must be programmed for each of the circuits being used at the same time.

#### Conceptual Diagram of Transmission Buffer Channels

The following is a conceptual diagram of the transmission buffer channels.

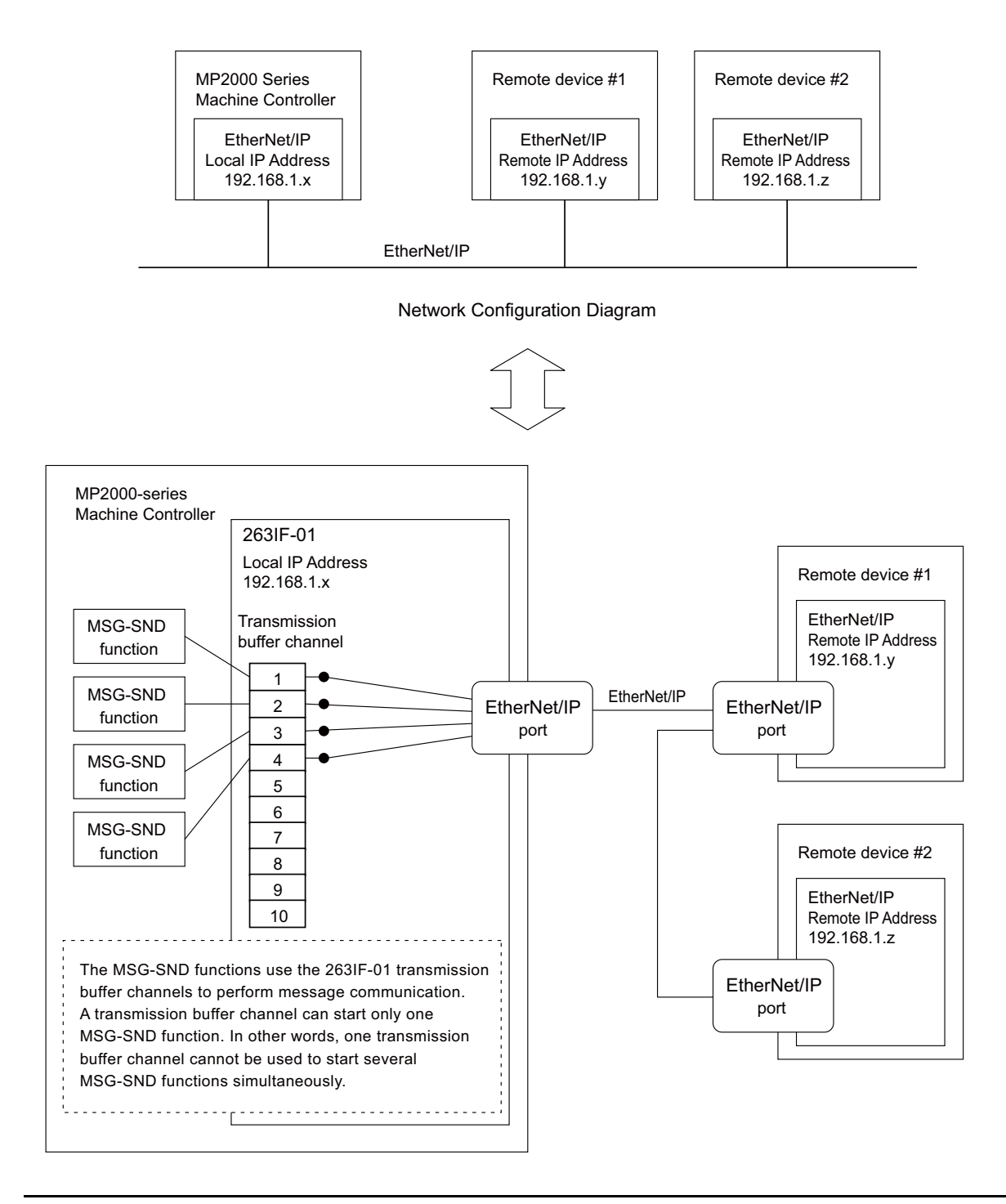

Even if different transmission buffer channels are used, it is not possible to start the MSG-SND functions simultaneously for one device (IP address). If this is attempted, an error occurs when the MSG-SND function is executed.

## (7) Param (Parameter List Leading Address)

The PARAM input specifies the leading address of the parameter list. A parameter list will be automatically created from the 17 words starting with the specified address. Use the parameter list to input the function code and other related parameters. The processing results and status are also output to the parameter list.

- Refer to 5.2.4 Parameter List for MSG-SND Function on page 5-10 for information on the parameter list.
- Example: The following parameter list will be created when the Parameter List Leading Address is set to DA000000.

Parameter F · · · · · · 0 Register DW00000 PARAM00 DW00001 PARAM01 DW00002 PARAM02 DW00003 PARAM03 DW00004 PARAM04 DW00005 PARAM05 DW00006 PARAM06 DW00007 PARAM07 DW00008 PARAM08 DW00009 PARAM09 DW00010 PARAM10 DW00011 PARAM11 DW00012 PARAM12 DW00013 PARAM13 DW00014 PARAM14 DW00015 PARAM15 DW00016 PARAM16

## (8) Busy (Processing in Progress)

Specify the bit that will report when sending the message is being processed. The Busy output will be ON while message send processing or abort processing is in progress. Keep the Execute command or Abort command ON while the Busy output is ON.

## (9) Complete (Processing Completed)

Specify the bit that will report when processing to send the message has been completed. The Complete output will be ON for only one scan after message send processing or abort processing has been completed normally.

## (10) Error (Error Occurred)

Specify the bit that will report when an error has occurred while sending the message. The Error output will turn ON for only one scan when an error occurs.

#### (11) I/O Timing Chart

The following timing charts show the bit inputs and outputs used with the MSG-SND function.

#### <Normal Processing>

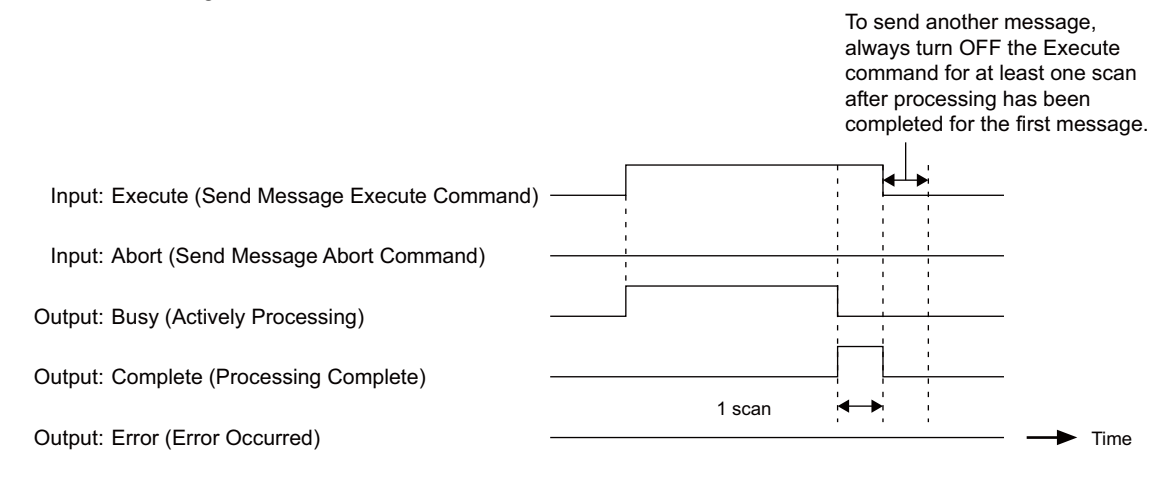

#### <Abort Processing>

To send another message, always turn OFF the Execute command for at least one scan after processing has been completed for the first message.

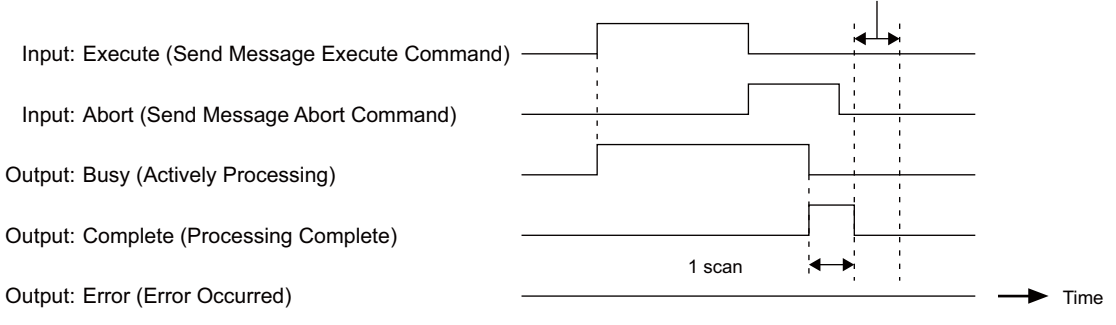

<Error Processing>

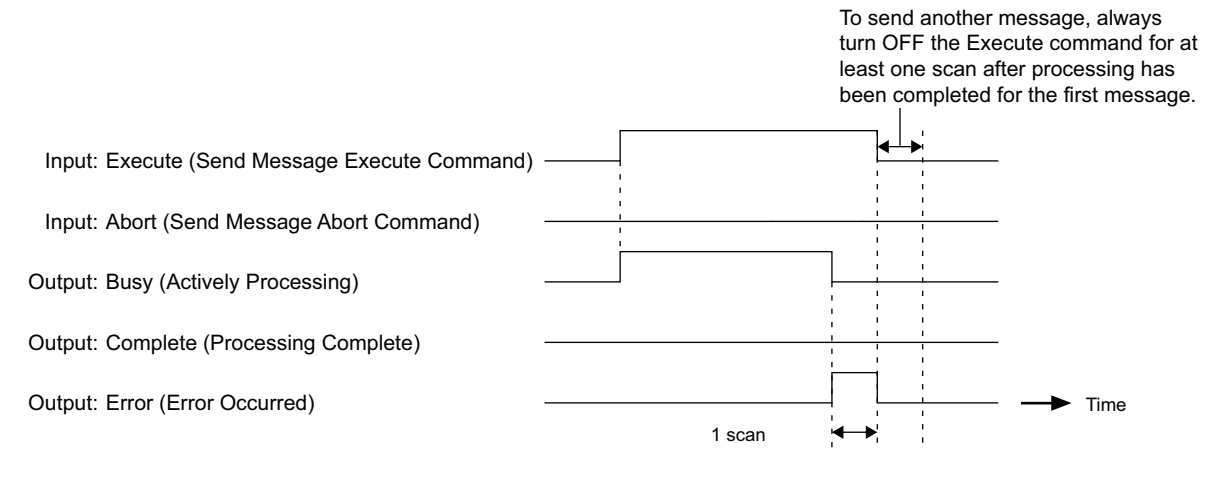

5.2.4 Parameter List for MSG-SND Function

## 5.2.4 Parameter List for MSG-SND Function

The Param input to the MSG-SND function is a parameter list structure consisting of 17 words. The value of the Param input is the leading address (MA or DA) of the parameter list.

Use the parameter list to input the connection number, function code, and other related parameters. The processing results and status are also output to the parameter list.

The following table shows the parameters to be used when MEMOBUS is used as the transmission protocol for Ether-Net/IP.

| Param No. | IN/OUT | Contents                 | Description                                                                                                    |
|-----------|--------|--------------------------|----------------------------------------------------------------------------------------------------|
| 00        | OUT    | Processing result        | The processing results are output here.                                                                                                    |
| 01        | OUT    | Status                   | The status of the current MSG-SND function is output here.                                                                                                    |
| 02        | IN     | Remote connection number | The connection number of the remote station is set.                                                                                                    |
| 03        | IN     | Option                   | Not used                                                                                                    |
| 04        | IN     | Function code            | <ul> <li>For explicit message communication, set 03H.</li> <li>Usually, function code 03H is used to read the contents of holding registers. With explicit messages, however, it does not have that function.</li> </ul> |
| 05        | IN     | Data address             | PARAM05 sets the leading address of the M registers used in explicit message communication within the range of 0 to 65535.                                                                                               |
| 06        | IN     | Data size                | Data size is set within the range of 1 to 504 bytes.                                                                                                    |
| 07        | IN     | Remote CPU number        | Not used                                                                                                    |
| 08        | IN     | Coil offset              | Not used                                                                                                    |
| 09        | IN     | Input relay offset       | Not used                                                                                                    |
| 10        | IN     | Input register offset    | Not used                                                                                                    |
| 11        | IN     | Holding register offset  | Not used                                                                                                    |
| 12 to 16  | SYS    | Reserved by the system   |                                                                                                    |

• IN: Input, OUT: Output, SYS: Used by the system.

• Refer to 5.2.5 Details of Parameters Used in Explicit Message on page 5-11 for details on the parameters.

## 5.2.5 Details of Parameters Used in Explicit Message

This section explains the parameters used as explicit message in EtherNet/IP transmission.

#### (1) PARAM00: Processing Result

The processing result is output to the upper-place byte of PARAM00. The lower-place byte is for system analysis.

| Value of Processing Result | Meaning                         |
|----------------------------|---------------------------------|
| 00xxH                      | Processing in progress (Busy)   |
| 10xxH                      | Processing completed (Complete) |
| 8yxxH                      | Error occurred (Error)          |

If an error occurs, troubleshoot the problem according to the value of the processing result as listed below.

| Error | Error Contents               | Description                                                                                                    |
|-------|------------------------------|----------------------------------------------------------------------------------------------------|
| 80xxH | -                            | Reserved by the system.                                                                                                    |
| 81xxH | Function code error          | An undefined function code was sent or received.<br>Check PARAM04 (function code).                                                                                           |
| 82xxH | Address setting error        | One of the following settings is not within the valid range. Check the settings.<br>PARAM05 (data address)<br>PARAM11 (holding register offset)                              |
| 83xxH | Data size error              | The size of the sent or received data is not within the allowable range.<br>Check PARAM06 (data size).                                                                       |
| 84xxH | Circuit number setting error | The circuit number is not within the allowable range. Check the circuit number in the MSG-SND function.                                                                      |
| 85xxH | Channel number setting error | The transmission buffer channel number is not within the allowable range.<br>Check the transmission buffer channel number in the MSG-SND function.                           |
| 86xxH | Remote connection error      | The remote connection number is not within the allowable range. Check PARAM02 (remote connection number).                                                                    |
| 87xxH | -                            | Reserved by the system.                                                                                                    |
| 88xxH | Transmission device error    | An error response was returned from the transmission device. Check the con-<br>nection to the equipment. Also, be sure that the remote device is ready for<br>communication. |
| 89xxH | Device selection error       | An unavailable device was set. Check the transmission device type in the MSG-SND function.                                                                                   |

#### (2) PARAM01: Status

The status of the transmission device is output to PARAM01. The following diagram illustrates bit allocation.

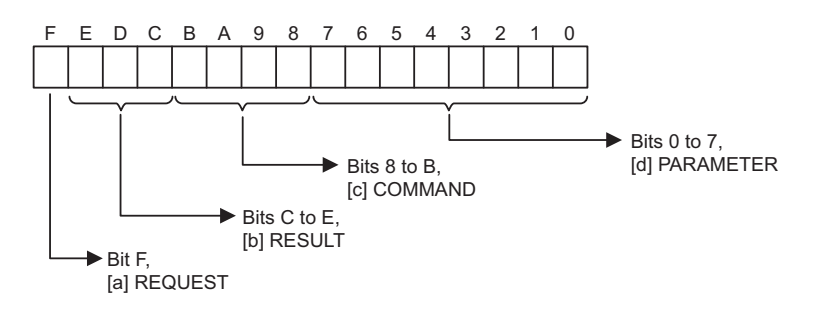

Items [a] to [d] below describe the details of bit allocation.

5.2.5 Details of Parameters Used in Explicit Message

#### [a] REQUEST

The status of the processing request for the MSG-SND function is output to this bit.

| Bit Status | Meaning                               |
|------------|---------------------------------------|
| 1          | Processing is being requested.        |
| 0          | Processing request has been accepted. |

## [b] RESULT

The result of executing MSG-SND function is output to these bits.

| Code | Abbreviation | Meaning                                                       |
|------|--------------|---------------------------------------------------------------|
| 1    | SEND_OK      | Sending has been completed normally.                          |
| 2    | REC_OK       | Receiving has been completed normally.                        |
| 3    | ABORT_OK     | Abort completed.                                              |
| 4    | FMT_NG       | Parameter format error                                        |
| 5    | SEQ_NG       | Command sequence error                                        |
| 6    | RESET_NG     | Reset status                                                  |
| 7    | REC_NG       | Data receive error (Error detected by a lower-layer program.) |

#### [c] COMMAND

The processing command for the MSG-SND function is output to these bits. The executed process is indicated by the COMMAND bits.

| Code (Hex) | Abbreviation | Meaning                                                                                        |
|------------|--------------|------------------------------------------------------------------------------------------------|
| 3          | ABORT        | Abort                                                                                          |
| 8          | M_SEND       | Send MEMOBUS command;<br>execution of the command is completed upon reception of a response.   |
| 9          | M_REC        | Receive MEMOBUS command;<br>execution of the command is followed by the sending of a response. |
| С          | MR_SEND      | Send MEMOBUS response                                                                          |

## [d] PARAMETER

The following error code is output if RESULT (Processing result) is set to 4 (FMT\_NG: parameter format error). In other cases, the remote connection number is output.

| RESULT                                            | Code | Meaning                                        |
|---------------------------------------------------|------|------------------------------------------------|
| RESULT = 4<br>(FMT_NG:<br>parameter format error) | 00   | No errors                                      |
|                                                   | 01   | Remote connection number out of range          |
|                                                   | 02   | MEMOBUS response receive monitor time error    |
|                                                   | 03   | Retry count setting error                      |
|                                                   | 04   | Cyclic area setting error                      |
|                                                   | 05   | Not used                                       |
|                                                   | 06   | Data address error                             |
|                                                   | 07   | Data size error                                |
|                                                   | 08   | Function code error                            |
|                                                   | 10H  | Function code error or format conversion error |
| Other values of RESULT                            | XX   | Remote connection number                       |
#### (3) PARAM02: Remote Connection Number

PARAM02 specifies the remote connection number. The following table provides the valid setting range.

| Transmission Device | Remote connection number | Remarks                                                                                |
|---------------------|--------------------------|----------------------------------------------------------------------------------------|
| EtherNet/IP (263IF) | 1 to 64                  | The message is sent to the remote station set in the designated con-<br>nection number |

#### (4) PARAM03: Option

PARAM03 sets options specific to each transmission device. PARAM03 is not used for explicit messages. Setting is not necessary.

#### (5) PARAM04: Function Code

PARAM04 sets the function code to be sent. Explicit messages use only function code 03H.

• Usually, function code 03H is used to read the contents of holding registers. With explicit messages, however, it does not have that function.

#### (6) PARAM05: Data Address

PARAM05 sets the leading address of the M registers storing the explicit request message. The received explicit response message is also stored in the same area.

The address is input as a decimal or hexadecimal value.

Example: To set a leading address of MW01000, set 1000 (decimal) or 3E8H (hexadecimal).

The following table provides the data address setting ranges used for explicit messages.

<Data Address Setting Ranges for Explicit Messages>

| Function Code | Applicable Data<br>Type | Function          | Data Address Setting Range |
|---------------|-------------------------|-------------------|----------------------------|
| 03H           | -                       | Explicit Messages | 0 to 65534 (0 to FFFEH)    |

#### (7) PARAM06: Data Size

PARAM06 sets the data size (number of bytes) for explicit request messages. When an explicit response message is received, the data size (number of bytes) of the response message is displayed.

Do not allow the final address of the data, which is determined by the data address and data size, to exceed the valid range of addresses.

The data size varies according to the request service code, class ID, instance ID, and attribute ID of the explicit message. They are specific to EtherNet/IP devices. For details, contact the manufacturer of the EtherNet/IP device to be used. The following table provides the data size setting ranges used for explicit messages.

#### <Data Size Setting Ranges for Explicit Messages>

| Function Code | Applicable Data<br>Type | Function          | Data Size Setting Range |
|---------------|-------------------------|-------------------|-------------------------|
| 03H           | -                       | Explicit Messages | 1 to 504 bytes          |

#### (8) PARAM07 to PARAM16

Not used for explicit messages. Setting is not necessary.

5.3.1 Displaying a Register List

### 5.3 Displaying a Register List and Notes at Register Input

When a message send function is used in a ladder program, access and input to the DW or MW register are required. The following describes how to display the register list and notes during register input.

#### 5.3.1 Displaying a Register List

#### (1) MPE720 Ver 6.xx

Use the following procedure to display the MPE720 Ver 6.xx register list.

1. Open the Register List Sub-window from the MPE720 Ver 6.xx Main Window.

The Register List 1 tab is provided by default in the sub-window displayed on the bottom of the screen.

| Register List 1 |                         |                                     |             | - <b>4</b> × |
|-----------------|-------------------------|-------------------------------------|-------------|--------------|
| Register        | •                       | ¥.                                  | + 🔳 Monitor | 聞のよな         |
|                 |                         |                                     |             |              |
|                 |                         |                                     |             |              |
|                 |                         |                                     |             |              |
|                 |                         |                                     |             |              |
|                 |                         | $\sim$                              | $\frown$    |              |
| Transfer 📄 Outp | ut 🔠 Watch 1 🐰 Cross Re | eference 1 <b>1</b> Force Coil List | gister List |              |

2. Enter the leading register number of the system register "MWxxxxx" (or "DWxxxxx") to be accessed in the **Register** input field and press the **ENTER** key. The contents of the system register will be displayed starting from the leading register number.

| Register List | Register List 1 |         |        |               |           |                 |               |   |          |  |  |
|---------------|-----------------|---------|--------|---------------|-----------|-----------------|---------------|---|----------|--|--|
| Register M    | W00000          | ) -     |        |               | D Monitor | ≣⊙±夺            |               |   |          |  |  |
|               | 0               | 1       | 2      | 3             | 4         | 5               | 6             | 7 | <b>•</b> |  |  |
| MW00000       | 0               | 0       | 0      | 0             | 0         | 0               | 0             | 0 |          |  |  |
| MW00008       | 0               | 0       | 0      | 0             | 0         | 0               | 0             | 0 |          |  |  |
| MW00016       | 0               | 0       | 0      | 0             | 0         | 0               | 0             | 0 |          |  |  |
| MW00024       | 0               | 0       | 0      | 0             | 0         | 0               | 0             | 0 |          |  |  |
| MW00032       | 0               | 0       | 0      | 0             | 0         | 0               | 0             | 0 |          |  |  |
| MW00040       | 0               | 0       | 0      | 0             | 0         | 0               | 0             | 0 | -        |  |  |
| Transfer      | Output          | Watch 1 | K Cros | s Reference 1 | -OForce C | oil List III Re | aister List 1 |   |          |  |  |

• Enter the drawing number for the D register as follows.

| Register List : | 1      |         |          |           |         |               |               |                       |   | - <b>4</b> × |  |
|-----------------|--------|---------|----------|-----------|---------|---------------|---------------|-----------------------|---|--------------|--|
| Register D      | W00000 |         | H07      | )         |         |               | • 9           | 9 🔹 🖸 Monitor 🖪 😳 生 🏹 |   |              |  |
|                 | 0      | 1       | 2        | 3         | 4       | 5             | 6             | 7                     | 8 |              |  |
| DW00000         | 0      | 0       | 0        | 0         | 0       | 0             | 0             | 0                     | 0 |              |  |
| DW00009         | 0      | 0       | 0        | 0         | 0       | 0             | 0             | 0                     | 0 |              |  |
| DW00018         | 0      | 0       | 0        | 0         | 0       | 0             | 0             | 0                     | 0 |              |  |
| DW00027         | 0      | 0       | 0        | 0         | 0       | -             |               | 0                     |   |              |  |
| DW00036         |        |         | 8        |           |         |               |               | 9                     |   |              |  |
| DW00045         |        |         |          |           |         |               |               |                       |   |              |  |
| DW00054         |        |         |          |           |         |               |               |                       |   | -            |  |
| Transfer        | Output | Watch 1 | Cross Re | ference 1 | Porce C | oil List 🔳 Re | gister List 1 |                       |   |              |  |

The data type is set by default to decimal. Place the cursor anywhere in the list, and then right-click. Select *Hex* (hexadecimal) from the pop-up menu that appears. The data will then be displayed in hexadecimal.

5.3.1 Displaying a Register List

#### (2) MPE720 Ver 5.xx

Use the following procedure to display the MPE720 Ver 5.xx register list.

 Select *File – Open – Tool – Register List* from the MPE720 Ver 5.xx Main Menu of Engineering Manager window to open the Register List window.

|                             |        | 1                 |          |                      |
|-----------------------------|--------|-------------------|----------|----------------------|
| -ile Manager                | Ctrl+F | Res CRO DIS REG   | Hot      | EM E# ENT A DT CFG   |
| open                        |        | Derinition        |          |                      |
| Close                       |        | Program           |          |                      |
| 5ave & save into flash memo | orv    | Tool              | <u> </u> | Register List        |
|                             |        | C Register        |          | Cross Reference      |
| Register with User menu     |        | Define Data Table | F        | Disabled Coil List   |
| 5ave                        | Ctrl+S | Motion Program    | •        | Comment List         |
| Delete                      | Ctrl+D | 1                 |          | Import Axis Comments |
| Delete Slot                 |        |                   |          |                      |
| Open Slot                   |        |                   |          |                      |
| Print                       | Ctrl+P | -                 |          |                      |
|                             |        | -                 |          |                      |

- Refer to 4.1.1 Displaying the Module Configuration Window on page 4-2 for details on how to display the Engineering Manager window.
- Enter the leading register number "MWxxxxx" (or "DWxxxxx") to be accessed in the Register No. input field, enter the final register number to be accessed in the D input field, and click anywhere in the list. The contents of the specified range of register numbers will be displayed.

| Register List - [ MP\YESAMPLE MP2300 MP2300 Online Local] |            |                      |             |                     |                   |          |   |  |  |  |  |
|-----------------------------------------------------------|------------|----------------------|-------------|---------------------|-------------------|----------|---|--|--|--|--|
|                                                           | DEC HEY    | ( BIN LONG FLO ASC 7 |             |                     |                   |          |   |  |  |  |  |
| T#: 2 IP#:1                                               | 92 168 1.1 | CPU#: 1              |             |                     |                   |          |   |  |  |  |  |
| Register No.                                              | MW00000    | DWG H01              | D36 TYPE DE | C Controller MP2300 | Select Controller |          |   |  |  |  |  |
| MW00000                                                   | = 000000   | MW00001              | = 000000    | MW00002 = 0000      | 00 MW00003        | = 000000 |   |  |  |  |  |
| MW00004                                                   | = 000000   | MW00005              | = 000000    | MW00006 = 0000      | 00 MW00007        | = 000000 |   |  |  |  |  |
| MW00008                                                   | = 000000   | MW00009              | = 000000    | MW00010 = 0000      | 00 MW00011        | = 000000 |   |  |  |  |  |
| MW00012                                                   | = 000000   | MW00013              | = 000000    | MW00014 = 0000      | 00 MW00015        | = 000000 |   |  |  |  |  |
| MW00016                                                   | = 000000   | MW00017              | = 000000    | MW00018 = 0000      | 00 MW00019        | = 000000 |   |  |  |  |  |
| MW00020                                                   | = 000000   | MW00021              | = 000000    | MW00022 = 0000      | 00 MW00023        | = 000000 |   |  |  |  |  |
| MW00024                                                   | = 000000   | MW00025              | = 000000    | MW00026 = 0000      | 00 MW00027        | = 000000 |   |  |  |  |  |
| MW00028                                                   | = 000000   | MW00029              | = 000000    | MW00030 = 0000      | 00 MW00031        | = 000000 |   |  |  |  |  |
| MW00032                                                   | = 000000   | MW00033              | = 000000    | MW00034 = 0000      | 00 MW00035        | = 000000 | • |  |  |  |  |

• Clicking the **DEC** button will display the list in decimal values. Clicking the **HEX** button will display the list in hexadecimal values.

#### (3) Displaying a Register List with the Quick Reference (MPE720 Ver 5.xx)

Register lists can also be accessed with the Quick Reference.

1. Select *View – Quick Reference* from the Main Menu of MPE720 Engineering Manager window.

| File | View                       | Order     | Window    | Help   |  |  |                |            |            |            |            |
|------|----------------------------|-----------|-----------|--------|--|--|----------------|------------|------------|------------|------------|
|      | Tool Bar ►<br>▼ Status Bar |           |           |        |  |  | ₽ <sub>₽</sub> | CR0<br>REF | DIS<br>LST | RE6<br>CH6 | Hot<br>Edi |
|      | Qu                         | iick Refe | rence     |        |  |  |                |            |            |            |            |
|      | Mo                         | tion Tas  | k Manager |        |  |  |                |            |            |            |            |
|      | Ne                         | xt Page   |           | Ctrl+N |  |  |                |            |            |            |            |
|      | Ba                         | ck Page   |           | Ctrl+B |  |  |                |            |            |            |            |

The Quick Reference will be displayed at the bottom of the Engineering Manager window.

- Refer to 4.1.1 Displaying the Module Configuration Window on page 4-2 for details on how to display the Engineering Manager window.
- 2. Click the **Register List** tab to switch to the register list.

5.3.2 Notes at Register Input

**3.** Enter the leading register number "MWxxxxx" to be accessed in the **Register No**. input field, enter the final register number to be accessed in the **D** input field, and click anywhere in the list. The contents of the specified range of register numbers will be displayed.

| Register List   Watch Page   Time Chart |                  |                   |                  |
|-----------------------------------------|------------------|-------------------|------------------|
| Register No. MW00000 DWG                | 096 TYPE DEC     | Controller MP2300 |                  |
| MW00000 = 000000                        | MW00001 = 000000 | MW00002 = 000000  | MW00003 = 000000 |
| MW00004 = 000000                        | MW00005 = 000000 | MW00006 = 000000  | MW00007 = 000000 |
| MW00008 = 000000                        | MW00009 = 000000 | MW00010 = 000000  | MW00011 = 000000 |
| MW00012 = 000000                        | MW00013 = 000000 | MW00014 = 000000  | MW00015 = 000000 |
| MW00016 = 000000                        | MW00017 = 000000 | MW00018 = 000000  | MW00019 = 000000 |

#### 5.3.2 Notes at Register Input

#### (1) Decimal/Hexadecimal Number

DW and MW registers are signed integer registers, and their input ranges in decimal notation are from -32768 to +32767. (Hexadecimal: 0 to FFFFH)

Because integers greater than or equal to +32768 cannot be input to these registers as decimal numbers, set the display mode to "HEX" (hexadecimal) and input them in hexadecimal notation for entry of a remote address or transaction code.

#### (2) Negative Value Representation in Decimal Numbers

Hexadecimal

Decimal

When a register input with a hexadecimal value is displayed as a decimal number, its value may be represented as a negative value as shown below.

| Register List : |      |      |      | 1415 |      |      |      |      |      |        | 197  |      | - To | ψx |
|-----------------|------|------|------|------|------|------|------|------|------|--------|------|------|------|----|
| Register M      | -    |      |      |      |      |      | - 13 |      | - 🖸  | anitor | ≣⊙±  | ⊙±夺  |      |    |
|                 | -    | 1    | 2    | 3    | 4    | 5    | 6    | 7    | 8    | 9      | 10   | 11   | 12   |    |
| MW00000         | FDED | 0000 | 0000 | 0000 | 0000 | 0000 | 0000 | 0000 | 0000 | 0000   | 0000 | 0000 | 0000 |    |
| MW00013         | 0000 | 0000 | 0000 | 0000 | 0000 | 0000 | 0000 | 0000 | 0000 | 0000   | 0000 | 0000 | 0000 |    |
| MW00026         | 0000 | 0000 | 0000 | 0000 | 0000 | 0000 | 0000 | 0000 | 0000 | 0000   | 0000 | 0000 | 0000 |    |
| MW00039         | 0000 | 0000 | 0000 | 0000 | 0000 | 0000 | 0000 | 0000 | 0000 | 0000   | 0000 | 0000 | 0000 |    |
| MW00052         | 0000 | 0000 | 0000 | 0000 | 0000 | 0000 | 0000 | 0000 | 0000 | 0000   | 0000 | 0000 | 0000 |    |
| MW00065         | 0000 | 0000 | 0000 | 0000 | 0000 | 0000 | 0000 | 0000 | 0000 | 0000   | 0000 | 0000 | 0000 |    |
| MW00078         | 0000 | 0000 | 0000 | 0000 | 0000 | 0000 | 0000 | 0000 | 0000 | 0000   | 0000 | 0000 | 0000 |    |

| Register List :  | ĺ.   |   |   |      |   |   |   |                       |   | - 4 × |  |
|------------------|------|---|---|------|---|---|---|-----------------------|---|-------|--|
| Register MW00000 |      |   |   | - 13 |   |   |   | 🔹 🕞 🗖 Monitor 🛛 🗮 🙃 🖢 |   |       |  |
|                  | -    | 1 | 2 | 3    | 4 | 5 | 6 | 7                     | 8 | 9 🔺   |  |
| MW00000          | -531 | 0 | 0 | 0    | 0 | 0 | 0 | 0                     | 0 | 0 -   |  |
| MW00013          | -    | 0 | 0 | 0    | 0 | 0 | 0 | 0                     | 0 | 0     |  |
| MW00026          | 0    | 0 | 0 | 0    | 0 | 0 | 0 | 0                     | 0 | 0     |  |
| MW00039          | 0    | 0 | 0 | 0    | 0 | 0 | 0 | 0                     | 0 | 0     |  |
| MW00052          | 0    | 0 | 0 | 0    | 0 | 0 | 0 | 0                     | 0 | 0     |  |
| MW00065          | 0    | 0 | 0 | 0    | 0 | 0 | 0 | 0                     | 0 | 0 🔻   |  |
| 4                |      |   |   |      |   |   |   |                       |   | •     |  |

💼 Output 🖆 Transfer 🗐 Register List 1 💷 Watch 1 📈 Cross Reference 1 🍊 Force Coil List

This is because a hexadecimal input value is greater than +32768 (decimal number) and it is represented as a negative value through bit inversion. In spite of negative value representation, processing is performed as a positive value. To convert a negative decimal number into a positive decimal number, the following expression is used.

|-32768 | + 32767 + 1 + (displayed negative value)

In the above screen example (-531), the following is used.

|-32768 | + 32767 + 1 + (-531) = 65005

### 5.4 Programming Example

This section shows examples of programs used for sending explicit messages.

#### 5.4.1 Procedure to Start Communication

Use the following procedure to start communication.

- 1. Start the EtherNet/IP client device.
- 2. Turn ON the Execute command in the MSG-SND function in the 263IF Module on the EtherNet/IP server to send a message.

An example of ladder programming using the MSG-SND function is shown in *5.4.2 Programming Example* on page 5-18. In *5.4.2 Programming Example* on page 5-18, a message will be sent as soon as DB000201 (the register set for Execute in the MSG-SND function) is turned ON, thus starting communication with the client side device.

| I/O Definition | No. | Name    | Setting Example | Description                                                                      |
|----------------|-----|---------|-----------------|----------------------------------------------------------------------------------|
| Input          | 1   | Execute | DB000201        | Message send processing is started when the send command (Execute) is turned ON. |

 In 5.4.2 Programming Example on page 5-18, the programming is written so that a message will be sent after the elapse of five seconds from the start of the low-speed scan. When the MSG-SND function has been completed normally, execution of the MSG-SND function will be started again by the SB000034 0.5-s sampling relay, repeatedly sending a message 0.5 s after sending of the previous message has been completed normally.

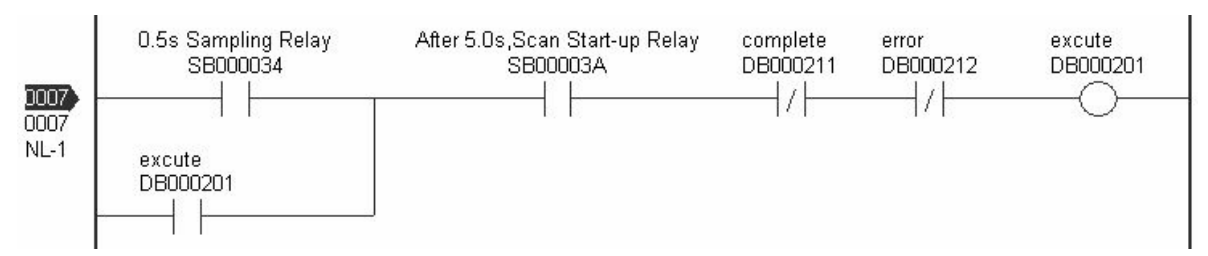

5.4.2 Programming Example

#### 5.4.2 Programming Example

#### Example of L01 diagram

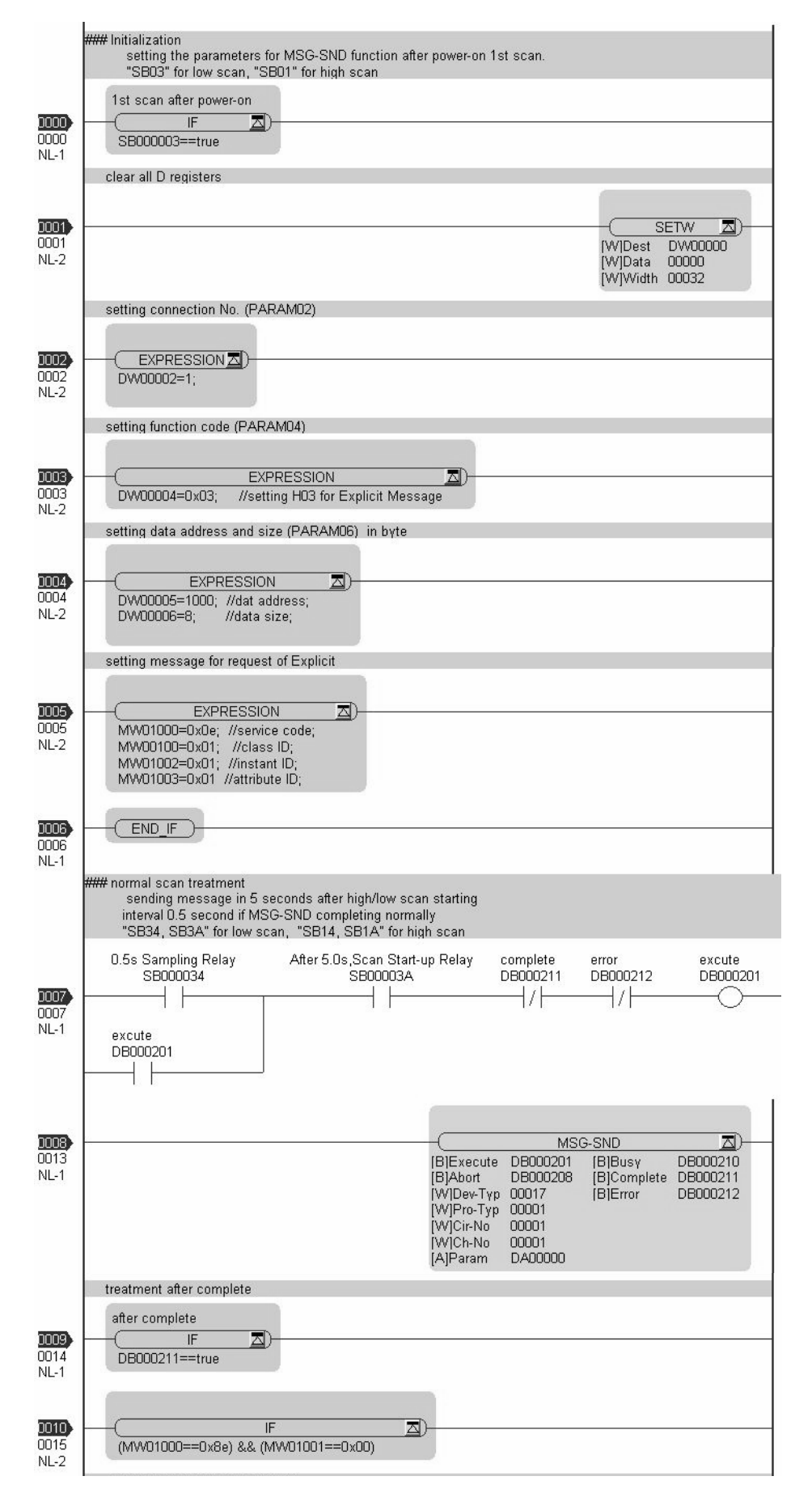

|                       | treatment for response correctly                                                                                              |                                     |
|-----------------------|----------------------------------------------------------------------------------------------------|-------------------------------------|
|                       | ,                                                                                                    | count for response OK               |
| 0011<br>0016<br>NL-3  |                                                                                                    | ( <u>INC</u> )<br>[WL]Dest DW00024  |
| 0012                  | ELSE                                                                                                    |                                     |
| 0017<br>NL-2          |                                                                                                    |                                     |
|                       | treatment for response incorrectly                                                                                            | count for response NG               |
| 0013<br>0018<br>NL-3  |                                                                                                    | [WL]Dest DW00025                    |
| 0014<br>0019          | END IF                                                                                                    |                                     |
| NL-2                  | convert data size from byte to word                                                                                           |                                     |
| 0015)<br>0020<br>NL-2 | (                                                                                                    |                                     |
|                       | received data (MW1000) copyed into receiving data work area (MW1500)                                                          |                                     |
| 0016                  |                                                                                                    | COPYW Z)-                           |
| 0021<br>NL-2          | [W]Src MW0100                                                                                                    | 0 [W]Dest MW01500<br>[W]Width 00018 |
|                       | setting data size in byte (PARAM06)                                                                                           |                                     |
| 1017                  |                                                                                                    |                                     |
| 0022<br>NL-2          | DW00006=8; //data size 8 byte                                                                                                 |                                     |
|                       | setting message for Explicit                                                                                                  |                                     |
| 0023<br>NL-2          | EXPRESSION  MW01000=0x0e; //service code; MW01001=0x01; //class ID; MW01002=0x01; //instant ID; MW01003=0x01; //attribute ID; |                                     |
|                       |                                                                                                    |                                     |
| 0024<br>NL-1          |                                                                                                    |                                     |
|                       | treatment for error                                                                                                    |                                     |
| 0025<br>NL-1          | error<br>IF DB000212==true                                                                                                    |                                     |
|                       |                                                                                                    | error count                         |
| 0021<br>0026<br>NL-2  |                                                                                                    | (WL]Dest DW00026                    |
|                       | saving results                                                                                                    |                                     |
| 0027<br>NL-2          | DW00027=DW00000; //result (PARAM00);<br>DW00028=DW00001; //status (PARAM01)                                                   |                                     |
| 1023<br>0028<br>NL-1  | END IF                                                                                                    |                                     |
| 0024                  | END -                                                                                                    |                                     |
| U029<br>NL-1          |                                                                                                    |                                     |

## Troubleshooting

This chapter describes how to troubleshoot problems and take countermeasures against them.

| 6.1 Status Indication by LED Indicators      | 6-2 |
|----------------------------------------------|-----|
| 6.2 System I/O Error Status                  | 6-3 |
| 6.2.1 System I/O Error Status by Controllers | 6-3 |
| 6.2.2 Details on I/O Error Status            | 6-7 |

### 6.1 Status Indication by LED Indicators

The following table provides a description of the 263IF-01 Module status indicated by each LED indicator.

| LED Indication Description |                   | Description       |     |    |    |                              |                                                                                                    |
|----------------------------|-------------------|-------------------|-----|----|----|------------------------------|----------------------------------------------------------------------------------------------------|
| Classification             | MS                | NS                | LNK | ТΧ | RX | wearing                      | Description                                                                                                    |
| Power ON                   | 0                 | 0                 | _   | _  | _  | The power is<br>turned ON    | The status immediately after the power is turned<br>ON. Module initialization processing is in progress.<br>After the completion of processing, the Module is<br>placed in the initial status.                    |
| LED Test                   | -                 | I                 | -   | I  | I  | LED test                     | When Module initialization is completed, the LED test is performed.                                                                                                    |
| Self-<br>diagnosis         | ★<br>Red<br>Green | ★<br>Red<br>Green | _   | _  | _  | Self diagnosis in progress   | After the completion of the LED test, self-diagnosis is performed.                                                                                                    |
| Initial status             | ★<br>Green        | ★<br>Green        | _   | _  | _  | Waiting for initial settings | The status in which the Module, started normally, is<br>waiting for initialization by the CPU.<br>The 100M, TX and RX indicators light according to<br>the connection status.                                     |
| Normal                     | •<br>Green        | •<br>Green        | _   | _  | _  | Operating<br>normally        | The status in which the Module is performing<br>Ethernet communication normally.<br>The TX and RX indicators flash during Ethernet<br>communication.<br>The 100M indicator is lit during 100M communica-<br>tion. |
| Other                      | •<br>Green        | ★<br>Green        | _   | _  | _  | No connection                | The status in which the device has obtained the IP address but the connection has not been established.                                                                                                    |
|                            | •<br>Green        | ★<br>Red          | -   | _  | _  | Connection<br>timeout        | Timeout is detected on at least one connection where a device is the target of connection.                                                                                                    |
|                            | •<br>Green        | •<br>Red          | _   | I  | Ι  | IP address duplication       | The IP address is already being used in another device.                                                                                                    |
| Error                      | ★<br>Red          | _                 | _   | -  | _  | Minor fault status           | The status in which a device has detected a recover-<br>able minor fault. A setting error will be the cause of<br>the problem.                                                                                    |
|                            | •<br>Red          | _                 | _   | _  | _  | Major fault status           | The status in which a device has detected an unre-<br>coverable major fault. If the error status does not<br>clear even if the power is shut off and turned on<br>again, the Module must be replaced.             |

### 6.2 System I/O Error Status

#### 6.2.1 System I/O Error Status by Controllers

The following shows the system I/O error status of the MP2000 Series Machine Controller. Refer to *5.3.1 Displaying a Register List* on page 5-14 and specify a system register number "SWxxxx" to access.

#### (1) MP2100M Machine Controller

| Name                                                                                                    | Register No.                                                                                     | Remarks                                                                                          |  |  |
|----------------------------------------------------------------------------------------------------|--------------------------------------------------------------------------------------------------|--------------------------------------------------------------------------------------------------|--|--|
| I/O Error Count                                                                                                    | SW00200                                                                                          | Number of I/O error occurrences                                                                  |  |  |
| Number of Input Errors                                                                                                    | SW00201                                                                                          | Number of input error occurrences                                                                |  |  |
| Input Error Address                                                                                                    | SW00202                                                                                          | Address of the latest input error (IWxxxx register number)                                       |  |  |
| Number of Output Errors                                                                                                    | SW00203                                                                                          | Number of output error occurrences                                                               |  |  |
| Output Error Address                                                                                                    | SW00204                                                                                          | Address of the latest output error<br>(OWxxxx register number)                                   |  |  |
|                                                                                                    | SW00205                                                                                          |                                                                                                  |  |  |
| Reserved by System                                                                                                    | SW00206                                                                                          | (Not used)                                                                                       |  |  |
|                                                                                                    | SW00207                                                                                          |                                                                                                  |  |  |
|                                                                                                    | SW00208 to SW00215                                                                               | MP2100M Machine Controller error status                                                          |  |  |
|                                                                                                    | SW00216 to SW00223                                                                               | Reserved by the system                                                                           |  |  |
|                                                                                                    | SW00224 to SW00228                                                                               | SVB-01 Module error status                                                                       |  |  |
|                                                                                                    | SW00229 to SW00239                                                                               | Reserved by the system                                                                           |  |  |
|                                                                                                    | SW00240 to SW00247                                                                               | Error status of slot 1 of rack 2 <sup>*</sup><br>(Depends on the mounted module and error code.) |  |  |
| Number of Output Errors         SW00203         Number of output error occurrences           Output Error Address         SW00204         Address of the latest output error (OWxxxx register number)           Reserved by System         SW00205         (Not used)           SW00207         SW00207         (Not used)           SW00208 to SW00215         MP2100M Machine Controller error status           SW00216 to SW00223         Reserved by the system           SW00229 to SW00239         Reserved by the system           SW00240 to SW00247         Error status of slot 1 of rack 2*           SW00248 to SW00255         Error status of slot 2 of rack 2*           SW00248 to SW00255         Error status of slot 2 of rack 2*           SW00256 to SW00263         Error status of slot 3 of rack 2*           SW00256 to SW00263         Error status of slot 4 of rack 2*           SW00264 to SW00271         Error status of slot 4 of rack 2* | Error status of slot 2 of rack 2 <sup>*</sup><br>(Depends on the mounted module and error code.) |                                                                                                  |  |  |
|                                                                                                    | SW00256 to SW00263                                                                               | Error status of slot 3 of rack 2 <sup>*</sup><br>(Depends on the mounted module and error code.) |  |  |
|                                                                                                    | SW00264 to SW00271                                                                               | Error status of slot 4 of rack 2 <sup>*</sup><br>(Depends on the mounted module and error code.) |  |  |
|                                                                                                    |                                                                                                  |                                                                                                  |  |  |
|                                                                                                    | SW00448 to SW00455                                                                               | Error status of slot 9 of rack 4 <sup>*</sup><br>(Depends on the mounted module and error code.) |  |  |

\* Racks 2 to 4 can be used only when using MP2100MEX.

6.2.1 System I/O Error Status by Controllers

#### (2) MP2200 Machine Controller

| Name                                                                                                    | Register No.                                                                        | Remarks                                                                                          |  |  |
|----------------------------------------------------------------------------------------------------|-------------------------------------------------------------------------------------|--------------------------------------------------------------------------------------------------|--|--|
| I/O Error Count                                                                                                    | SW00200                                                                             | Number of I/O error occurrences                                                                  |  |  |
| Number of Input Errors                                                                                                    | SW00201                                                                             | Number of input error occurrences                                                                |  |  |
| Input Error Address                                                                                                    | SW00202                                                                             | Address of the latest input error (IWxxxx register number)                                       |  |  |
| Number of Output Errors                                                                                                    | SW00203                                                                             | Number of output error occurrences                                                               |  |  |
| Output Error Address                                                                                                    | SW00204                                                                             | Address of the latest output error<br>(OWxxxx register number)                                   |  |  |
|                                                                                                    | SW00205                                                                             |                                                                                                  |  |  |
| Reserved by System                                                                                                    | SW00206                                                                             | (Not used)                                                                                       |  |  |
|                                                                                                    | SW00207                                                                             |                                                                                                  |  |  |
|                                                                                                    | SW00208 to SW00215                                                                  | (Not used)                                                                                       |  |  |
|                                                                                                    | SW00216 to SW00223                                                                  | Reserved by the system                                                                           |  |  |
|                                                                                                    | SW00224 to SW00228                                                                  | Error status of slot 1 of rack 1<br>(Depends on the mounted module and error code.)              |  |  |
| Image: Switch in the system       Switch in the system         Switch in the system       Switch in the system         Switch in the system       Switch in the system         Switch in the system       Switch in the system         Switch in the system       Switch in the system         Switch in the system       Switch in the system         Switch in the system       Switch in the system         Switch in the system       Switch in the system         Switch in the system       Switch in the system         Switch in the system       Switch in the system         Switch in the system       Switch in the system         I/O Error Status       Switch in the system         Switch in the system       Switch in the system         I/O Error Status       Switch in the system         Switch in the system       Switch in the system         Switch in the system       Error status of slot 2 of (Depends on the mount)         Switch in the system       Switch in the system         Switch in the system       Error status of slot 3 of (Depends on the mount)         Switch in the system       Switch in the system         Switch in the system       Switch in the system         Switch in the system       Switch in the system         Switch in the system       Switch in the | Error status of slot 2 of rack 1<br>(Depends on the mounted module and error code.) |                                                                                                  |  |  |
| I/O Error Status                                                                                                    | SW00240 to SW00247                                                                  | Error status of slot 3 of rack 1<br>(Depends on the mounted module and error code.)              |  |  |
|                                                                                                    | SW00248 to SW00255                                                                  | Error status of slot 4 of rack 1<br>(Depends on the mounted module and error code.)              |  |  |
|                                                                                                    |                                                                                     |                                                                                                  |  |  |
|                                                                                                    | SW00496 to SW00503                                                                  | Error status of slot 9 of rack 4 <sup>*</sup><br>(Depends on the mounted module and error code.) |  |  |

\* Racks 2 to 4 can be used only when using EXIOIF.

#### (3) MP2300 Machine Controller

| Name                    | Register No.       | Remarks                                                                                                    |  |  |
|-------------------------|--------------------|----------------------------------------------------------------------------------------------------|--|--|
| I/O Error Count         | SW00200            | Number of I/O error occurrences                                                                                                    |  |  |
| Number of Input Errors  | SW00201            | Number of input error occurrences                                                                                                    |  |  |
| Input Error Address     | SW00202            | Address of the latest input error (IWxxxx register number)                                                                                                    |  |  |
| Number of Output Errors | SW00203            | Number of output error occurrences                                                                                                    |  |  |
| Output Error Address    | SW00204            | Address of the latest output error<br>(OWxxxx register number)                                                                                                    |  |  |
|                         | SW00205            | (Not used)                                                                                                    |  |  |
| Reserved by System      | SW00206            |                                                                                                    |  |  |
|                         | SW00207            |                                                                                                    |  |  |
|                         | SW00208 to SW00215 | Slot 0 error status<br>(Depends on the mounted module and error code.)                                                                                                    |  |  |
|                         | SW00216 to SW00223 | Reserved by the system                                                                                                    |  |  |
| I/O Error Status        | SW00224 to SW00231 | Remarks         umber of I/O error occurrences         umber of input error occurrences         ddress of the latest input error (IWxxxx register number)         umber of output error occurrences         ddress of the latest output error         DWxxxx register number)         Not used)         lot 0 error status         Depends on the mounted module and error code.)         lot 1 error status         Depends on the mounted module and error code.)         lot 2 error status         Depends on the mounted module and error code.)         lot 3 error status         Depends on the mounted module and error code.) |  |  |
|                         | SW00232 to SW00239 | Slot 2 error status<br>(Depends on the mounted module and error code.)                                                                                                    |  |  |
|                         | SW00240 to SW00247 | Slot 3 error status<br>(Depends on the mounted module and error code.)                                                                                                    |  |  |

#### (4) MP2310 Machine Controller

| Name                                                                                                    | Register No.       | Remarks                                                                                                    |
|----------------------------------------------------------------------------------------------------|--------------------|----------------------------------------------------------------------------------------------------|
| I/O Error Count                                                                                                    | SW00200            | Number of I/O error occurrences                                                                                                    |
| Number of Input Errors                                                                                                    | SW00201            | Number of input error occurrences                                                                                                    |
| Input Error Address                                                                                                    | SW00202            | Address of the latest input error (IWxxxx register number)                                                                                                    |
| Number of Output Errors                                                                                                    | SW00203            | Number of output error occurrences                                                                                                    |
| Output Error Address                                                                                                    | SW00204            | Address of the latest output error<br>(OWxxxx register number)                                                                                                    |
|                                                                                                    | SW00205            |                                                                                                    |
| Input Error Address Number of Output Errors Output Error Address Reserved by System I/O Error Status                                      | SW00206            | (Not used)                                                                                                    |
|                                                                                                    | SW00207            |                                                                                                    |
|                                                                                                    | SW00208 to SW00215 | Slot 0 error status                                                                                                    |
|                                                                                                    | SW00216 to SW00223 | Reserved by the system                                                                                                    |
| /O Error Count Number of Input Errors Input Error Address Number of Output Errors Output Error Address Reserved by System /O Error Status | SW00224 to SW00231 | Slot 1 error status                                                                                                    |
|                                                                                                    | SW00232 to SW00239 | No.       Remarks         0       Number of I/O error occurrences         1       Number of input error occurrences         2       Address of the latest input error (IWxxxx register number)         3       Number of output error occurrences         4       Address of the latest output error<br>(OWxxxx register number)         5       (OWxxxx register number)         5       (Not used)         7       (Not used)         70       Slot 0 error status         W00215       Slot 0 error status         W00231       Slot 1 error status         W00247       Slot 3 error status         W00255       Reserved by the system<br>(Slot 4 error status)         W00463       Reserved by the system<br>(Slot 30 error status) |
| I/O Error Status                                                                                                    | SW00240 to SW00247 | Slot 3 error status                                                                                                    |
|                                                                                                    | SW00248 to SW00255 | Reserved by the system<br>(Slot 4 error status)                                                                                                    |
|                                                                                                    |                    |                                                                                                    |
|                                                                                                    | SW00456 to SW00463 | Reserved by the system<br>(Slot 30 error status)                                                                                                    |

#### (5) MP2300S Machine Controller

| Name                    | Register No.       | Remarks                                                        |  |
|-------------------------|--------------------|----------------------------------------------------------------|--|
| I/O Error Count         | SW00200            | Number of I/O error occurrences                                |  |
| Number of Input Errors  | SW00201            | Number of input error occurrences                              |  |
| Input Error Address     | SW00202            | Address of the latest input error (IWxxxx register number)     |  |
| Number of Output Errors | SW00203            | Number of Output Errors                                        |  |
| Output Error Address    | SW00204            | Address of the latest output error<br>(OWxxxx register number) |  |
|                         | SW00205            |                                                                |  |
| Reserved by System      | SW00206            | (Not used)                                                     |  |
|                         | SW00207            |                                                                |  |
|                         | SW00208 to SW00215 | Slot 0 error status                                            |  |
|                         | SW00216 to SW00223 | Reserved by the system                                         |  |
|                         | SW00224 to SW00231 | Slot 1 error status                                            |  |
|                         | SW00232 to SW00239 | Reserved by the system<br>(Slot 2 error status)                |  |
| I/O Error Status        | SW00240 to SW00247 | Reserved by the system<br>(Slot 3 error status)                |  |
|                         | SW00248 to SW00255 | Reserved by the system<br>(Slot 4 error status)                |  |
|                         |                    |                                                                |  |
|                         | SW00456 to SW00463 | Reserved by the system<br>(Slot 30 error status)               |  |

6.2.1 System I/O Error Status by Controllers

#### (6) MP2500MD Machine Controller

| Name                    | Register No.       | Remarks                                                                                          |  |  |
|-------------------------|--------------------|--------------------------------------------------------------------------------------------------|--|--|
| I/O Error Count         | SW00200            | Number of I/O error occurrences                                                                  |  |  |
| Number of Input Errors  | SW00201            | Number of input error occurrences                                                                |  |  |
| Input Error Address     | SW00202            | Address of the latest input error (IWxxxx register number)                                       |  |  |
| Number of Output Errors | SW00203            | Number of output error occurrences                                                               |  |  |
| Output Error Address    | SW00204            | Address of the latest output error<br>(OWxxxx register number)                                   |  |  |
|                         | SW00205            |                                                                                                  |  |  |
| Reserved by System      | SW00206            | (Not used)                                                                                       |  |  |
|                         | SW00207            |                                                                                                  |  |  |
|                         | SW00208 to SW00215 | MP2500MD Machine Controller error status                                                         |  |  |
|                         | SW00216 to SW00223 | Reserved by the system                                                                           |  |  |
|                         | SW00224 to SW00228 | SVB-01 Module error status                                                                       |  |  |
|                         | SW00229 to SW00239 | Reserved by the system                                                                           |  |  |
|                         | SW00240 to SW00247 | Error status of slot 1 of rack 2 <sup>*</sup><br>(Depends on the mounted module and error code.) |  |  |
| I/O Error Status        | SW00248 to SW00255 | Error status of slot 2 of rack 2 <sup>*</sup><br>(Depends on the mounted module and error code.) |  |  |
|                         | SW00256 to SW00263 | Error status of slot 3 of rack 2 <sup>*</sup><br>(Depends on the mounted module and error code.) |  |  |
|                         | SW00264 to SW00271 | Error status of slot 4 of rack 2 <sup>*</sup><br>(Depends on the mounted module and error code.) |  |  |
|                         |                    |                                                                                                  |  |  |
|                         | SW00448 to SW00455 | Error status of slot 9 of rack 4 <sup>*</sup><br>(Depends on the mounted module and error code.) |  |  |

 $\ast~$  Racks 2 to 4 can be used only when using MP2100MEX.

#### 6.2.2 Details on I/O Error Status

When a system I/O error occurs, the error status will be written in the system register.

The following shows the register allocation of the error status when the I/O Module (LIO-01/02), the EtherNet/IP Communication Module (263IF-01), and the DeviceNet Communication Module (260IF-01) are set at slots 1, 2 and 3 of the MP2300 Machine Controller, respectively.

#### (1) MP2300 Machine Controller Basic Module Error Status

| Name                | Register No.       | Remarks                                         |
|---------------------|--------------------|-------------------------------------------------|
| Slot 0 error status | SW00208 to SW00215 | (Depends on the mounted module and error code.) |
| Reserved by System  | SW00216 to SW00223 | (Depends on the mounted module and error code.) |
| Slot 1 error status | SW00224 to SW00231 | (Depends on the mounted module and error code.) |
| Slot 2 error status | SW00232 to SW00239 | (Depends on the mounted module and error code.) |
| Slot 3 error status | SW00240 to SW00247 | (Depends on the mounted module and error code.) |

#### Register Allocation: Slot 0 (Reserved for Basic Module)

| (Bit No.) | F          |                 |         | 8 | 7 |                   |       |        | 0   |  |
|-----------|------------|-----------------|---------|---|---|-------------------|-------|--------|-----|--|
| SW00208   | Error code | e (I/O error =  | 2)      |   |   | Subslot No. (= 2) |       |        |     |  |
| SW00209   | Error code | e (Station erro | or = 1) |   |   | Subslot No. (= 3) |       |        |     |  |
|           |            |                 |         |   |   |                   |       |        |     |  |
| SW00210   | ST#15      |                 |         |   |   | ST#2              | ST#1  | Not us | sed |  |
|           |            |                 |         |   |   |                   |       |        |     |  |
| SW00211   | Not used   | ST#30           |         |   |   |                   | ST#17 | ST#1   | 16  |  |
|           |            |                 |         |   |   |                   |       |        |     |  |
| SW00212   | Not used   |                 |         |   |   |                   |       | Not us | sed |  |
|           |            |                 |         |   |   |                   |       |        |     |  |
| SW00213   | Not used   |                 |         |   |   |                   |       | Not us | sed |  |
|           |            |                 |         |   |   |                   |       |        |     |  |
| SW00214   | Not used   |                 |         |   |   |                   |       | Not us | sed |  |
|           |            |                 |         |   |   |                   |       |        |     |  |
| SW00215   | Not used   |                 |         |   |   |                   |       | Not us | sed |  |

#### (2) LIO-01/LIO-02 Module Error Status (Slot 1)

| (Bit No.) | F                          |                      | 8 | 7     |                   |                |        | 0   |
|-----------|----------------------------|----------------------|---|-------|-------------------|----------------|--------|-----|
| SW00224   | Error code (I/O error = 2) |                      |   |       | Subslot No. (= 1) |                |        |     |
| SW00225   | Error                      | code (I/O error = 2) |   |       | Subs              | slot No. (= 2) |        |     |
|           |                            |                      |   |       |                   |                |        |     |
| SW00226   | ST#15                      |                      |   |       | ST#2              | ST#1           | Not u  | sed |
|           |                            |                      |   |       |                   |                |        |     |
| SW00227   | Not used                   |                      |   | ••••• |                   |                | Not u  | sed |
|           |                            |                      |   |       |                   |                |        |     |
| SW00228   | Not used                   |                      |   |       |                   |                | Not u  | sed |
|           |                            |                      |   |       |                   |                |        |     |
| SW00229   | Not used                   |                      |   |       |                   |                | Not us | sed |
|           |                            |                      |   |       |                   |                |        |     |
| SW00230   | Not used                   |                      |   |       |                   |                | Not u  | sed |
|           |                            |                      |   |       |                   |                |        |     |
| SW00231   | Not used                   |                      |   |       |                   |                | Not u  | sed |

6.2.2 Details on I/O Error Status

#### (3) 263IF-01 Module Error Status (Slot 2)

| (Bit No.) | F                  |              | 8 | 7     |                   |      | 0           |
|-----------|--------------------|--------------|---|-------|-------------------|------|-------------|
| SW00232   | Error code (Statio | n error = 1) |   |       | Subslot No. (= 2) |      |             |
|           | 1                  |              |   |       | r                 |      |             |
| SW00233   | CNO#16             |              |   |       |                   | CNO  | #1          |
|           |                    |              |   |       |                   |      |             |
| SW00234   | CNO#32             |              |   |       |                   | CNO# | ‡17         |
|           |                    |              |   |       |                   |      |             |
| SW00235   | CNO#48             |              |   |       |                   | CNO# | ‡33         |
|           |                    |              |   |       |                   |      |             |
| SW00236   | CNO#64             |              |   | ••••• |                   | CNO# | <i>‡</i> 49 |

<Error Status Details>

| Item    | Code | Description                          |  |
|---------|------|--------------------------------------|--|
| CNO#n   | 0    | Normal communication                 |  |
| 0100#11 | 1    | Communication error at the station n |  |

• CNO corresponds to the number in the Connection No. field on the **Connection List** tab page of the 263IF-01 Module configuration definition.

#### (4) 260IF-01 Module Error Status (Slot 3)

| (Bit No.) | F          |                       | 8 | 7 |                   |      | 0  |
|-----------|------------|-----------------------|---|---|-------------------|------|----|
| SW00240   | Error code | e (Station error = 1) |   |   | Subslot No. (= 2) |      |    |
|           |            |                       |   |   |                   |      |    |
| SW00241   | ST#15      |                       |   |   |                   | ST#  | 0  |
|           |            |                       |   |   |                   |      |    |
| SW00242   | ST#31      |                       |   |   |                   | ST#1 | 16 |
|           |            |                       |   |   |                   |      |    |
| SW00243   | ST#47      |                       |   |   |                   | ST#3 | 32 |
|           |            |                       |   |   |                   |      |    |
| SW00244   | ST#63      |                       |   |   |                   | ST#4 | 18 |

<Error Status Details>

| Item | Code | Description                                                                      |
|------|------|----------------------------------------------------------------------------------|
|      | 0    | Normal communication                                                             |
| ST#n | 1    | Communication error at the station n<br>(n = local station number in slave mode) |

# Appendices

| Appendix A Details of Status CodesA | -2 |
|-------------------------------------|----|
| A.1 General Status Code TableA      | -2 |
| A.2 Extended Status Code TableA     | -3 |

A.1 General Status Code Table

### Appendix A Details of Status Codes

In the **Status Detail** window (refer to *4.2.7 Status Detail Window* on page 4-14), General Status code and Extended Status code are displayed if the status code is "4003H." The following table explains these codes in detail.

#### A.1 General Status Code Table

| Status<br>Code (Hex) | Text                                     | Details/Description                                                                                                    |
|----------------------|------------------------------------------|----------------------------------------------------------------------------------------------------|
| 0000                 | _                                        | Service has been completed successfully.                                                                                                    |
| 0001                 | ROUTER ERROR FAILURE                     | Details are given by Extended Status code.                                                                                                    |
| 0001                 |                                          | <ul> <li>Refer to A.2 Extended Status Code Table on page A-3.</li> </ul>                                                                                                    |
| 0002                 | ROUTER_ERROR_NO_RESOURCE                 | The Connection Manager resource necessary for processing the service request cannot be used.                                                                                                    |
| 0003                 | ROUTER_ERROR_INVALID_PARAMETER_<br>VALUE | The connection number specified by Get_Connection_Data<br>service is invalid.<br>If the specified connection is not found, the<br>Search Connection Data service will also return this code.                                                                                                    |
| 0004                 | ROUTER_ERROR_INVALID_SEG_TYPE            | The segment type in the path is invalid.<br>The word offset (0 base) to the error position in the path is<br>taken as the Extended Status. The offset starts from the word<br>immediately after the path size field.<br>This error code is not returned if the error occurs during syn-<br>tax analysis of the connection path.                        |
| 0005                 | ROUTER_ERROR_INVALID_DESTINATION         | The path destination is invalid.<br>The word offset (0 base) to the error position in the path is<br>taken as the Extended Status. The offset starts from the word<br>immediately after the path size field.<br>This error code is not returned if the error occurs during syn-<br>tax analysis of the connection path.                                |
| 0007                 | ROUTER_ERROR_CONN_LOST                   | Connection was lost.<br>When the Get/Set service is created through the connection,<br>the Get/Set service uses this code.                                                                                                    |
| 0008                 | ROUTER_ERROR_BAD_SERVICE                 | The Connection Manager does not support the requested service.                                                                                                    |
| 0009                 | ROUTER_ERROR_BAD_ATTR_DATA               | Data segment error<br>The Extended Status gives an index that indicates the posi-<br>tion where the error occurred in the data segment.<br>The index is "1" when the configuration revision number is<br>present in the data segment. If the error occurs in the Get/Set<br>service, the Extended Status will indicate the failed attribute<br>number. |
| 000C                 | ROUTER_ERROR_OBJECT_STATE_<br>CONFLICT   | With the current state of the object, the requested service can-<br>not be performed.<br>As an option, the first word of the Extended Status can<br>include the current object state.                                                                                                    |
| 0010                 | ROUTER_ERROR_DEV_IN_WRONG_<br>STATE      | With the current state of the device, the requested service can-<br>not be performed.<br>As an option, the first word of the Extended Status can<br>include the current device state.                                                                                                    |
| 0011                 | ROUTER_ERROR_REPLY_DATA_TOO_<br>LARGE    | The response data volume is too large.<br>The Get service uses this code to indicate that the amount of<br>the request data is too great to be set in the response buffer.                                                                                                    |
| 0013                 | ROUTER_ERROR_NOT_ENOUGH_DATA             | Not enough data has been received.                                                                                                    |
| 0014                 | ROUTER_ERROR_ATTR_NOT_<br>SUPPORTED      | The Connection Manager does not support the attribute speci-<br>fied in the FIND service.                                                                                                    |
| 0015                 | ROUTER_ERROR_TOO_MUCH_DATA               | Too much data has been received.                                                                                                    |
| 0025                 | ROUTER_ERROR_BAD_KEY_IN_PATH             | At least one of the following in the key segment does not agree<br>with the device: Vendor ID, product code, product type, and<br>major or minor revision information.<br>This code is used if a key segment is included in the path.                                                                                                    |
| 0026                 | ROUTER_ERROR_BAD_PATH_SIZE               | The path size is invalid.                                                                                                    |

#### A.2 Extended Status Code Table

| Extended<br>Status Code<br>(Hex) | Text                                            | Details                                                                                                    |
|----------------------------------|-------------------------------------------------|----------------------------------------------------------------------------------------------------|
| 0100                             | ROUTER_EXT_ERR_DUPLICATE_FWD_<br>OPEN           | The connection is currently being used, or Forward_Open is duplicated.                                                |
| 0103                             | ROUTER_EXT_ERR_CLASS_TRIGGER_<br>INVALID        | The combination of the specified transport class and trigger is not supported.                                        |
| 0106                             | ROUTER_EXT_ERR_OWNERSHIP_<br>CONFLICT           | Conflict in ownership                                                                                                 |
| 0107                             | ROUTER_EXT_ERR_CONNECTION_NOT_<br>FOUND         | The connection is not found in the target application.                                                                |
| 0108                             | ROUTER_EXT_ERR_INVALID_CONN_<br>TYPE            | The connection type is invalid. The connection type or connec-<br>tion priority is incorrect.                         |
| 0109                             | ROUTER_EXT_ERR_INVALID_CONN_SIZE                | The connection size is invalid.                                                                                       |
| 0110                             | ROUTER_EXT_ERR_DEVICE_NOT_<br>CONFIGURED        | The device is not set.                                                                                                |
| 0111                             | ROUTER_EXT_ERR_RPI_NOT_<br>SUPPORTED            | RPI is not supported.<br>The connection timeout multiplier or production inhibit time<br>value may also be incorrect. |
| 0113                             | ROUTER_EXT_ERR_CONNECTION_LIMI_<br>REACHED      | The Connection Manager cannot support any further connec-<br>tions.                                                   |
| 0114                             | ROUTER_EXT_ERR_VENDOR_PRODUCT_<br>CODE_MISMATCH | The vendor ID or product code in the key segment does not agree with the device.                                      |
| 0115                             | ROUTER_EXT_ERR_PRODUCT_TYPE_<br>MISMATCH        | The product type in the key segment does not agree with the device.                                                   |
| 0116                             | ROUTER_EXT_ERR_REVISION_<br>MISMATCH            | The major or minor revision information in the key segment does not agree with the device.                            |
| 0117                             | ROUTER_EXT_ERR_INVALID_CONN_<br>POINT           | The connection point is invalid.                                                                                      |
| 0118                             | ROUTER_EXT_ERR_INVALID_CONFIG_<br>FORMAT        | The configured format is invalid.                                                                                     |
| 0119                             | ROUTER_EXT_ERR_NO_CONTROLLING_<br>CONNECTION    | The connection request failed because no control connection is currently open.                                        |
| 011A                             | ROUTER_EXT_ERR_TARGET_CONN_<br>LIMIT_REACHED    | The target application cannot support any further connections.                                                        |
| 011B                             | ROUTER_EXT_ERR_RPI_SMALLER_THA_<br>INHIBIT      | The RPI value is smaller than the production inhibit time value.                                                      |
| 0203                             | ROUTER_EXT_ERR_CONNECTION_<br>TIMED_OUT         | The connection cannot be terminated due to timeout.                                                                   |
| 0204                             | ROUTER_EXT_ERR_UNCONNECTED_<br>SEND_TIMED_OUT   | Timeout of the Unconnected_Send service was detected while waiting for the response.                                  |
| 0205                             | ROUTER_EXT_ERR_PARAMETER_ERRO<br>R              | Parameter error in the Unconnected_Send service                                                                       |
| 0206                             | ROUTER_EXT_ERR_MESSAGE_TOO_<br>LARGE            | The message for the unconnected message service is too large.                                                         |
| 0207                             | ROUTER_EXT_ERR_UNCONN_ACK_<br>WITHOUT_REPLY     | Unconnected type ACK for which a response is not given                                                                |
| 0301                             | ROUTER_EXT_ERR_NO_BUFFER_<br>MEMORY_AVAILABLE   | No available buffer memory.                                                                                           |
| 0302                             | ROUTER_EXT_ERR_BANDWIDTH_NOT_<br>AVAILABLE      | No available network bandwidth for data transmission.                                                                 |
| 0303                             | ROUTER_EXT_ERR_TAG_FILTERS_NOT_<br>AVAILABLE    | No usable tag filter is available.                                                                                    |
| 0304                             | ROUTER_EXT_ERR_REAL_TIME_DATA_<br>NOT_CONFIG    | The system is not configured to send data in real time.                                                               |

| Extended<br>Status Code<br>(Hex) | Text                                               | Details                                                                                  |
|----------------------------------|----------------------------------------------------|------------------------------------------------------------------------------------------|
| 0311                             | ROUTER_EXT_ERR_PORT_NOT_<br>AVAILABLE              | The port specified in the port segment is not available.                                 |
| 0312                             | ROUTER_EXT_ERR_LINK_ADDR_NOT_<br>AVAILABLE         | The link address specified in the port segment is not available.                         |
| 0315                             | ROUTER_EXT_ERR_INVALID_SEGMENT_<br>TYPE_VALUE      | The segment type or segment value specified in the path is invalid.                      |
| 0316                             | ROUTER_EXT_ERR_PATH_<br>CONNECTION_MISMATCH        | When the connection is closed, the path and the connection do not agree with each other. |
| 0317                             | ROUTER_EXT_ERR_INVALID_NETWORK_<br>SEGMENT         | The segment does not exist, or the encode value of the network segment is invalid.       |
| 0318                             | ROUTER_EXT_ERR_INVALID_LINK_<br>ADDRESS            | The link address to the local station is invalid.                                        |
| 0319                             | ROUTER_EXT_ERR_SECOND_<br>RESOURCES_NOT_AVAILABLE  | The secondary resource is not available.                                                 |
| 031A                             | ROUTER_EXT_ERR_CONNECTION_<br>ALREADY_ESTABLISHED  | The connection has already been established.                                             |
| 031B                             | ROUTER_EXT_ERR_DIRECT_CONN_<br>ALREADY_ESTABLISHED | The direct connection has already been established.                                      |
| 031C                             | ROUTER_EXT_ERR_MISC                                | Other                                                                                    |
| 031D                             | ROUTER_EXT_ERR_REDUNDANT_<br>CONNECTION_MISMATCH   | Mismatch in redundant connection                                                         |
| 031E                             | ROUTER_EXT_ERR_NO_MORE_<br>CONSUMER_RESOURCES      | No remaining receive resources that can be used by the trans-<br>mission module exist.   |
| 031F                             | ROUTER_EXT_ERR_NO_TARGET_PATH_<br>RESOURCES        | The connection resource for the target path does not exist.                              |
| 320 to 7FF                       | ROUTER_EXT_ERR_VENDOR_SPECIFIC                     | Vendor specific error                                                                    |

# Index

#### **Numerics**

| 263IF-01 module | 2-2  |
|-----------------|------|
| mounting        | 3-3  |
| removing        | 3-6  |
| Α               |      |
| appearance      | 2-10 |
| ARP             | 2-8  |
| Assembly        | 2-7  |

#### В

battery cover----- 3-3

#### С

| cable 2-12                                             |
|--------------------------------------------------------|
| cautions on setting instance No 4-8                    |
| CIP 1-2                                                |
| CIP router1-2                                          |
| Communication Manager 3-8                              |
| communication method 3-8                               |
| starting the Communication Manager 3-10                |
| communication status indicators (LEDs) 2-11            |
| conceptual diagram of transmission buffer channels 5-7 |
| configuration information 4-4                          |
| configuration instance No 4-10                         |
| connection list tab page 4-6                           |
| Connection Manager 2-7                                 |
| connection timeout multiplier 4-10                     |
| connection type 4-10                                   |
| connector                                              |
| pin arrangement 2-12                                   |
| specifications 2-12                                    |
| CPU versions 3-2                                       |
| СРШ-01 3-2                                             |
| CPU-02 3-2                                             |

#### D

 deleting the assigned devices
 4-8

 details of parameters
 5-11

 details on I/O error status
 6-7

 DeviceNet
 1-2

 displaying a register list
 5-14

#### Ε

| EM communication setting                      | 4-8  |
|-----------------------------------------------|------|
| engineering communication                     | 2-4  |
| engineering port                              | 4-5  |
| Ethernet Link                                 | 2-7  |
| EtherNet/IP                                   | 1-2  |
| EtherNet/IP Transmission Configuration window | 4-3  |
| EtherNet/IP transmission definition           | 4-4  |
| EXIOIF                                        | 3-2  |
| Expansion Interface Board                     | 3-2  |
| explicit message                              | 1-4  |
| details of parameters                         | 5-11 |
| explicit message communication                | 2-3  |
| explicit request message                      | 5-2  |
| explicit response message                     | 5-3  |
| Extended Status                               | 4-14 |
| external dimension of the connector           | 2-10 |
|                                               |      |

| gateway IP address 4-5                      |
|---------------------------------------------|
| General Status 4-14                         |
| н                                           |
| hardware specifications 2-5                 |
| I                                           |
| I/O communication 1-4, 2-2                  |
| I/O status tab page 4-13                    |
| I/O timing chart 5-9                        |
| ICMP 2-8                                    |
| Identity object 2-7                         |
| IGMP 2-8                                    |
| instance No 4-7, 4-13                       |
| Inter-Rack Connection Module 3-2            |
| IO communication detail setting window 4-10 |

# setting IP address ------ 3-8

| LED               | 2-11  |
|-------------------|-------|
| status indication | - 6-2 |

IP ----- 2-8

IP address ----- 4-4, 4-6, 4-13, 4-16

#### Μ

| Message Router 2-7                   |
|--------------------------------------|
| message send function 5-4            |
| Module Configuration window 4-3      |
| displaying 4-2                       |
| Module Information tab page 4-16     |
| module status 4-16                   |
| MP2100M 3-2, 6-3                     |
| MP2100MEX 3-2                        |
| MP2200                               |
| MP2300 3-2, 6-4                      |
| MP2300S 3-2, 6-5                     |
| MP2310                               |
| MP2500MD 3-2, 6-6                    |
| MPE720 versions 3-2                  |
| MSG-SND 5-4                          |
| MSG-SND function setting example 5-5 |

#### Ν

| negative value representation       | 5-16 |
|-------------------------------------|------|
| NetWork Configuration Search window | 4-11 |
| Network Congifuration button        | 4-6  |
| network parameter tab page          | 4-4  |
| network status                      | 4-16 |

#### 0

| object                               | 2-7      |
|--------------------------------------|----------|
| offline self-diagnostic test         | 2-11     |
| operating environment specifications | 2-9      |
| Option Cover                         | 3-3, 3-7 |
| option panel                         | 3-6      |

#### Ρ

| parameter list      | 5-10       |
|---------------------|------------|
| Port                | 2-7        |
| programming example | 5-17, 5-18 |
| protocol            | 2-8        |

#### R

| request packet interval | 4-10 |
|-------------------------|------|
| RPI                     | 4-10 |

#### Index-1

#### G

#### S

| self-configuration                             | 3-14       |
|------------------------------------------------|------------|
| setting communication parameters(MPE720 Ver.6) | 3-15       |
| setting network parameters (MPE720 Ver.5)      | 3-16       |
| setting the Ethernet (LP) Communication Port   | 3-12       |
| setting the Ethernet Communication Port        | 3-11       |
| software configuration                         | 2-8        |
| status code table                              | 4-15       |
| Status Detail window                           | 4-12, 4-14 |
| status indicators (LEDs)                       | 2-10       |
| subnet mask                                    | 4-4        |
| switch settings                                | 2-11       |
| system configuration example                   | 1-3        |
| system I/O error status                        | 6-3        |
| т                                              |            |
| I                                              |            |
| ТСР                                            | 2-8        |
| TCP/IP Interface                               | 2-7        |
| transmission specifications                    | 2-6        |
|                                                |            |
| U                                              |            |
| UDP                                            | 2-8        |

#### **Revision History**

The revision dates and numbers of the revised manuals are given on the bottom of the back cover.

MANUAL NO. SIEP C880700 39A

Published in Japan September 2008 08-9

| Date of publication | Date of original publication |
|---------------------|------------------------------|

| Date of<br>Publication | Rev.<br>No. | Section | Revised Contents |
|------------------------|-------------|---------|------------------|
| September 2008         | I           |         | First edition    |

### Machine Controller MP2000 Series 263IF-01 EtherNet/IP Communication Module USER'S MANUAL

IRUMA BUSINESS CENTER (SOLUTION CENTER) 480, Kamifujisawa, Iruma, Saitama 358-8555, Japan Phone 81-4-2962-5696 Fax 81-4-2962-6138

YASKAWA ELECTRIC AMERICA, INC. 2121 Norman Drive South, Waukegan, IL 60085, U.S.A. Phone 1-847-887-7000 Fax 1-847-887-7370

YASKAWA ELÉTRICO DO BRASIL LTDA. Avenida Fagundes Filho, 620 São Paulo-SP CEP 04304-000, Brazil Phone 55-11-3585-1100 Fax 55-11-5581-8795

YASKAWA ELECTRIC EUROPE GmbH Hauptstraße 185, 65760 Eschborn, Germany Phone 49-6196-569-300 Fax 49-6196-569-398

YASKAWA ELECTRIC UK LTD. 1 Hunt Hill Orchardton Woods Cumbernauld, G68 9LF, United Kingdom Phone 44-1236-735000 Fax 44-1236-458182

YASKAWA ELECTRIC KOREA CORPORATION 7F, Doore Bldg. 24, Yeoido-dong, Youngdungpo-Ku, Seoul 150-877, Korea Phone 82-2-784-7844 Fax 82-2-784-8495

YASKAWA ELECTRIC (SINGAPORE) PTE. LTD. 151 Lorong Chuan, #04-01, New Tech Park 556741, Singapore Phone 65-6282-3003 Fax 65-6289-3003

YASKAWA ELECTRIC (SHANGHAI) CO., LTD. No.18 Xizang Zhong Road. Room 1702-1707, Harbour Ring Plaza Shanghai 200001, China Phone 86-21-5385-2200 Fax 86-21-5385-3299

YASKAWA ELECTRIC (SHANGHAI) CO., LTD. BEIJING OFFICE Room 1011A, Tower W3 Oriental Plaza, No.1 East Chang An Ave., Dong Cheng District, Beijing 100738, China Phone 86-10-8518-4086 Fax 86-10-8518-4082

YASKAWA ELECTRIC TAIWAN CORPORATION 9F, 16, Nanking E. Rd., Sec. 3, Taipei, Taiwan Phone 886-2-2502-5003 Fax 886-2-2505-1280

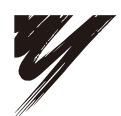

YASKAWA ELECTRIC CORPORATION

YASKAWA

In the event that the end user of this product is to be the military and said product is to be employed in any weapons systems or the manufacture thereof, the export will fall under the relevant regulations as stipulated in the Foreign Exchange and Foreign Trade Regulations. Therefore, be sure to follow all procedures and submit all relevant documentation according to any and all rules, regulations and laws that may apply. Specifications are subject to change without notice for ongoing product modifications and improvements. © 2008 YASKAWA ELECTRIC CORPORATION. All rights reserved.

MANUAL NO. SIEP C880700 39A Published in Japan September 2008 08-9 08-5-3